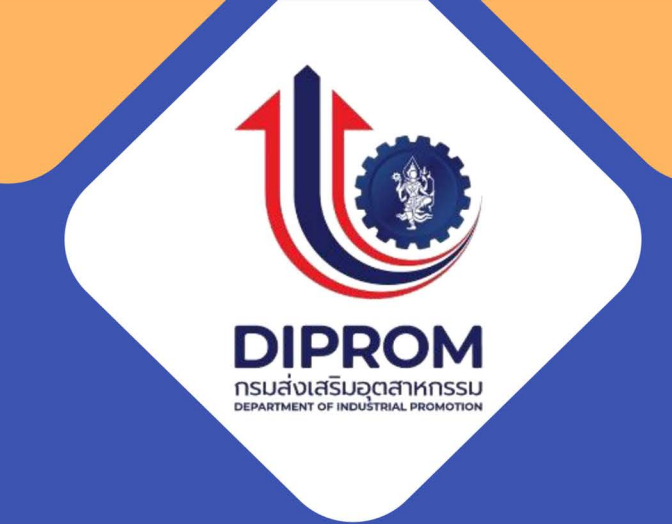

# คู่มือขอรับบริการ

# ระบบบริการดีพร้อม DIProm E-Services

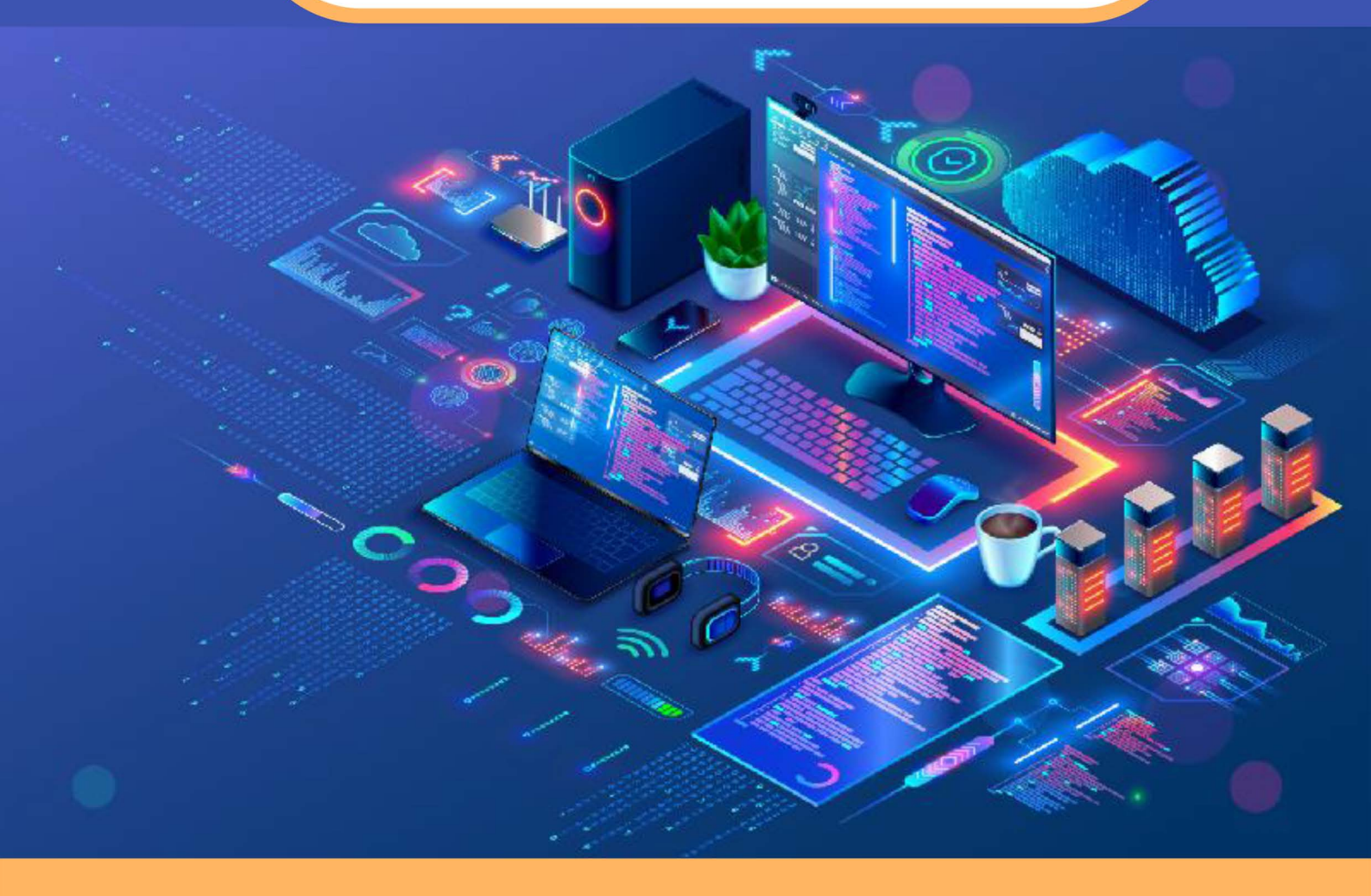

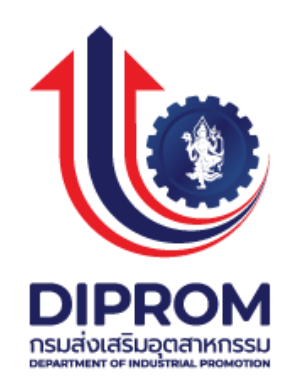

# คู่มือการขอรับบริการ ระบบบริการดีพร้อม (DIPROM E-Services)

กรมส่งเสริมอุตสาหกรรม

#### คำนำ

กรมส่งเสริมอุตสาหกรรม เป็นหน่วยงานที่มีพันธกิจในการส่งเสริม สนับสนุน และพัฒนาอุตสาหกรรม วิสาหกิจขนาดกลางและขนาดย่อม วิสาหกิจชุมชน ผู้ประกอบการ และผู้ให้บริการธุรกิจอุตสาหกรรมให้มี ขีดความสามารถที่สูงขึ้น เสริมสร้างความเข้มแข็งของหน่วยงานในการบริการธุรกิจอุตสาหกรรมให้มีประสิทธิภาพ พัฒนาองค์การและศักยภาพบุคลากรสู่องค์การที่มีสมรรถนะสูง รวมไปถึงสร้างเครือข่ายความร่วมมือการส่งเสริม วิสาหกิจขนาดกลางและขนาดย่อมทุกระดับ จึงได้พัฒนาแพลตฟอร์มในการให้บริการกลุ่มเป้าหมายของกรมส่งเสริม อุตสาหกรรมในรูปแบบออนไลน์ เพื่อให้มีความสะดวกรวดเร็ว และสามารถกระจายการให้บริการอย่างทั่วถึง เพื่อป็นการอำนวยความสะดวกในการขอรับบริการแพลตฟอร์มบริการดีพร้อม (DIPROM E-Services) กรมส่งเสริมอุตสาหกรรม จึงได้จัดทำคู่มือการขอรับบริการระบบบริการดีพร้อม E-Services เพื่อให้ผู้ใช้บริการ สามารถขอรับบริการของกรมส่งเสริมอุตสาหกรรมได้อย่างสะดวกและรวดเร็วมากยิ่งขึ้น

> กลุ่มพัฒนาระบบเทคโนโลยีสารสนเทศ ศูนย์เทคโนโลยีสารสนเทศและการสื่อสาร เมษายน ๒๕๖๘

# สารบัญ

| ขั้นตอนการเข้าใช้งานระบบบริการดีพร้อม (DIPROM E-Services)                                                                                                    |
|----------------------------------------------------------------------------------------------------|
| ขั้นตอนการสมัครเข้าร่วมโครงการของกรมส่งเสริมอุตสาหกรรม3<br>ตัวอย่างกรณีขาดคุณสมบัติหรือเกณฑ์การคัดเลือก7<br>กรณีต้องการข้อมูลสถานประกอบการเพิ่มเติมสำหรับ E021<br>ประวัติการเข้ารับบริการ1 |
| ตัวอย่างกรณีขาดคุณสมบัติหรือเกณฑ์การคัดเลือก7<br>กรณีต้องการข้อมูลสถานประกอบการเพิ่มเติมสำหรับ E021<br>ประวัติการเข้ารับบริการ1                                                            |
| กรณีต้องการข้อมูลสถานประกอบการเพิ่มเติมสำหรับ E021<br>ประวัติการเข้ารับบริการ                                                                                                    |
| ประวัติการเข้ารับบริการ1                                                                                                    |
|                                                                                                    |
| ขั้นตอนการเข้าใช้งานข่าวสารและกิจกรรม1                                                                                                    |
| ขั้นตอนการเข้าใช้งานระบบคลังความรู้                                                                                                    |
| ขั้นตอนการเข้าใช้งานฝึกอบรมออนไลน์1                                                                                                    |
| ฝึกอบรมออนไลน์ (Online Classroom)1                                                                                                    |
| บทเรียนออนไลน์ (E-Learning)2                                                                                                    |
| การดาวน์โหลดประกาศนียบัติ2                                                                                                    |
| ขั้นตอนการใช้งานระบบตลาดออนไลน์2                                                                                                    |
| ส่วนที่ 1 สำหรับผู้ที่ต้องการเปิดขายสินค้าในระบบตลาดออนไลน์2                                                                                                    |
| ขั้นตอนการสมัครเป็นส่วนหนึ่งกับดีพร้อม2                                                                                                    |
| ขั้นตอนการจัดการสินค้า3                                                                                                    |
| ขั้นตอนการจัดการคำสั่งซื้อสำหรับร้านค้า3                                                                                                    |
| ส่วนที่ 2 สำหรับผู้ซื้อ3                                                                                                    |
| ขั้นตอนการซื้อสินค้าสำหรับผู้ซื้อ3                                                                                                    |
| ช่องทางการขอรับบริการ E-Service4                                                                                                    |
| รายการเอกสารหลักฐานประกอบการยื่นคำขอรับบริการ                                                                                                    |
| ค่าธรรมเนียม4                                                                                                    |
| ระเบียบ/ข้อกฎหมายที่เกี่ยวข้อง4                                                                                                    |

# หน้า

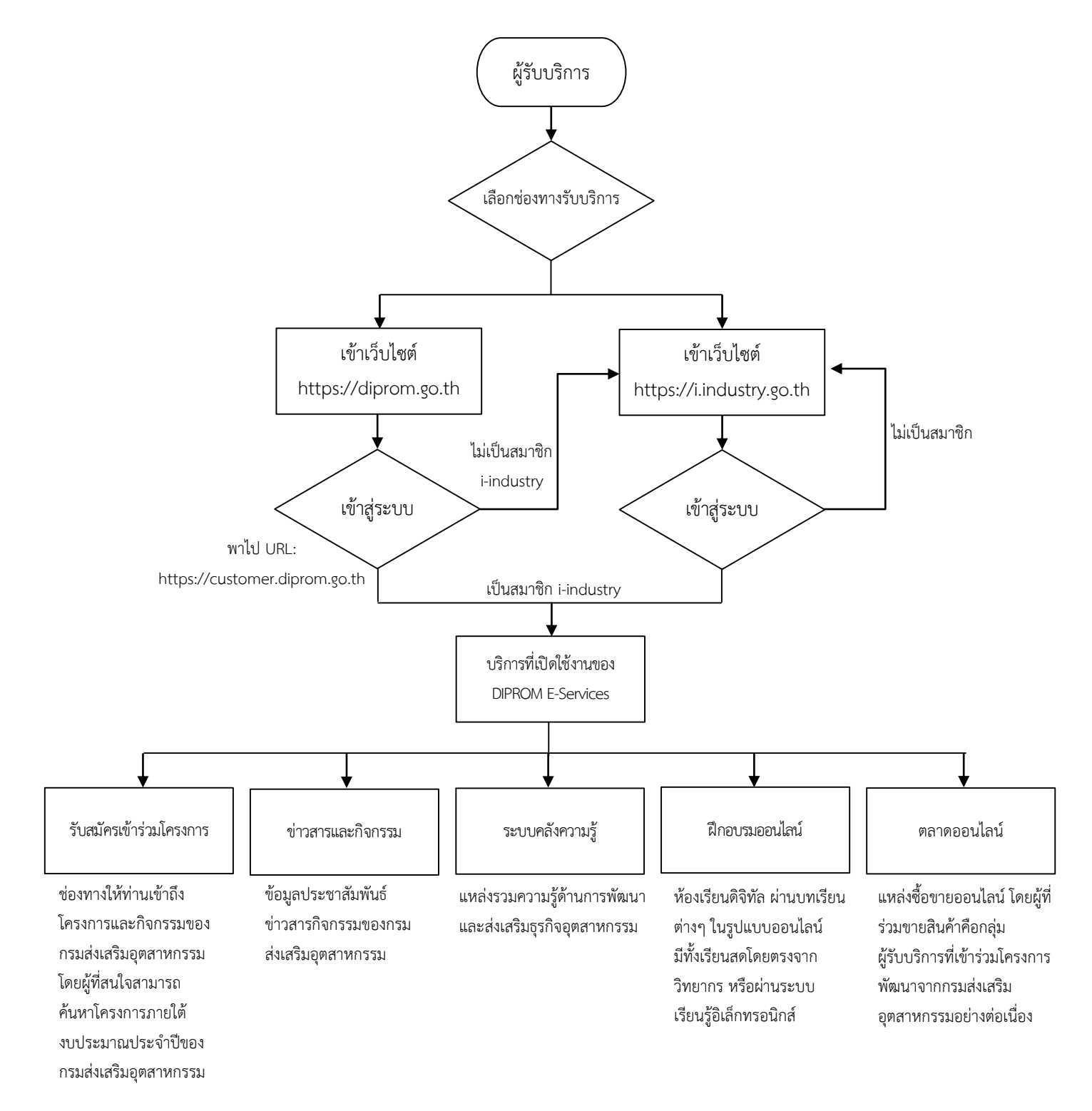

### ขั้นตอนการเข้าใช้งานระบบบริการดีพร้อม (DIPROM E-Services)

ระยะเวลาเข้าระบบ ภายใน ๑ วัน

- ๑. เปิด Browser ตามที่ได้ติดตั้งไว้ O o o O หรืออื่นๆ พิมพ์ URL ที่ช่อง Address bar: https://diprom.go.th/ แล้วกด Enter
- ๒. คลิกปุ่ม "เข้าสู่ระบบ" ระบบจะพาไปเว็บไซต์ https://customer.diprom.go.th
- ๓. กรอก Username และ Password ที่สมัครจากระบบทะเบียนลูกค้ากระทรวงอุตสาหกรรม: (https://i.industry.go.th/)
- ๔. เลือก "ฉันไม่ใช่โปรแกรมอัตโนมัติ" เพื่อทำการยืนยัน
- ๕. เข้าสู่ระบบ
- ๖. ปรากฏหน้าจอแจ้งเตือน แล้วคลิกปุ่ม "Ok, got it!" เพื่อเข้าสู่ระบบ

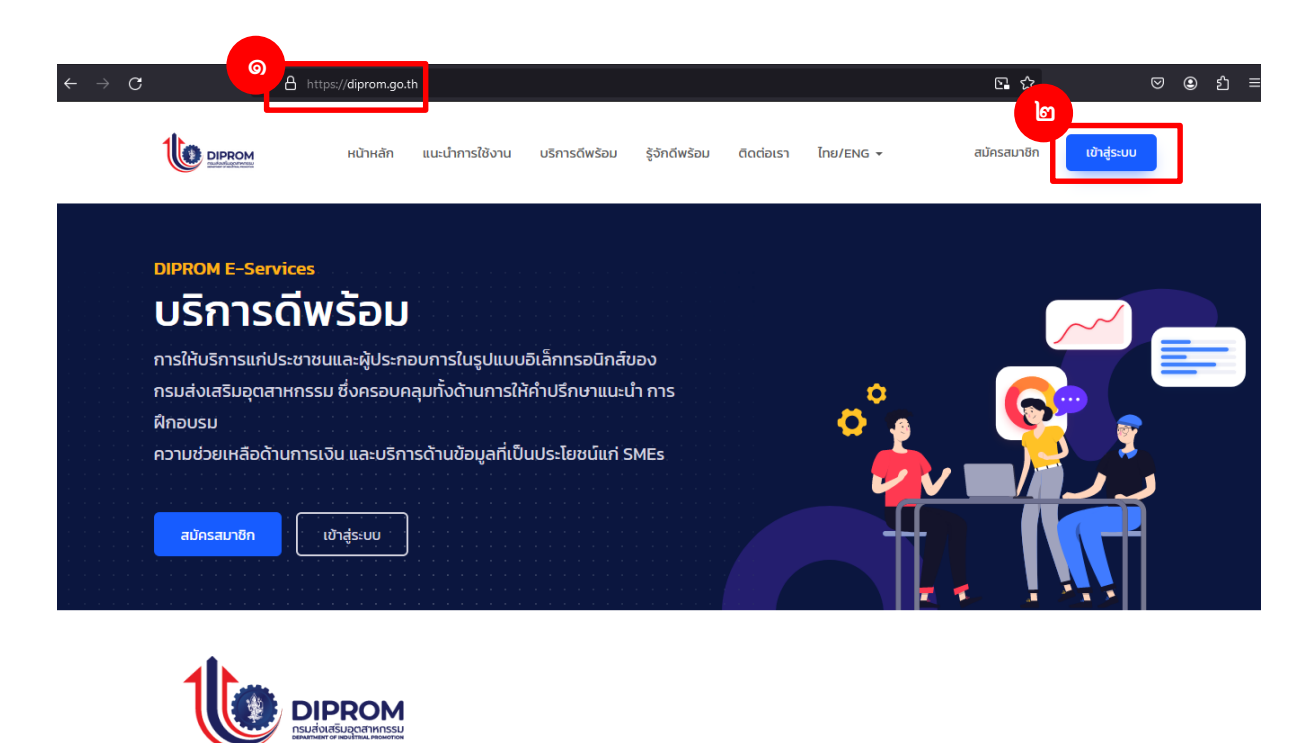

| ประชาชน 13 หลัก *<br>i.industry * |                                                 | 611                                                                             |
|-----------------------------------|-------------------------------------------------|---------------------------------------------------------------------------------|
| i.industry *                      |                                                 |                                                                                 |
| i.industry *                      |                                                 |                                                                                 |
|                                   |                                                 |                                                                                 |
|                                   |                                                 |                                                                                 |
| ฉันไม่ใช่โปรแกรมอัดโน:            | มัติ<br>reCAPTCHA<br>ข้อมูลส่วนบุคคอ - ข้อกำทบด |                                                                                 |
| ເຫ້າສູ່ຈະນນ                       |                                                 |                                                                                 |
|                                   | สมัครเข้ารับบริเ                                | การ (Sign Up                                                                    |
|                                   |                                                 | ลืมรหัสผ่าน <sup>:</sup>                                                        |
|                                   | ລົນໃນໄข้โปรแกรมอัดโน<br>ເข้าสู่ระบบ             | ລັນໃນໄປໂປລແຄວນອັດໂນນັດ<br>ເຊຍອາການທາລະ 5647044<br>ເຫຼົາຊູ່ອະນາມ<br>ເນົາຊູ່ອະນາມ |

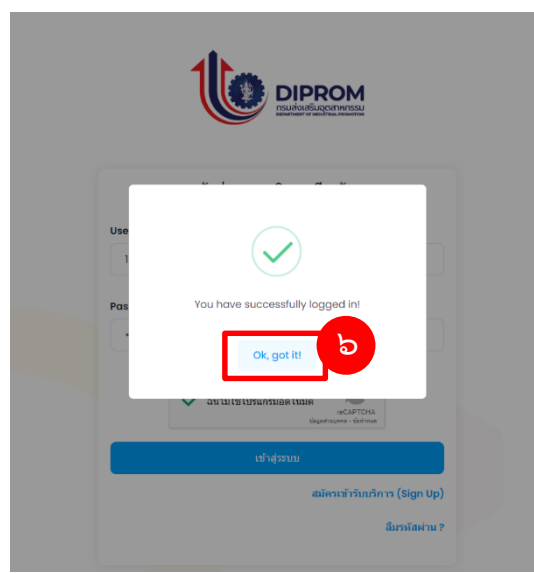

# ขั้นตอนการสมัครเข้าร่วมโครงการของกรมส่งเสริมอุตสาหกรรม

### กระบวนงานสมัครเข้าร่วมโครงการของกรมส่งเสริมอุตสาหกรรม

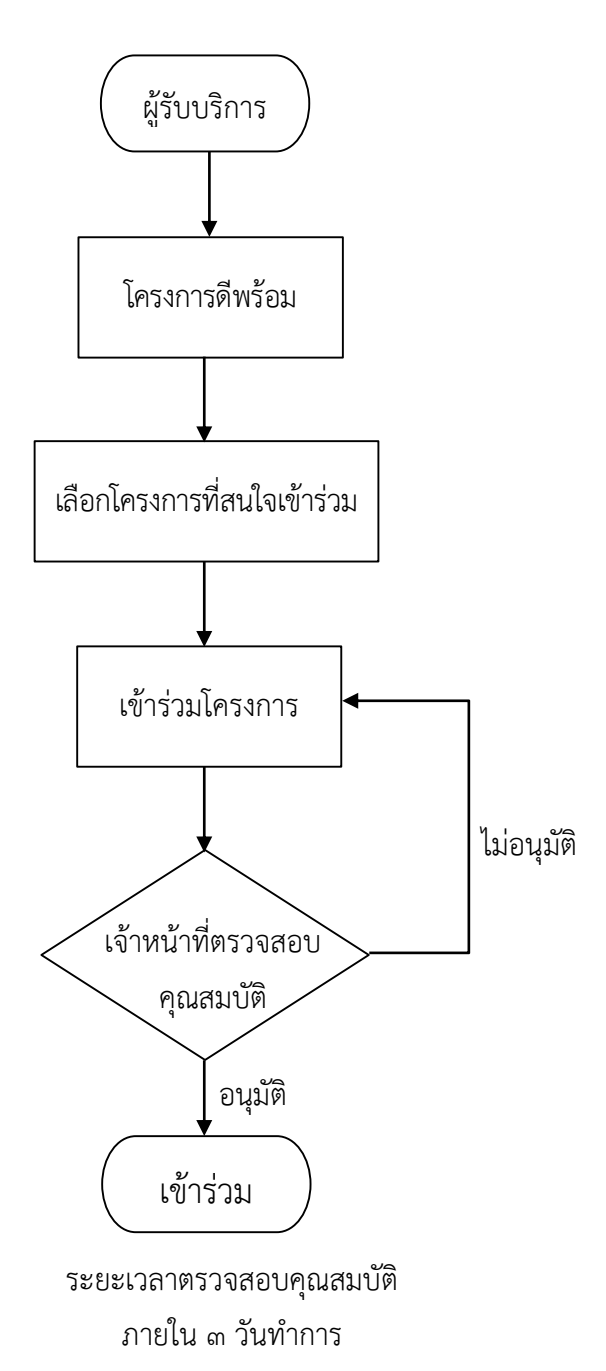

เมนูที่เกี่ยวข้องกับการเข้าร่วมโครงการ "บริการดีพร้อม" ซึ่งจะปรากฏที่แถบเมนูด้านบน และแถบเมนู ด้านซ้าย

|                          | .07 |                                                                                                    | 1137111308                                                                                          |                                                                 |   |
|--------------------------|-----|----------------------------------------------------------------------------------------------------|----------------------------------------------------------------------------------------------------|-----------------------------------------------------------------|---|
|                          | »   | บริการดีหร้อม เครื่องมือดีพร้อม จัดการข้อมูลผู้ใช้งาน เป็นส่                                                                                                    | วนหนึ่งกับดีพร้อม เครื่องมือช่วยเหลือ                                                               |                                                                 | 2 |
| บริการศัพร้อม            |     | <ul> <li>โครงการสีหร้อม</li> <li>บริการออนไลม์สีหร้อม</li> </ul>                                                                                                    |                                                                                                    |                                                                 |   |
| 🌐 โครงการดีพร้อม         |     | - แห้นวขาอเลียร่อน                                                                                                    |                                                                                                    |                                                                 |   |
| (i) บริการออนไลน์ดีพร้อม |     | <ul> <li>ดูเป็น 2 แต่งหางอม</li> <li>ดูลาดดีพร้อม</li> </ul>                                                                                                    |                                                                                                    | หมวดหมู่กิจกรรมทั้งหมด                                          | ~ |
| 📗 ผู้เชี่ยวชาญดีพร้อม    | >   | 🕞 เงินทุนดีพร้อม > 🙀                                                                                                    |                                                                                                    |                                                                 |   |
| 🕂 ตลาดดีหร้อม            | >   | 🦳 พันธมิตรธรริว                                                                                                    |                                                                                                    |                                                                 |   |
| 🞻 เงินทุนดีพร้อม         | >   | รรมสู่ภาคอุตสาหกรรม                                                                                                    |                                                                                                    | บริการประเทศเห็นไฟรีกรายแปลนี้เองในสำนภิษฐายน                   |   |
| 🌲 พันธมิตรธุรกิจ         | >   | โอกาส จับคู่ผลงานวิจัยและนวัตกรรม<br>ที่ตรามหรือเชื่อของไข้งานวิจั                                                                                                    | คุณสมมัสิ่งองผู้สมัคร                                                                               | การหลัด 🥸 บุคลากร เขตเขตของบริการ<br>ซึ่งเสรินปี - มีนาคม 2566  |   |
| เครื่องมือดีพร้อม        |     | Answer printer and the second and the second and th | เป็นสมาชิก - ซึ่งสระสะระบะสาย เอาะสาย                                                               | 🦉 การตลาด 🍻 การของบัญชี 🚋 การขนส่ง                              |   |
| 🗾 ແນນປາະເນີນຖຸກຄິຈ       | ×   |                                                                                                    | - Szlatzól taratji i Gartarlanderia Enga<br>- Konstelegalitation Instatzantektoryk Franks           | suuunasu                                                        |   |
| 📫 เครื่องมือธุรกิจ       |     | she classified and set of the second second  | มโรงใหม่มีสำหรับสมาชิก                                                                              |                                                                 |   |
| 🆾 คลังความรู้            |     | กิจกรรมส่งเสริมการต่อยอดผลงานวิจัยและนวัดกรรม                                                                                                    | B2B Matching                                                                                        | ใครงการศูนย์บริการธุรกิจอุตสาหกรรมดีพร้อม                       |   |
| 🏤 ข่าวสารศีพร้อม         |     | 20-Dec-2022                                                                                                    | การจับคู่ธุรกิจ (Business Matching) เพื่อสร้างโอกาส<br>ในด้านการคำ การลงทุน การเจรจาและเชื่อมโยงทาง | บริการข่อมูลธุรกิจและให้คำปรึกษาแนะน่าเปื้องคันในด้าน<br>ด่าง ๆ |   |
| วัดการข้อมอสไข้งาน       |     | วิจัยและเปลกรรม                                                                                                    |                                                                                                    | 08-Mar-2023                                                     |   |
| สังหวราวชีว              | 8   |                                                                                                    | การตัว                                                                                              | ห้วไป                                                           |   |
|                          |     |                                                                                                    |                                                                                                    |                                                                 |   |
| รู้จักดีพร้อม            |     |                                                                                                    |                                                                                                    |                                                                 |   |
|                          |     |                                                                                                    |                                                                                                    |                                                                 | _ |

๒. จะปรากฏหน้าจอรายการโครงการดีพร้อม สามารถเลือกเข้าร่วมโครงการได้ตามความสนใจ

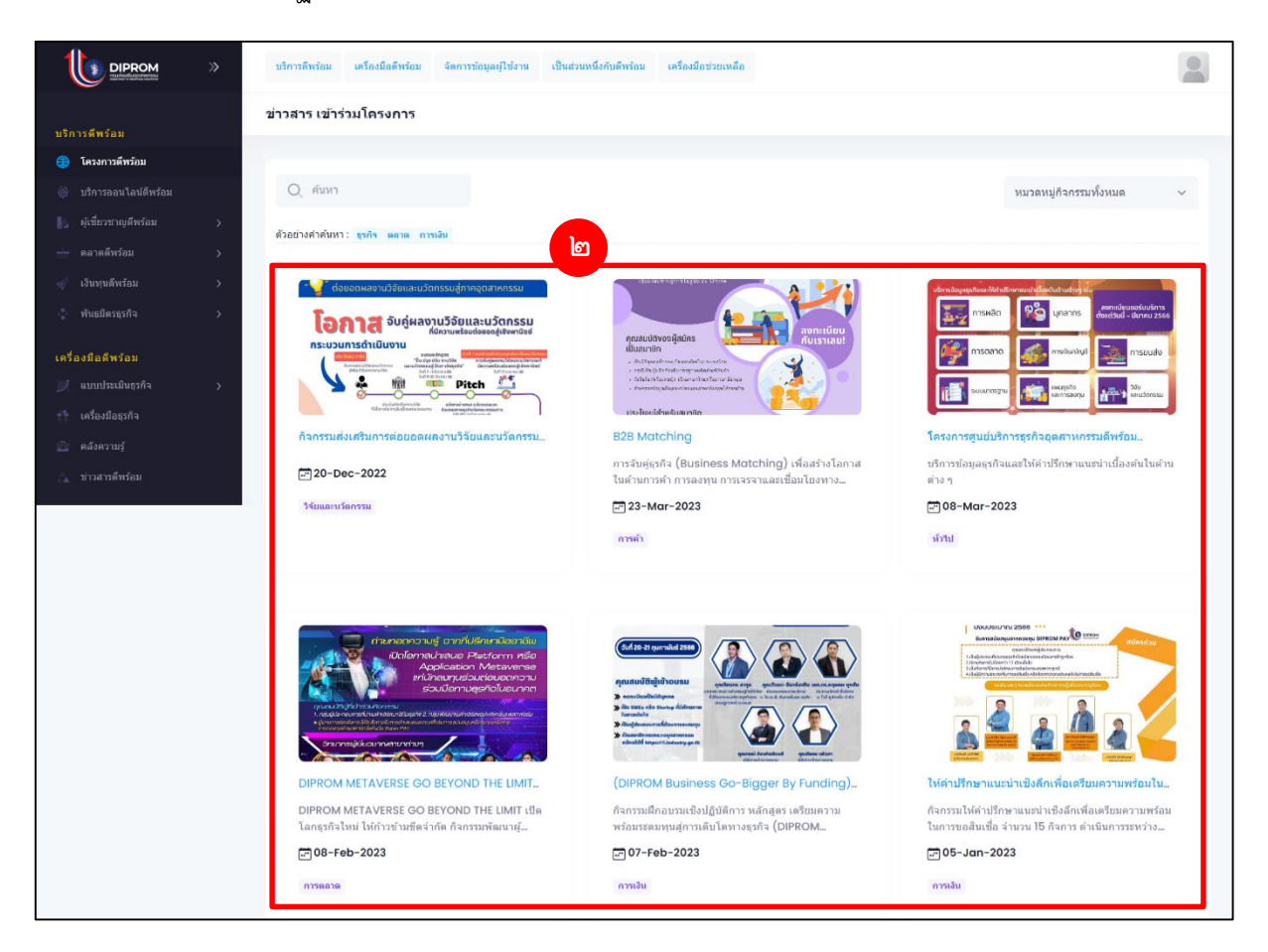

๓. เมื่อคลิกเลือกโครงการที่เข้าร่วมแล้ว จะแสดงรายละเอียดของโครงการนั้นๆ หากสนใจสามารถ
 คลิกที่ปุ่ม "เข้าร่วมโครงการ"

|                                 | อม จัดการข้อมูลผู้ใช่งาน | เป็นส่วนหนึ่งกับดีพร้อม เครื่องมือช่วยเหลือ                                                |                                                                        |
|---------------------------------|--------------------------|--------------------------------------------------------------------------------------------|------------------------------------------------------------------------|
| ເລະເວັຍດ                        |                          |                                                                                            |                                                                        |
|                                 |                          |                                                                                            | ประวัติการเข้ารับบริการ แมนประเป็น                                     |
|                                 | 5                        |                                                                                            |                                                                        |
|                                 | เครงกา                   | รศูนยบรการธุรกจอุตลาหกรรมต                                                                 | IM-BII DIPROM BSC                                                      |
| ให้บริการข้อมูลธุรก์            | จและให้ค่าปรึกษาแนะนำเร  | องดันในด้านด่าง ๆ เช่น ด้านการเงิน บัญชี การตลาด การผลิต<br>***บริการฟรีไม่มีค่าใช้จ่าย*** | เ การบริหารจัดการ IT โดจิสติกส์ และด่านอื่น ๆ โดยผู้เชี่ยวชาญหางธุรกิจ |
|                                 |                          | <b>ภ</b> เป๋าร่วมโครงการ                                                                   |                                                                        |
|                                 |                          | -                                                                                          |                                                                        |
| รายละเอียดโครงกา                | 5                        |                                                                                            |                                                                        |
| รายละเอียดเพิ่มเติม             |                          | DIPROM BSC                                                                                 |                                                                        |
| รุ่นที่/ครั้งที่                |                          | บริการข้อมูลธุรกิจและให้ดำปรึกษาแนะนำเบื้องต                                               | นั้นในด้านต่าง ๆ                                                       |
| จังหวัดที่จัดกิจกรรมดามแผน      |                          | กรุงเทพมหานคร                                                                              |                                                                        |
| หมวดหมู่                        |                          | การสนับสนุนและพัฒนาปัจจัยแวดล้อมที่เอื้อต่อก                                               | าารดำเนินธุรกิจ                                                        |
| สถานที่จัดกิจกรรม               |                          | ตูนย์ DIPROM BSC ขั้น 2 กรมส่งเสริมอุตสาหกร                                                | 511                                                                    |
| วันและเวลาที่ดำเนินกิจกรรม      |                          | ธันวาคม 2565 - เมษายน 2566                                                                 |                                                                        |
| ชื่อย่อหน่วยงาน กสอ. ที่ให้บริ  | การ                      | ៧ត.                                                                                        |                                                                        |
| ชื่อเด็มหน่วยงาน กสอ. ที่ไห้บร่ | ์การ                     | สูนบ์เหคโนโลยีสารสนเหศและการสื่อสาร                                                        |                                                                        |
| วันเริ่มกิจกรรม                 |                          | 08-Mar-2023                                                                                |                                                                        |
| วันสิ้นสุดกิจกรรม               |                          | 15-Jun-2023                                                                                |                                                                        |
| เบอร์โทรหน่วยงาน กสอ.ที่ให้     | มริการ                   | 024306879                                                                                  |                                                                        |
| อีเมลหน่วยงานที่ให้บริการ       |                          | dipproject61@gmail.com                                                                     |                                                                        |
| เปิดรับสมัคร Online             |                          | เมือรับสมัดร                                                                               |                                                                        |
| คุณสมบัติ/ใบสมัคร               |                          | SMEs วิสาหกิจชุมชน บุคคลทั่วไปที่สนใจ                                                      |                                                                        |
| เป้าหมายผู้เข้ากิจกรรม          |                          | 220 คน                                                                                     |                                                                        |
| 1<br>1358 ค.ค. 0                | ่อสอบกามได้ที่           |                                                                                            |                                                                        |
| 1350 Mill O                     |                          |                                                                                            |                                                                        |
|                                 |                          |                                                                                            |                                                                        |
|                                 |                          |                                                                                            |                                                                        |
| ชื่อวิทยากร/ที่ปรึกษา           |                          | อาจารย์พัชรา พลับสาวาท                                                                     |                                                                        |
| รายละเอียดค่าใช้จ่าย            |                          | <b>ใม่มีต่าไข้</b> จ่าย                                                                    |                                                                        |
|                                 |                          |                                                                                            |                                                                        |
|                                 |                          |                                                                                            |                                                                        |
|                                 |                          |                                                                                            |                                                                        |

๔. จะปรากฏหน้าจอเพื่อยืนยันการเข้าร่วมโครงการ คลิก "submit" เพื่อเข้าร่วมโครงการ

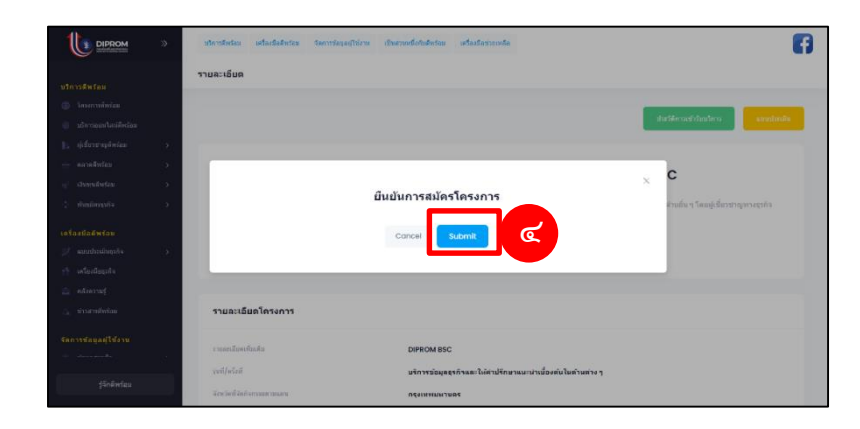

๕. กดปุ่ม "OK"

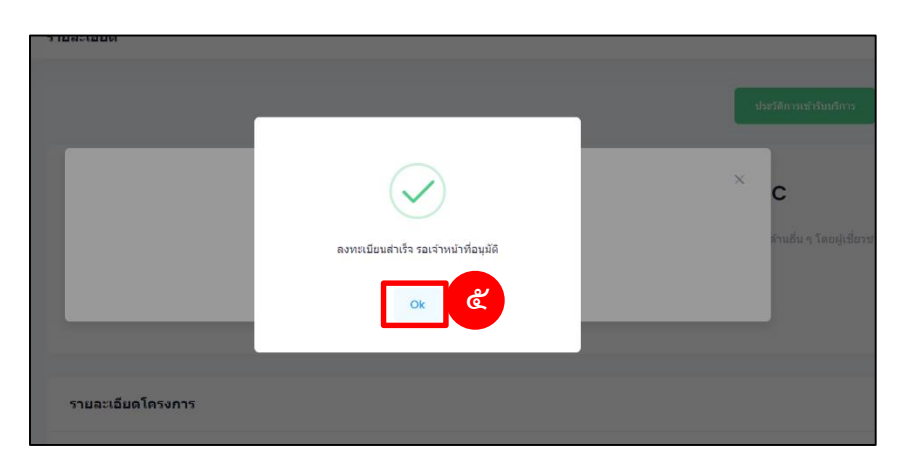

๖. หลังจากนั้นปุ่ม หน้ารายละเอียดโครงการจะถูกเปลี่ยนเป็นสถานะ "รอนุมัติ"

|                        | * | บริการดีหร้อม เครื่องมือดีหร้อม จัดการร้อมูลปูโปราน เป็นส่วนหนึ่งกับดีพร้อม เครื่องมือช่วยเหลือ                                                                            |
|------------------------|---|----------------------------------------------------------------------------------------------------|
| บริการดัพร้อม          |   | รายละเอียด                                                                                                    |
| 🌐 โครงการดีพร้อม       |   |                                                                                                    |
| 🍈 บริการออนไลน์ดีพร้อม |   | ประวัติการเข้ารับบริการ แบบประเมิน                                                                                                    |
| 🚺 ผู้เชี่ยวชาญดีพร้อม  | > |                                                                                                    |
| 🛨 ตลาดดีหร้อม          | > | โอรงออรรณห์หลืออรรรด้อออรรมอีพเรื่อง DIPDOM RCC                                                                                                    |
| 🞻 เงินทุนดีพร้อม       | > | เครงการศูนยนรถารุธรกจอุตล เหกรรมตพรอม DIPROM BSC                                                                                                    |
| 🔹 พันธมิตรธุรกิจ       | > | ให้บริการข่อมูลธุรกิจและให้ค่าปรึกษาแนะน่าเมื่องต้นในด้านต่าง ๆ เช่น ด้านการเงิน บัญชี การตลาด การผลิต กรบริหารจัดการ IT โดจิสติกส์ และด้านอื่น ๆ โดยผู้เชื่อวชาญหางธุรกิจ |
| เครื่องมือดีพร้อม      |   |                                                                                                    |
|                        | > |                                                                                                    |
| 📫 เครื่องมือธุรกิจ     |   |                                                                                                    |
|                        |   |                                                                                                    |
| 🐴 ข่าวสารดีพร้อม       |   | รายละเอียดโครงการ                                                                                                    |
|                        |   |                                                                                                    |
| รู้จักดีพร้อม          |   | รายละเอ็ดแห้นเล้ม DIPROM BSC                                                                                                    |
|                        |   | รับที/ตรึงที่ บริการข้อมูลธุรกิจและให้ดาปรึกษาแนะนาเบื้องดันในด้านต่าง ๆ                                                                                                   |

#### <u>หมายเหตุ</u> :

- ๑. การสมัครเข้าร่วมโครงการเป็นการระบุคุณสมบัติหรือเกณฑ์การคัดเลือกจากเจ้าหน้าที่ผู้ดูแลโครงการ ซึ่งหาก ผู้รับบริการขาดคุณสมบัติหรือเกณฑ์การคัดเลือกใด ระบบจะทำการแจ้งเตือน เพื่อให้ผู้รับบริการสามารถ ดำเนินการตามขั้นตอนต่อไป
- ๒. ระยะเวลารออนุมัติเข้าร่วมโครงการจะขึ้นอยู่กับการพิจารณาจากเจ้าหน้าที่ผู้ดูแลโครงการ

#### ตัวอย่างกรณีขาดคุณสมบัติหรือเกณฑ์การคัดเลือก

จะปรากฎหน้าจอการแจ้งเตือน พร้อมระบุสาเหตุที่ไม่สามารถสมัครเข้าร่วมโครงการได้ สำหรับตัวอย่างนี้คือ ยังไม่ได้กรอกฟอร์ม B01 และ B02 จึงมีการแจ้งข้อความว่า "กรอกข้อมูลสมาชิกไม่ครบถ้วน (B01,B02)" สามารถ ดำเนินการแก้ไขได้ ดังนี้

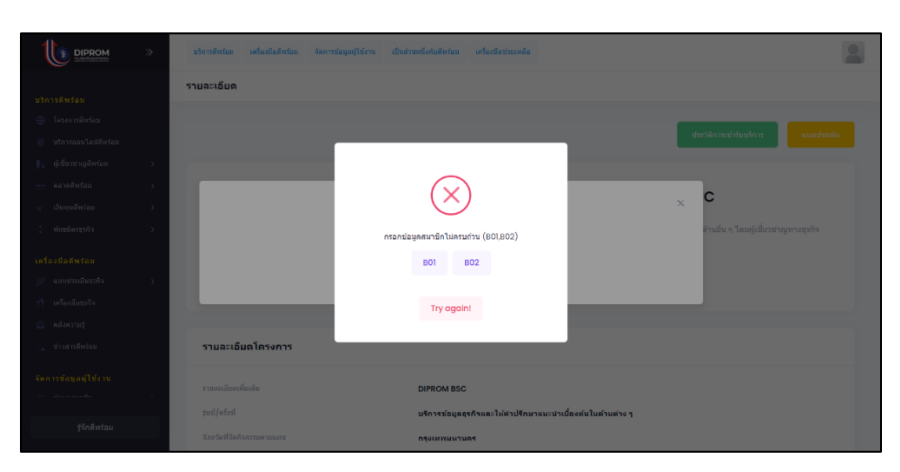

#### ตัวอย่าง

วิธีใช้งานระบบ

| ໑. | คลิกที่ปุ่ม | B01 |
|----|-------------|-----|
|    | 9           |     |

| »:- | มโลกที่หรือม เครื่องใดสีทร์กอ รุงคารร | ingagitirm เป็นสามหรือกับอำเภอ แต่ใดเรื่องรอบหลือ          | 2                                  |
|-----|---------------------------------------|------------------------------------------------------------|------------------------------------|
|     | รายละเอียด                            |                                                            |                                    |
|     |                                       |                                                            |                                    |
|     |                                       |                                                            |                                    |
|     |                                       |                                                            |                                    |
| ×.  |                                       |                                                            |                                    |
| - E |                                       | $\bigcirc$                                                 |                                    |
| 8   |                                       | $\bigcirc$                                                 | × C                                |
| 16  |                                       | กรอกปอมูลสมาชิกไปครบกัวน (B01,B02)                         | Charles & Tessal Slavar Approaches |
|     |                                       | B01 B02                                                    |                                    |
|     |                                       |                                                            |                                    |
|     |                                       | Try againt                                                 |                                    |
|     |                                       |                                                            |                                    |
|     | รามละเอ็มดโครงการ                     |                                                            |                                    |
|     |                                       |                                                            |                                    |
| 22  |                                       | DIPROM BSG                                                 |                                    |
|     |                                       | <u>บริการข้อมูลธุรกิจและให้ต่าปรึกษาแนะนำเนื้องตันในต่</u> | านต่าง ๆ                           |
|     |                                       |                                                            |                                    |

๒. ระบบจะนำไปสู่ฟอร์มที่ยังไม่ได้ดำเนินการกรอกข้อมูลหรือกรอกข้อมูลไม่ครบถ้วน

| <mark>B01:ข้อมูลสำหรับติดต่อประสาหงาน</mark> B02:ข้อมูลสำหรับการรับบริการโครงการ<br> |  |
|--------------------------------------------------------------------------------------|--|
| 🔀 ยังไม่ได้กรอก/บันทึก ข้อมูลสำหรับติดต่อประสานงาน (B0I)                             |  |
| Profile Details                                                                      |  |

<u>หมายเหตุ</u> : สังเกตได้ที่แถบสถานะของฟอร์มแต่ละฟอร์ม

- ๑. แถบสถานะสีแดง คือไม่ได้กรอก/บันทึก ข้อมูลของฟอร์มนั้นๆ และไม่สามารถนำไปใช้ในการ สมัครเข้าร่วมโครงการได้
- ๒. แถบสถานะสีเขียว คือ บันทึก ข้อมูลของฟอร์มนั้นๆ เรียบร้อยแล้ว และสามารถนำไปใช้สมัคร เข้าร่วมโครงการได้

#### ตัวอย่าง

| A01 & B01 & B02                                                                        |
|----------------------------------------------------------------------------------------|
| 🗹   มันทึก ข่อมุลสมาชิก (A01) เรียบร้อยแล้ว                                            |
| <mark>B01 :ข้อมูลสำหรับติดต่อประสานงาน</mark> B02 :ข้อมูลสำหรับการรับบริการโครงการ<br> |
| 🔀 ยังไม่ได้กรอก/บันทึก ข้อมูลสำหรับติดต่อประสานงาน (B01)                               |
| Profile Details                                                                        |

<u>หมายเหตุ</u> : กรณีกดเลือกเข้าร่วมโครงการบางโครงการที่ต้องการสถานประกอบการ (E01) หรือข้อมูลการทำงาน (D01) หรือข้อมูลสถานประกอบการเพิ่มเติมสำหรับDIPROM (สถานประกอบการ-ร.ง. 9 เบื้องต้น (Single Form Lite) (E02)

กรณีที่ต้องการสถานประกอบการ (E01) หรือข้อมูลการทำงาน (D01) ดังรูป

| กรุณาเลือกระบุหรือยืนเ<br>active :สามารถ<br>Inactive :ไม่สา                      | บันข้อมูล EO1 : สถาน:<br>เลือกข้อมูลได้<br>มารถเลือกข้อมูลได้ก              | ประกอบการ เพื่อยืนยันการสมัคร<br>เรุณากดปุ่มของฟอร์มหรือข้อมูลนั่                   | ข้าร่วมโครงการ<br>นๆเพื่อทำการปรับสถานะ                                        |                                | <i>ตวิดีการเข้ารับบริการ</i> แบ <del>บ</del>                                                                                                    |
|----------------------------------------------------------------------------------|-----------------------------------------------------------------------------|-------------------------------------------------------------------------------------|--------------------------------------------------------------------------------|--------------------------------|----------------------------------------------------------------------------------------------------|
| เลือกรายการ                                                                      | สถานะ                                                                       | เลขประจำตัวผู้เสีย ชื่อองศักร (ม<br>ภาษีอากร ใหย)                                   | านา<br>ประเภทธรกิจ (TSIC)                                                      | <b>EOI</b><br>ที่อยู่<br>(จังว | uu Opling                                                                                                    |
|                                                                                  |                                                                             |                                                                                     |                                                                                |                                | and office                                                                                                    |
|                                                                                  |                                                                             |                                                                                     |                                                                                |                                |                                                                                                    |
|                                                                                  |                                                                             |                                                                                     |                                                                                |                                |                                                                                                    |
|                                                                                  |                                                                             |                                                                                     |                                                                                |                                | งลิตต้องมีมาตรฐานผลิตภัณฑ์สิน<br>ยและภาษาอังกฤษให้ดรบถ้วน                                                                                                    |
|                                                                                  |                                                                             |                                                                                     |                                                                                |                                | งอิตต้องมีมาตรฐานผลิตภัณฑ์สิน<br>ยและภาษาอังกฤษให้ดรบถ้วน<br>2.ข่องหางประชาสัมพับธ์ธรกิจให้<br>เป็นส่วนหนึ่งกับลี เครื่องมือข่ว                                                        |
| กรุณาเลือกระบุหรือยืน<br>active :สามารถ<br>Inactive :ไม่สา                       | บันข้อมูล D01 : ข้อมูล<br>เลือกข่อมูลได้<br>มารถเลือกข่อมูลได้ก             | ลการทำงาน เพื่อยืนยันการสมัครเ<br>งรุณากดปุ่มของฟอร์มหรือข้อมูลน้                   | ปาร่วมโครงการ<br>นๆเพื่อทำการปรับสถานะ                                         |                                | งสิตต้องมีมาตรฐานหลืดภัณฑ์สืบ<br>ยและภาษาอิงกฤษให้สรบกำง<br>2.ข้องทางประชาสัมพัชธร้าง<br>ใปหลางทย์งกับที่ เคืองมือชา<br>หร้อม เหลือ                                                    |
| กรุณาเลือกระบุหรือบิน<br>active :สามารถ<br>Inactive :ไม่สา                       | บันข่อมูล D01 : ข่อมูล<br>เลือกข่อมูลได้<br>มารถเลือกข่อมูลได้ก             | ลการทำงาน เพื่อยืนยันการสมัครเ<br>ลรุณากดปุ่มของฟอร์มหรือข่อมูลป่                   | บำร่วมโครงการ<br>โษๆเพื่อทำการปรับสถานะ                                        | 001                            | เลือต้องมีมาตรฐานหลือภัณรสิน<br>ยนแะกวษาอังกฤษให้กระเก้ม<br>2.ช่องทางประชาสัมพันธ์อยู่สร้าง<br>เป็นส่วนหรือกันดี<br>เหลือ<br>หรือม<br>วัสดารหร่าวับบริการ                              |
| กรุณาเลือกระบุหรือปัน<br>active :สามารถ<br>Inactive :ไม่สา<br>เลือกรายการ        | มันช่อมูล DOI : ช่อมูล<br>เลือกช่อมูลได้<br>มารถเลือกช่อมูลได้ค<br>สถานะ    | ลการทำงาน เพื่อยืนยันการสมัครเ<br>รุณากดปุ่มของฟอร์มหรือข่อมูลนี่<br>สถานประกอบการ  | ข้าร้วมโครงการ<br>ไหรเพื่อทำการปรับสถานะ<br>ความเป็นเข้าของกิจการ              | DOI                            | งสิดต้องมีมาตรฐานหลือภัณฑ์สับ<br>ขณะภาษาอังกฎห ให้ครบก้าน<br>2.ปองทางประชาส์มาพับธัดวั<br>เป็นสวามาร์<br>หรือม เหลือ<br>รัสิการเข้ารับบริการ แน                                        |
| กรุณาเลือกระบุหรือปัน<br>active :สามารถ<br>Inactive :ไม่สา<br>เลือกรายการ        | วันข่อมูล DOI : ข่อมูล<br>เลือกข่อมูลได้<br>มารถเลือกข่อมูลได้ก<br>สถานะ    | ลการทำงาน เพื่อยืนยันการสมัครเ<br>เรณากดปุ่มของพ่อรัมหรือข่อมูลน้<br>สถานประกอบการ  | ข้าร่วมโครงการ<br>นั่งเพื่อทำการปรับสถานะ<br>ความเป็นเจ้าของกิจการ             | ואס                            | งคิดต่องมีมาตรฐานหลัดภัณรสิน<br>ขณะกามาอังกฤษให้กระเก่าม<br>2.ช่องทางประชาสัมพัทธ์ขตรีคริ ให้<br>เป็นถ่ามหรือกับคื<br>เหลือ<br>หรือม<br>วัสิการเข้าวับบริการ                           |
| กรณาเลือกระบุหรือยืน<br>active :สามารถ<br>Inactive :ไม่สา<br>เลือกรายการ         | มันข่อมูล DOI : ข่อมูล<br>เลือกข่อมูลได้<br>มารถเลือกข่อมูลได้ก<br>สถานะ    | ลการทำงาน เพื่อยืนยันการสมัคร<br>เรุณากดปุ่มของฟอร์มหรือข้อมูลน้<br>สถานประกลบการ   | ข้าร่วมโครงการ<br>ไม <sub>่</sub> เพื่อทำการปรับสถานะ<br>ความเป็นเจ้าสองกิจการ | 00<br>921111                   | ເຮັດຮ່ວນມືມາດຮຽານເຮັດກິດແກ່ສືນ<br>ແພະການາວິດຖະມີເນັດຮະດຳນີ<br>ໄປແຮ່ການນີ້ດ້ານຄື<br>ເຮັດ<br>ເຮັດ<br>ເຮັດການຮ່າວົນແກ້ກາງ ແນ<br>ເນັດ<br>ເປັນ Online                                       |
| กรุณาเลือกระบุหรือขึ้น<br>active :สามารถ<br>Inactive :ไม่สา<br>เมื่อกรายการ      | มับข้อมูล DOI : ข้อมูลได้<br>เลือกข้อมูลได้<br>มารถเลือกข้อมูลได้ก<br>สถานะ | ลการทำงาน เพื่อยืนยันการสมัครเ<br>เรุณากดปุ่มของฟอร์มหรือข่อมูลนี่<br>สถานประกอบการ | ข้าร้วมโครงการ<br>ไหรเพื่อทำการปรับสถานะ<br>ความเป็นเข้าของกิจการ              | DO<br>NUTER                    | งสิดต้องมีมาตรฐานหลือภัณฑ์สับ<br>ขณะภาษาจึงกฎห ให้ครบก้าง<br>2.ส่องทางประชาชั่นหายังสัตว์<br>เป็นต่างหางไรที่มี<br>เหลือ<br>เหลือ<br>หรือม<br>รัสิการเข้ารับบริการ<br>เมม<br>มน Online |
| กรุณาเลือกระบุหรือยืน<br>active :สามารถ<br>Inactive :ไม่สา<br>เนื้อกรายการ       | มันข่อมูล DOI : ข่อมูะ<br>เลือกข่อมูลได้<br>มารถเลือกข่อมูลได้ก<br>สถานะ    | ลการทำงาน เพื่อยืนยับการสมัครเ<br>รุณากดปุ่มของฟอร์มหรือข่อมูลป่<br>สถานประกลบการ   | ข้าร่วมโครงการ<br>โษๆเพื่อทำการปรับสถานะ<br>ความเป็นเข้าสองกิจการ              | D01<br>97385                   | ເຄືດຕ່ວນມືມາດຮຽານເສລິດກັດແຈ່ທີນ<br>ແພະການາວັດຖະນີ ໃນໂດຈະເກັນ<br>ໃຫ້ລາກນຳເຮັດກິນເຊັ່ງ<br>ເນື້ອງ<br>ເຮັດ<br>ເຮັດ<br>ເຮັດ<br>ເຮັດ<br>ເຮັດ<br>ເຮັດ<br>ເຮັດ<br>ເຮັດ                         |
| ດາວຸດມາເລືອດກรະນຸນາຮົອມີນ<br>active : ສາມາຣດ<br>Inactive : ໄມ່ສາ<br>ເລືອດກຣາຍດາວ | มับข่อมูล DOI : ข่อมูล<br>เลือกข่อมูลได้<br>มารถเลือกข่อมูลได้ก<br>สถานะ    | ลการทำงาน เพื่อยืนยันการสมัคร<br>เรุณากดปุ่มของฟอร์มหรือข่อมูลนี่<br>สถานประกอบการ  | บ้าร่วมโครงการ<br>ในฯเพื่อทำการปรับสถานะ<br>ความเป็นเจ้าของกำการ               | DOI                            | ະເຮັດເອັດນໍາມີມາດຮຽານະເສັດກັດແກ່ເສັນ<br>ແມະລະການາວິດຖານີ້ ໄດ້ຄາມດ້ານ<br>2.ຕ້ອວການເຮົາກັນແມ່ນ<br>ເຮືອນ<br>ເວັດດາາແກ່ກັນແກ້ກາງ<br>                                                       |

#### ตัวอย่าง

#### วิธีใช้งานระบบ

- ๑. คลิกที่ปุ่ม E01 : สถานประกอบการ ทำการเพิ่มสถานะประกอบการใส่ข้อมูลให้ครบถ้วนและ สถานะของฟอร์มขึ้น แถบสถานะสีเขียว
- ๒. คลิกที่ปุ่ม D01 : ข้อมูลการทำงาน ทำการเพิ่มข้อมูลการทำงานใส่ข้อมูลให้ครบถ้วนและสถานะ ของฟอร์มขึ้น แถบสถานะสีเขียว
- ๓. จะปรากฏหน้าจอเพื่อยืนยันการเข้าร่วมโครงการ คลิก "Submit" เพื่อเข้าร่วมโครงการ

|                            | บริการสิทธิณ เครื่องมือลิทร้อม จิลการป้อนอยู่ให้ราย เป็นอ่านหนึ่งกับสิทร้อม เครื่องมือข่ายเหลือ | 6                                       |
|----------------------------|-------------------------------------------------------------------------------------------------|-----------------------------------------|
|                            | รามละเอียด                                                                                      |                                         |
|                            |                                                                                                 | ประวัติการเข้าวับบริการ แบบประเมิน      |
|                            | ยืนยันการสมัครโครงการ                                                                           | × C<br>ກຳແຫຼ່ນ ໆ ໂດຍຜູ້ເຫຼື່ອງຫ່າວຮຽກີດ |
|                            | Cancel Submit                                                                                   |                                         |
|                            | รามละเอ็มดโครงการ                                                                               |                                         |
|                            | ารและเรียนที่แต่ม DIPROM BSC                                                                    |                                         |
| ູ ຊີ່ຈັກທີ <b>່ຫ</b> ະລັກນ | มากระบบสุรายสายสายสายสายสายสายสายสายสายสายสายสายสา                                              |                                         |

#### ๔. กดปุ่ม "OK"

| * | utoralistas selasilaitetas facori | อนุลสไปราน เป็นส่วนหนึ่งกับดังก่อน เครื่องมีครามเหลือ | F                                   |
|---|-----------------------------------|-------------------------------------------------------|-------------------------------------|
|   | รายละเอียด                        |                                                       |                                     |
|   |                                   |                                                       |                                     |
|   |                                   |                                                       |                                     |
|   |                                   |                                                       | ประวัติการครั้งรับบริการ            |
|   |                                   |                                                       |                                     |
|   |                                   |                                                       | ×                                   |
|   |                                   | $\sim$                                                | С                                   |
|   |                                   |                                                       | สายมัน ๆ โดยปูเป็นวย่างมูหางธุรที่จ |
|   |                                   | สงทรเบยนสาเรจ รอเจาหนาทอนุมด                          |                                     |
|   |                                   |                                                       |                                     |
|   |                                   | Ok                                                    |                                     |
|   |                                   |                                                       |                                     |
|   |                                   |                                                       |                                     |
|   | รามละเอ็มดโครงการ                 |                                                       |                                     |
|   |                                   |                                                       |                                     |
|   | roanlonduka                       | DIPROM BSC                                            |                                     |
|   | suil/alail                        | บริการข้อมูลธุรกิจและให้ค่าปรึกษาแนะบำเ               | เบื้องดันในด้านด่าง ๆ               |

. ๕. หลังจากนั้นปุ่ม หน้ารายละเอียดโครงการจะถูกเปลี่ยนเป็นสถานะ "รอนุมัติ"

|                   | » | าประกรริษรณ แต่ละมีละศึกรรณ จัดการขณะแร้งราย เป็นสารหรือหรือสายแหล่งสาย                                                                                                    | F     |
|-------------------|---|----------------------------------------------------------------------------------------------------|-------|
|                   |   | รามละเอียด                                                                                                    |       |
| บริการตีพร้อม     |   |                                                                                                    |       |
|                   |   |                                                                                                    |       |
|                   |   | ประวัติการข่าวับบริการ                                                                                                    | ชเมิน |
|                   |   |                                                                                                    |       |
|                   |   |                                                                                                    |       |
|                   |   | เครงการคูนยบรการธุรกจอุดลาหกรรมดพรอม DIPROM BSC                                                                                                    |       |
|                   |   | ไม่บริการปรมุตธุรกิจและไท้ดำบริกษาแนวนำเมื่องส่นในด้านด่าง ๆ เช่น ดำนการเงิน นัญปี การตลาด การหลัด การบริการวัดการ IT โดจิตดักส์ แต่สล้านขึ้น ๆ โดยหู้เนี่ยวปาญหางธุรกิจ<br>***บริการฟรีไม่มีค่าไปร่าง** |       |
| เครื่องมือดีพร้อม |   |                                                                                                    |       |
|                   |   |                                                                                                    |       |
|                   |   |                                                                                                    |       |

#### กรณีต้องการข้อมูลสถานประกอบการเพิ่มเติมสำหรับ E02

#### (สถานประกอบการ-ร.ง. 9 Single Form Lite)

#### วิธีใช้งานระบบ

- ๑. คลิกที่ปุ่ม E01 : สถานประกอบการหรือคลิกเมนู "จัดการข้อมูลผู้ใช้งาน" และคลิกเมนู "ข้อมูล การประกอบการ " และคลิกเมนู "สถานประกอบการ (E01)" ทำการเพิ่มสถานะประกอบการ ใส่ข้อมูลให้ครบถ้วนและสถานะของฟอร์มขึ้น แถบสถานะสีเขียว
- ๒. คลิกที่ปุ่ม D01 : ข้อมูลการทำงานหรือคลิกเมนู "จัดการข้อมูลผู้ใช้งาน" และคลิกเมนู "ข้อมูล การประกอบการ " และคลิกเมนู "ข้อมูลการทำงาน (D01)" ทำการเพิ่มข้อมูลการทำงานใส่ ข้อมูลให้ครบถ้วนและสถานะของฟอร์มขึ้น แถบสถานะสีเขียว

โดย<sup>์</sup>สังเกตที่ "ความเป็นผู้บริหาร" ผู้รับบริการจะต้องเลือกข้อใดข้อหนึ่ง ยกเว้น ไม่ได้เป็นระดับ ผู้บริหารองค์กร

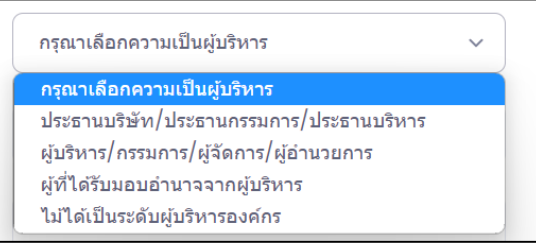

- ๓. คลิกเมนู "จัดการข้อมูลผู้ใช้งาน"
- ๔. คลิกเมนู "ข้อมูลการประกอบการ "
- ๕. คลิกเมนู "ข้อมูลสมรรถนะธุรกิจ (E02)"
- ทำตามขั้นตอน กดปุ่มตรวจสอบข้อมูล ร.ง. 9 หรือ Single Form Lite (รายปี)และ/หรือเลือก

กิจการ/บริษัท/องค์กร และกดเลือกดำเนินการอย่างใดอย่างหนึ่ง

| สถานประกอบการ<br>หมายเหตุ : ขั้นตอนต<br>1. กลบุ่มตรวจสอบข้อ<br>สถานะสีเชียว active<br>สถานะสีแตง inactiv<br>2. กรณี สถานะสีแดง<br>จากนั้นกดบุ่มตรวจสอบ | สภานประกอบการ-รง 9 เนื้องดัน (E02-1) Single Form Lite<br>หมายหตุ : ทั้นออนตรวลสอบและมันที่ที่หยัมผลงรรมบ<br>1. กลปมตรวลสอบมลุม 2 9 หือ Single Form Lite (วายปี)<br>สถานะสิ้เชียว active "ยับที่ก ข่อมูลสถานประกอบการ (E02)" เรียบร้อยแล้ว สามารถสมัครเข้าร่วมโครงการได้<br>สถานะสิ้เชียว active "ยับไม้โค้กรกภ/มันที่ก ข่อมูลสถานประกอบการ (E02)" ไม่สามารถสมัครเข้าร่วมโครงการได้<br>สถานะสิ้เชียว active "ยับไม้โค้กรกภ/มันที่ก ข่อมูลสถานประกอบการ (E02)" ไม่สามารถสมัครเข้าร่วมโครงการได้<br>สถานะสิ้เชียว active "ยับไม้โค้กรกภ/มันที่วงครั้งกรี่ และสถานต่อการในสามารถสมัครเข้าร่วมโครงการได้<br>ลากนั้นกดปุ่มตรวจสอบข้อมูล ร.ง.9 หรือ Single Form Lite (รายปี) อีกครั้ง เพื่อตรวจสอบก็จการ/บริษัท/องศักรที่ท่านต้องการนำไปให้เข้าร่วมโครงการ |                                             |                            |                          |           |  |  |  |
|----------------------------------------------------------------------------------------------------|----------------------------------------------------------------------------------------------------|---------------------------------------------|----------------------------|--------------------------|-----------|--|--|--|
| ตรวจสอบข้อมูล ร.ง.                                                                                                    | ครวจสอบข้อมูล ร.จ.9 หรือ Single Form Lite(รายปี) (1)                                                                                                    |                                             |                            |                          |           |  |  |  |
| เพิ่ม/แก้ไข ข้อมูล<br>หมายเหตุ : เลือกกิจก                                                                                                    | Single Form Lite (ราย<br>การ/บริษัท/องศ์กร และกดเลือกดำเ                                                                                                    | <b>เป็)</b><br>เนินการอย่างใดอย่างหนึ่ง     |                            |                          |           |  |  |  |
| เลือกรายการ                                                                                                    | สถานะ Single Form Lite                                                                                                    | ความเป็นผู้บริหาร                           | เฉขประจำตัวผู้เสียภาษีอากร | ชื่อกิจการ/บริษัท/องค์กร |           |  |  |  |
| in                                                                                                    | active                                                                                                    | ประธานบริษัท/ประธานกรรมการ/<br>ประธานบริหาร | 1219800143218              | ทดสอบระบบการเชื่อมโยง    | ดำเนินการ |  |  |  |
|                                                                                                    | active                                                                                                    | ผู้ที่ได้รับมอบอำนาจจากผู้บริหาร            | 1219800143219              | บ้านปุณร์หอมจำกัด        |           |  |  |  |
| 0                                                                                                    | active                                                                                                    | ประธานบริษัท/ประธานกรรมการ/<br>ประธานบริหาร | 1219800143217              | otopทดสอบ                |           |  |  |  |

๗. กดปุ่ม "ดำเนินการ" ระบบจะเชื่อมโยงไปยัง SingleForm Lite (รายปี) ผู้รับบริการดำเนินการ
 กรอกข้อมูลให้ถูกต้อง ครบถ้วนและบันทึกข้อมูล

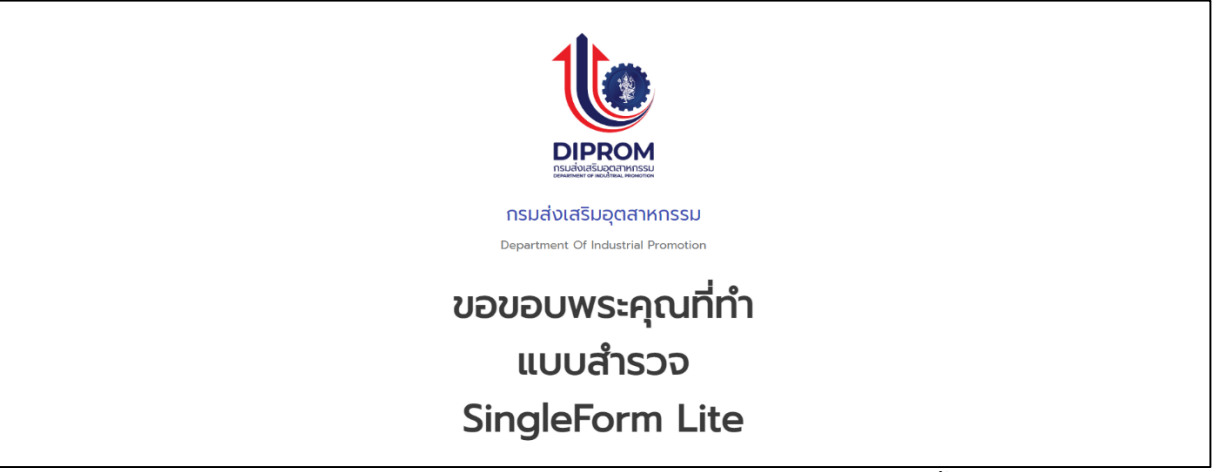

๙. กดปุ่มตรวจสอบข้อมูล ร.ง. 9 หรือ SingleForm Lite (รายปี) อีกครั้ง

| สถานประกอบการ-รง 9 เบื้อ                                                                                                    | ເນຫັນ (Single Form Lite)                                                                                                    |                                             |                            |                          |  |  |  |  |  |
|----------------------------------------------------------------------------------------------------|----------------------------------------------------------------------------------------------------|---------------------------------------------|----------------------------|--------------------------|--|--|--|--|--|
| 🗹 บันทึก ข้อมูลสถานป                                                                                                    | 🗹 มันทึก ข่อมูลสถานประกอบการ (EO2) เรียบร้อยแล้ว                                                                                                    |                                             |                            |                          |  |  |  |  |  |
| สถานประกอบกา<br>หมายเหตุ : ขั้นดอนส<br>1. กดปุ่มตรวจสอบข่ะ<br>สถานะสีเขียว activ<br>สถานะสีเซอ inacti<br>2. กรณี สถานะสีแดง<br>จากนั้นกดปุ่มตรวจสอบ | สถานประกอบการ-รง 9 เบื้องดัน (E02-1) Single Form Lite<br>หมายเหตุ : ขั้นตอนตรวสอบและมันทึกข้อมูลดงรบบ<br>1. กลปุ่มตรวสอบข้อมูล ร.ง.9 หรือ Single Form Lite (รายปี)<br>สถานะสั้นติง inactive "มันทึก ข้อมูลสถานประกอบการ (E02)" เรียบร้อยแล้ว สามารถสมัครเข่าร่วมโครงการได้<br>สถานะสั้นตง inactive "ยังไม่ได้กรอก/บันทึก ข้อมูลสถานประกอบการ (E02)" ไม่สามารถสมัครเข่าร่วมโครงการได้<br>2. กรณี สถานะสั้นตง inactive กรุณาเลือกกิจการ/บริษัท/องศ์กร และกดเลือกต่าเป็นการอย่างได้อย่างหนึ่งเพื่อเข่าสู่ระบบกรอกข้อมูล ร.ง.9 หรือ Single Form Lite (รายปี)<br>จากนั้นกดปุ่มตรวสอบข้อมูล ร.ง.9 หรือ Single Form Lite (รายปี) อีกครั้ง เพื่อตรวจสอบกิจการ/บริษัท/องศ์กรที่ท่านต้องการน่าไปไข้เข่าร่วมโครงการ |                                             |                            |                          |  |  |  |  |  |
| ดรวจสอบข้อมูล ร.ง                                                                                                    | ນ.9 หรือ Single Form Lite(ກະນຳ                                                                                                    | ) ()<br>                                    |                            |                          |  |  |  |  |  |
| เพม/แก่เขีขอมูล<br>หมายเหตุ : เลือกกิจ                                                                                                    | ล Single Form Lite (ราย<br>การ/บริษัท/องค์กร และกดเลือกดำเ                                                                                                    | <b>บ)</b><br>นินการอย่างใดอย่างหนึ่ง        |                            |                          |  |  |  |  |  |
| เลือกรายการ                                                                                                    | สถานะ Single Form Lite                                                                                                    | ความเป็นผู้บริหาร                           | เลขประจำดัวผู้เสียภาษีอากร | ชื่อกิจการ/บริษัท/องค์กร |  |  |  |  |  |
|                                                                                                    | active                                                                                                    | ประธานบริษัท/ประธานกรรมการ/<br>ประธานบริหาร |                            | ทดสอบระบบการเชื่อมโยง    |  |  |  |  |  |
|                                                                                                    | active                                                                                                    | ผู้ที่ได้รับมอบอำนาจจากผู้บริหาร            |                            | บ้านปุณร์หอมจำกัด        |  |  |  |  |  |
|                                                                                                    | active                                                                                                    | ประธานบริษัท/ประธานกรรมการ/<br>ประธานบริหาร |                            | otopทดสอบ                |  |  |  |  |  |

<u>หมายเหตุ :</u> ขั้นตอนตรวจสอบและบันทึกข้อมูลลงระบบ

๑. กดปุ่มตรวจสอบข้อมูล ร.ง. 9 หรือ Single Form Lite (รายปี)

สถานะสีเขียว active "บันทึก ข้อมูลสถานประกอบการ (E02)" เรียบร้อยแล้ว สามารถสมัครเข้าร่วม โครงการได้

<mark>สถานะสีแดง inactive</mark> "ยังไม่ได้กรอก/บันทึก ข้อมูลสถานประกอบการ (E02)" ไม่สามารถสมัครเข้าร่วม โครงการได้

๒. กรณี สถานะสีแดง inactive กรุณาเลือกกิจการ/บริษัท/องค์กร และกดเลือกดำเนินการอย่างใดอย่างหนึ่งเพื่อเข้าสู่ ระบบกรอกข้อมูล ร.ง. 9 หรือ SingleForm Lite (รายปี)

จากนั้นกดปุ่มตรวจสอบข้อมูล ร.ง. 9 หรือ Single Form Lite (รายปี) อีกครั้ง เพื่อตรวจสอบกิจการ/บริษัท/ องค์กรที่ท่านต้องการนำไปใช้เข้าร่วมโครงการ

#### ตัวอย่าง

#### วิธีใช้งานระบบ

- ๑. เมื่อ E01 : สถานประกอบการ ทำการเพิ่มสถานะประกอบการใส่ข้อมูลให้ครบถ้วนและสถานะ ของฟอร์มขึ้น แถบสถานะสีเขียว
- ๒. เมือ D01 : ข้อมูลการทำงาน ทำการเพิ่มข้อมูลการทำงานใส่ข้อมูลให้ครบถ้วนและสถานะของ
   ฟอร์มขึ้น แถบสถานะสีเขียว
- ๓. เมื่อ E02 : ข้อมูลสมรรถนะธุรกิจ ทำการเพิ่มข้อมูลใส่ข้อมูลข้อมูลสมรรถนะธุรกิจ ให้ครบถ้วน
   และสถานะของฟอร์มขึ้น แถบสถานะสีเขียว
- จะปรากฏหน้าจอเพื่อยืนยันนการเข้าร่วมโครงการ คลิก "submit" เพื่อเข้าร่วมโครงการ

|  | บริการดังก่อน เครื่องมือดังก่อน จัดการข้อนูลอุโปร้าน เป็นอ่ายหนึ่งกับอันก่อน เครื่องมือข่ายเหลือ | 6                                   |
|--|--------------------------------------------------------------------------------------------------|-------------------------------------|
|  | รายละเอียด                                                                                       |                                     |
|  |                                                                                                  |                                     |
|  |                                                                                                  |                                     |
|  |                                                                                                  | ประวัติการเข้ารับบริการ แบบประเมิน  |
|  |                                                                                                  |                                     |
|  |                                                                                                  |                                     |
|  |                                                                                                  | × C                                 |
|  | ยืนยันการสมัครโครงการ                                                                            | ล้านอื่น ๆ โดยผู้เชี่ยวชาญทางธุรกิจ |
|  | Cancel Submit                                                                                    |                                     |
|  |                                                                                                  |                                     |
|  | รายละเอียดโดรงการ                                                                                |                                     |
|  | าวออกเมือดหรือเพิ่ม DIPROM BSC                                                                   |                                     |
|  | นทุกทรงท<br>บริการขอมูลสุรภาและใหต่าปรกษาแนะมายองคนในดานดาง ๆ                                    |                                     |
|  | จังหวัดที่จัดกังกรรมดามแผน <b>กรุงเททมหานคร</b>                                                  |                                     |

๕. กดป่ม "OK"

|                        | * | นรักรรดีหรือม เหรืองมือดีหรือม จัดการ | หร้อมูลดูไปราน เป็นสายหนึ่งกับดัพร้อม เหรือสมัยช่วยเหลือ | A                                  |
|------------------------|---|---------------------------------------|----------------------------------------------------------|------------------------------------|
|                        |   | รายละเอียด                            |                                                          |                                    |
| บริการศัพร์อม          |   |                                       |                                                          |                                    |
| 🗇 โดรมการศึกรัสม       |   |                                       |                                                          |                                    |
| 🕕 แร้งระดอนโลน์ดีหรือม |   |                                       |                                                          |                                    |
| 🐘 ฟเซียวขาญศัพร์แม     |   |                                       |                                                          |                                    |
| na mfedia              |   |                                       |                                                          | ×                                  |
| 🛫 เว็นพุมสิทร์สอ       |   |                                       |                                                          | C                                  |
| j viugilargatia        |   |                                       | ดงทะเบียนสำเร็จ รอเจ้าหน้าที่อนบัติ                      | สานอื่น ๆ โดยผู้เป็นหม่าญหางสุมพิน |
|                        |   |                                       |                                                          |                                    |
| INTOALORWICH           |   |                                       | Ok                                                       |                                    |
| 🥜 aministinguna        |   |                                       |                                                          |                                    |
| 👘 เหรียมมือจุบัจ       |   |                                       |                                                          |                                    |
| 🚊 คลังกวามรู้          |   |                                       |                                                          |                                    |
| 🚊 ขาวสารสีพริมม        |   | รายละเอียดโครงการ                     |                                                          |                                    |
|                        |   |                                       |                                                          |                                    |
| ร์จักลพร้อม            |   |                                       | DIPROM BSC                                               |                                    |
|                        |   | swil/abrit                            | นรีการม้อมูลธุรกิจและให้ต่าปรีกษาแนะบำเนื้องตัน          | ใบตำแต่วง ๆ                        |

หลังจากนั้นปุ่ม หน้ารายละเอียดโครงการจะถูกเปลี่ยนเป็นสถานะ "รอนุมัติ"

|                                                                                                    | * | บริการดังร้อม เครื่องมือดังร้อม จัดการข้อมูลผู้ใช้งาน เป็นส่วนหนึ่งกับดังร้อม เครื่องมือข่วยเหลือ                                                                                                    | Ð    |
|----------------------------------------------------------------------------------------------------|---|----------------------------------------------------------------------------------------------------|------|
|                                                                                                    |   | รายละเอียด                                                                                                    |      |
| บริการดีพร้อม                                                                                                    |   |                                                                                                    |      |
| 🌐 โครงการดีพร้อม                                                                                                    |   |                                                                                                    |      |
| ∭ บริการออนไลน์ดีพร้อม                                                                                                    |   | ประวัติการเข้ารับบริการ แบบปร                                                                                                    | ແມ່ນ |
| 📗 ผู้เชี่ยวชาญดีพร้อม                                                                                                    | > |                                                                                                    |      |
| 📩 ดลาดดีพร้อม                                                                                                    | > | โลส เอล สามนั้นสี่ออสสานี้ออล สามอาสามเร็จแล้วง DIDDON DCO                                                                                                    |      |
| 🚀 เงินทุนดีพร้อม                                                                                                    | > | เครงการศูนยนรถกรุรกิจอุณอนรมดพรอม DIPROM BSC                                                                                                    |      |
| 🔹 พันธมิตรธุรกิจ                                                                                                    | > | ให้บริการข้อมูลธุรกิจและให้คำบรีกษาแนะนำเบื้องต้นในด้านต่าง ๆ เช่น ด้านการเงิน บัญชี การตลาด การผลิต การบริหารจัดการ IT โดจิสติกส์ และด้านอื่น ๆ โดยผู้เชื่อวชาญหางธุรกิจ<br>***บริการฟรีไม่มีค่าไข้จ่าย*** |      |
| เครื่องมือดีพร้อม                                                                                                    |   |                                                                                                    |      |
| 🍠 แบบประเมินธุรกิจ                                                                                                    | > | រខ <b>ា</b> រជា                                                                                                    |      |
| and a second second sec |   |                                                                                                    |      |

<u>หมายเหตุ</u> : โดยสามารถตรวจสอบสถานะการอนุมัติ ยกเลิก หรือไม่อนุมัติได้ทาง Email ที่ได้ดำเนินการลงทะเบียน ไว้ที่ระบบระบบทะเบียนลูกค้ากระทรวงอุตสาหกรรมหรือฟอร์ม B01 : ข้อมูลสำหรับติดต่อประสานงาน ส่วนของ

Email หรือสามารถตรวจสอบได้ที่เมนู "ประวัติการเข้ารับบริการ"

|                        | » | บริการดีพร้อม เครื่องมือดีพร้อม จัดการ  | ข้อมูลผู้ใช้งาน เป็นส่วนหนึ่งกับดีพร้อม | เครื่องมือช่วยเหลือ    |                                     | 6                    |
|------------------------|---|-----------------------------------------|-----------------------------------------|------------------------|-------------------------------------|----------------------|
|                        |   | ประวัติการเข้ารับบริการ                 |                                         |                        |                                     |                      |
| บริการดีพร้อม          |   |                                         |                                         |                        |                                     |                      |
| 🌐 โครงการดีพร้อม       |   |                                         |                                         |                        |                                     |                      |
| 💮 บริการออนไลน์ดีพร้อม |   | ประวดการเขารบบรการโครงการดพ             | รอม ประวัติการเขารับบริการออ            | านใลนดพรอม (Elearning) | ประวดการเขารบบรการออนไลนดพรอม (ออนไ | au)                  |
|                        | > |                                         |                                         |                        |                                     |                      |
| 📩 ดลาดดีพร้อม          | > | Q คันหารายการ                           |                                         |                        |                                     |                      |
| 🚀 เงินทุนดีพร้อม       | > |                                         |                                         |                        |                                     |                      |
| 🔹 พันธมิตรธุรกิจ       | > | ชื่อโครงการ                             |                                         | สถานะโครงการ           | วันที่อนุมัติ                       | วันที่ขอเข้าร่วม     |
| เครื่องมือดีพร้อม      |   | โครงการศูนย์บริการธุรกิจอุตสาหกรรมดีพร้ | อม DIPROM BSC                           | รออนุมัติ              | -                                   | 05-May-2023 20:20:48 |

#### ประวัติการเข้ารับบริการ

เพื่อใช้ในการตรวจสอบสถานะการเข้าร่วมโครงการดีพร้อมหรือบริการออนไลน์ดีพร้อม

#### วิธีใช้งานระบบ

- ไปที่"หมวด บริการดีพร้อม"
- ๒. คลิกที่ เมนู "โครงการดีพร้อม"
- ๓. คลิกที่ปุ่ม "ประวัติการเข้ารับบริการ"

|                        | » | บริการดีหร้อม เครื่องมือดีพร้อม จัดการข้อมูลผู้ใช้งาน เป็นส่วนหนึ่งกับดีพร้อม เครื่องมือปรอเหลือ                                                                                                    | •          |
|------------------------|---|----------------------------------------------------------------------------------------------------|------------|
|                        |   | รามละเอียด                                                                                                    |            |
| บริการดีพร้อม          |   |                                                                                                    |            |
|                        |   |                                                                                                    |            |
| 🍈 บริการออนไลน์ดีพร้อม |   | מיז איז איז איז איז איז איז איז איז איז א                                                                                                    | เขาประเภิษ |
|                        | > |                                                                                                    |            |
|                        | 2 | โครงการสนย์บริการธุรกิจอุตสาหกรรมดีพร้อม DIPROM BSC                                                                                                    |            |
| 🛷 เงินทุนดีพร้อม       | > |                                                                                                    |            |
|                        | > | ให้บริการข้อมูลธุรกิจและให้ค่าปรึกษาแนะนำเมื่องลันในด้านต่าง ๆ เช่น ด้านการเงิน บัญชี การตลาด การผลิต การบริหารจัดการ IT โคจิสติกส์ และด้านอื่น ๆ โดยผู้เขียวชาญหางธุร<br>***บริการฟรีไม่มีค่าใช่จาย*** | ເກີຈ       |
| เครื่องมือดีพร้อม      |   |                                                                                                    |            |
|                        | > | Sound                                                                                                    |            |
| 📫 เครื่องมือธุรกิจ     |   |                                                                                                    |            |

๙. จะปรากฏหน้าจอ "ประวัติการเข้ารับบริการ"

|                        | » | บริการดีพร้อม เครื่องมือดีพร้อม จัดการข้  | บมูลผู้ใช้งาน เป็นส่วนหนึ่งกับดีพร้อม | เครื่องมือช่วยเหลือ       |                                            | 6                    |
|------------------------|---|-------------------------------------------|---------------------------------------|---------------------------|--------------------------------------------|----------------------|
|                        |   | ประวัติการเข้ารับบริการ                   |                                       |                           |                                            |                      |
| บริการดีพร้อม          |   |                                           |                                       |                           |                                            |                      |
| 🌐 โครงการดีพร้อม       |   |                                           |                                       |                           |                                            |                      |
| 💮 บริการออนไลน์ดีพร้อม |   | ประวัติการเข้ารับบริการโครงการดิพรั       | อม ประวัติการเข้ารับบริการออน         | 'ไลน์ดีพร้อม (E learning) | ประวัติการเข้ารับบริการออนไลน่ดีพร้อม (ออน | lau)                 |
| 🔝 ผู้เชี่ยวชาญดีพร้อม  | > |                                           |                                       |                           |                                            |                      |
| 🕁 ดลาดดีพร้อม          | > | Q คันหารายการ                             |                                       |                           |                                            |                      |
| 🚀 เงินทุนดีพร้อม       | > |                                           |                                       |                           |                                            |                      |
| 🔹 พันธมิตรธุรกิจ       | > | ชื่อโครงการ                               |                                       | สถานะโครงการ              | วันที่อนุมัติ                              | วันที่ขอเข้าร่วม     |
| เครื่องมือดีพร้อม      |   | โครงการศูนย์บริการธุรกิจอุดสาหกรรมดีพร้อ: | I DIPROM BSC                          | รออนุมัติ                 | -                                          | 05-May-2023 20:20:48 |

หรือ

#### วิธีใช้งานระบบ

- ๑. ไปที่"หมวด จัดการข้อมูลผู้ใช้งาน"
- ๒. คลิกที่ เมนู "ข้อมูลการเข้ารับบริการ"
- ๓. คลิกที่เมนู "ประวัติการเข้ารับบริการ"

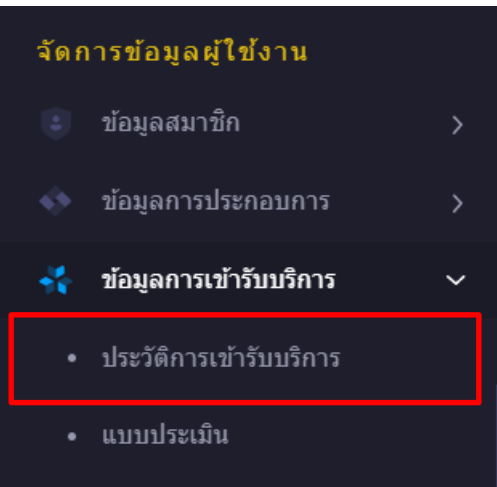

๙. จะปรากฏหน้าจอ "ประวัติการเข้ารับบริการ"

|                   | บริการดีพร้อม เครื่องมือดี   | พร้อม จัดการข้อมูลผู้ใช้ง | งาน เป็นส่วนหนึ่งกับดีพร้อม | เครื่องมือช่วยเหลือ      |                                         | 6                    |
|-------------------|------------------------------|---------------------------|-----------------------------|--------------------------|-----------------------------------------|----------------------|
|                   | ประวัติการเข้ารับบริกา       | 15                        |                             |                          |                                         |                      |
| บริการดีพร้อม     |                              |                           |                             |                          |                                         |                      |
|                   |                              |                           |                             |                          |                                         |                      |
|                   | <u>ประวัติการเข้ารับบริก</u> | ารโครงการดีพร้อม          | ประวัดิการเข้ารับบริการออ   | นใลน์ดีพร้อม (Elearning) | ประวัดิการเข้ารับบริการออนไลน์ดีพร้อม ( | ออนไลน์)             |
|                   |                              |                           |                             |                          |                                         |                      |
| 🖶 ดลาดดีพร้อม     | Q คันหารายการ                |                           |                             |                          |                                         |                      |
| 🚀 เงินทุนตีพร้อม  |                              |                           |                             |                          |                                         |                      |
|                   | ชื่อโครงการ                  |                           |                             | สถานะโครงการ             | วันที่อนุมัติ                           | วันที่ขอเข้าร่วม     |
| เครื่องมือดีพร้อม | โครงการศูนย์บริการธุรกิจ     | อุดสาหกรรมดีพร้อม DIPRC   | DM BSC                      | รออนุมัติ                | -                                       | 05-May-2023 20:20:48 |

# ขั้นตอนการเข้าใช้งานข่าวสารและกิจกรรม

ผู้รับบริการ สามารถเข้าดูข่าวสารและกิจกรรมของโครงการกรมส่งเสริมอุตสาหกรรม ได้ทางBrowser ตามที่ ได้ติดตั้งไว้ 📀 ᡠ 💽 🧭 🕐 หรืออื่นๆ พิมพ์ URL ที่ช่อง Address bar: https://diprom.go.th/ แล้วกด Enter โดยข่าวสารและกิจกรรมจะอยู่ที่หน้าแรก ส่วนด้านล่างของเว็บไซต์

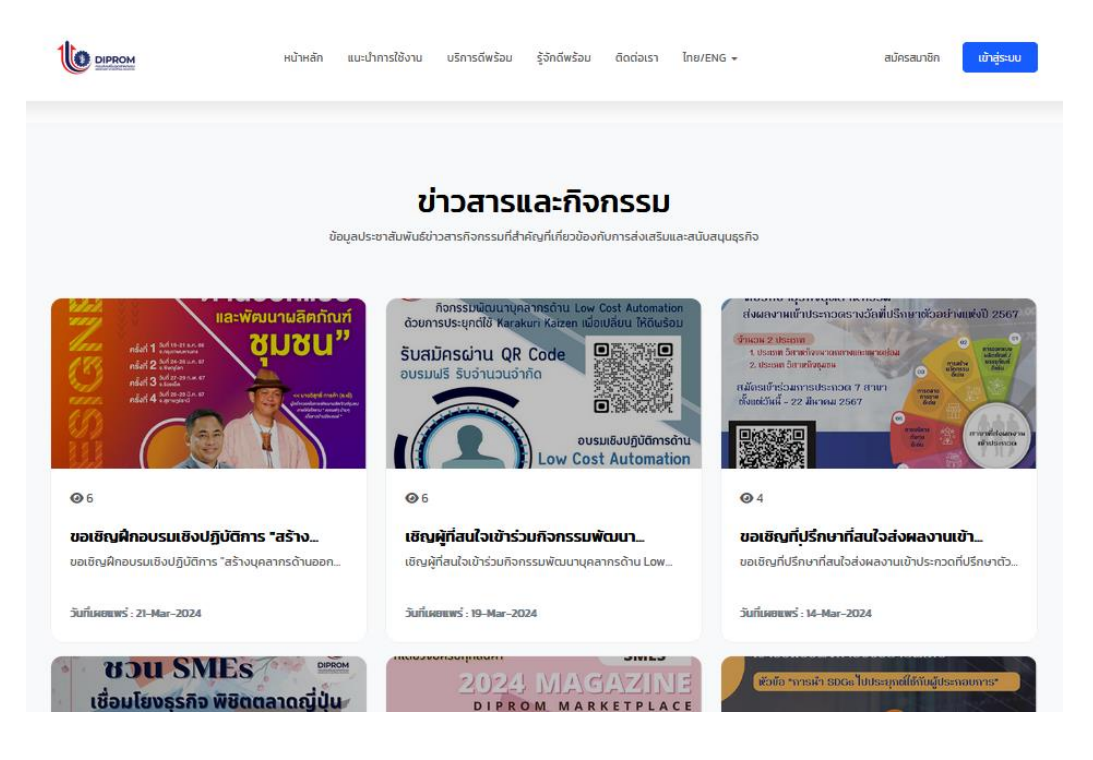

#### หรืออีกช่องทาง สามารถเข้าสู่ระบบ จากขั้นตอนเข้าสู่ระบบ แล้วไปที่ข่าวสารดีพร้อม

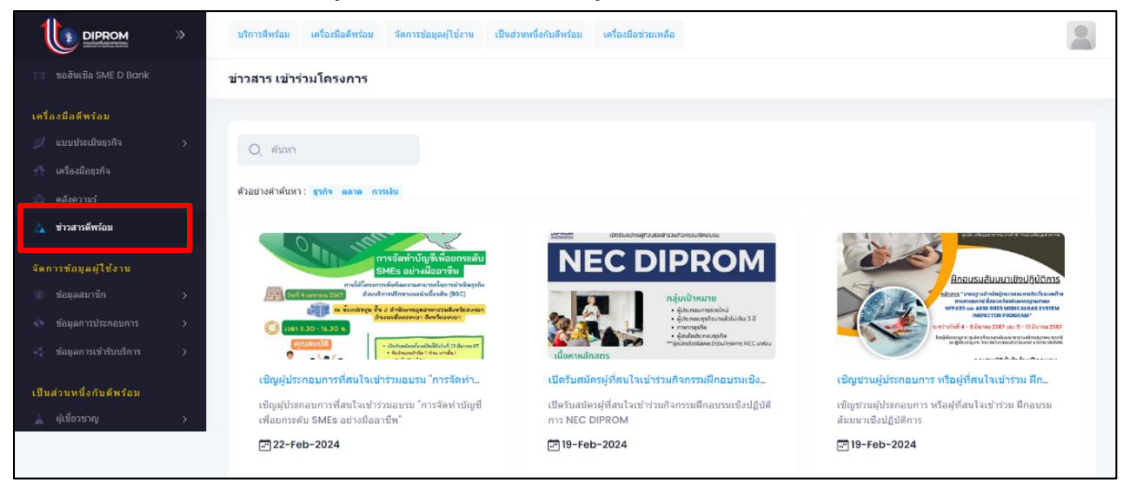

# ขั้นตอนการเข้าใช้งานระบบคลังความรู้

#### **ส่วนผู้ใช้บริการ** มีรายละเอียด

- แสดงการแบ่งหมวดหมู่ความรู้ในรูปแบบ icon ต่าง ๆ เช่น (๑) วารสารธุรกิจ (๒) องค์ความรู้ในการดำเนิน ธุรกิจ (๓) ถอดบทเรียนความสำเร็จ หรืออื่น ๆ ตามที่กรมส่งเสริมอุตสาหกรรมกำหนด โดยแสดงผลเป็นภาพ Thumbnail หัวข้อ Link เชื่อมโยง เรียงลำดับตามหัวข้อล่าสุด

- วารสารธุรกิจ แสดงภาพ Thumbnail และหัวข้อเรื่องพร้อมคำบรรยาย และ Link เชื่อมโยงไปสู่รายละเอียด ข้อมูลที่สามารถแสดงผลและดาวน์โหลดได้

 อง<sup>้</sup>ค์ความรู้ในการดำเนินธุรกิจ แสดงผลการแบ่งหมวดหมู่เป็นรูป icon ต่าง ๆ สามารถค้นหาข้อมูลที่ ต้องการผ่านคำค้นหา หรือสามารถกรองการค้นหาเป็นประเภท/หมวดหมู่แบบ Filter search ได้ พร้อม Link เชื่อมโยงไปสู่หัวข้อที่เกี่ยวข้องในรูปแบบภาพ Thumbnail มีรายละเอียดของเนื้อหาในรูปแบบข้อความ หรือรูปภาพ หรือวีดิโอคลิป หรือไฟล์เอกสารประกอบเนื้อหา

- ถอดบทเรียนความสำเร็จ แสดงผลการแบ่งหมวดหมู่เป็นรูป icon ต่าง ๆ สามารถค้นหาข้อมูล ที่ต้องการ ผ่านคำค้นหา หรือสามารถกรองการค้นหาเป็นประเภท/หมวดหมู่แบบ Filter Search ได้ พร้อม Link เชื่อมโยงไปสู่หัวข้อที่เกี่ยวข้องในรูปแบบภาพ Thumbnail มีรายละเอียดของเนื้อหาในรูปแบบข้อความหรือ รูปภาพหรือ วีดิโอคลิปหรือ ไฟล์เอกสารประกอบเนื้อหา

ผู้รับบริการ สามารถเข้าดูข่าวสารและกิจกรรมของโครงการกรมส่งเสริมอุตสาหกรรม ได้ทางBrowser ตามที่

ได้ติดตั้งไว้ 🛇 🧼 🕐 🧭 W หรืออื่นๆ พิมพ์ URL ที่ช่อง Address bar: https://diprom.go.th/ แล้วกด Enter เข้าสู่ระบบ แล้วไปที่คลังความรู้

|                                                   | >>>>>>>>>>>>>>>>>>>>>>>>>>>>>>>>>>>>>> | ส่วนหนึ่งกับพัตร้อม เครื่องมือช่วอเหลือ |                               |
|---------------------------------------------------|----------------------------------------|-----------------------------------------|-------------------------------|
| จำนวนผู้เข้าบมสะสม : 45,561                       | คลังความรู้                            |                                         |                               |
|                                                   | หมวดหมู่                               |                                         |                               |
|                                                   |                                        |                                         |                               |
| () บริการออนไลปสีพร้อม<br>() เป็นชื่อวราคะสำครับข |                                        |                                         |                               |
|                                                   |                                        |                                         | 0                             |
|                                                   |                                        |                                         |                               |
|                                                   | > ដូចទៅ ហោះ ដោយ ។                      | องต์ความรู้ในการดำเนินธุรกิจ            | รายการว่าไรดีรูปกิจเพื่อ SMES |
|                                                   |                                        |                                         |                               |
| เครื่องมือดีพร้อม                                 |                                        |                                         |                               |
|                                                   | *                                      |                                         |                               |
| 🚔 คลังความว่                                      |                                        |                                         |                               |
| 🛆 ข่าวสารศึพร์สม                                  |                                        |                                         |                               |
|                                                   |                                        |                                         |                               |
| รู้จักดีพร้อม                                     | ริสัโลการเรียนการสอน                   | ក្សន៍ល                                  | พรามสำเร็จตุไประกอบการ        |

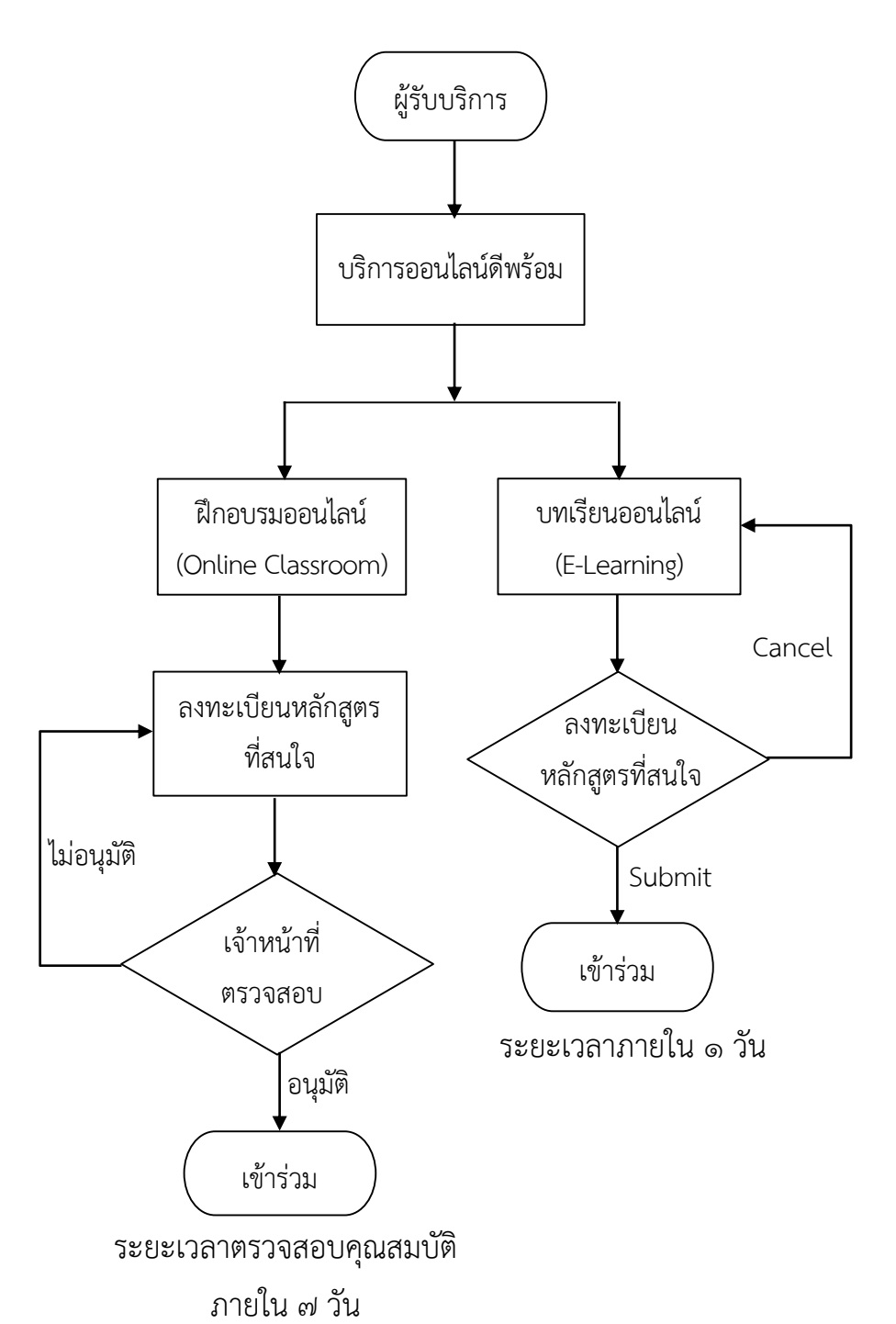

# ขั้นตอนการเข้าใช้งานฝึกอบรมออนไลน์

ผู้รับบริการสามารถเข้าใช้งานฝึกอบรมออนไลน์ได้ทาง บริการดีพร้อม --> บริการออนไลน์ดีพร้อม โดยการฝึกอบรมออนไลน์จะมี ๒ รูปแบบ คือ ฝึกอบรมออนไลน์ และบทเรียนออนไลน์ โดยมีรายละเอียด ดังนี้

**ฝึกอบรมออนไลน์ (Online Classroom)** เป็นบริการฝึกอบรมในรูปแบบห้องเรียนออนไลน์ ผ่านแพลตฟอร์ม การประชุม เช่น Zoom หรือ Google Meet เป็นต้น โดยจะมีระยะเวลาการรับสมัครและการเปิดห้องเรียน ตามกำหนดการของวิทยากรและโครงการนั้น

**บทเรียนออนไลน์ (E-Learning)** เป็นบริการฝึกอบรมในรูปแบบการเรียนรู้ด้วยตนเอง (Self-Directed Learning) ผู้รับบริการสามารถเข้าบทเรียนที่สนใจได้โดยไม่ต้องรออนุมัติจากเจ้าหน้าที่ บางหลักสูตรผู้เข้าเรียนจะได้รับ ประกาศนียบัตรหลังจบหลักสูตรทั้งหมดแล้ว

#### ฝึกอบรมออนไลน์ (Online Classroom)"

- ๑. เลือก "บริการออนไลน์ดีพร้อม"
- ๒. เลือก "ฝึกอบรมออนไลน์"
- ๓. เลือกการอบรมที่สนใจ

|    |                         | >>>>>>>>>>>>>>>>>>>>>>>>>>>>>>>>>>>>>> | ม เครื่องมือดีพร้อม จัดการข้อมูลผู้ใช้งาน เ | ป็นส่วนหนึ่งกับดีพร้อม เครื่องมือช่วยเหลือ |                    |
|----|-------------------------|----------------------------------------|---------------------------------------------|--------------------------------------------|--------------------|
|    | จำนวนผู้เข้าชมสะสม : 4  | 15,561 บริการออ                        | นไลน์ดีพร้อม                                |                                            |                    |
|    | บริการดีพร้อม           |                                        | +                                           |                                            |                    |
| ୍ତ | 🖺 โครงการดีพร้อม        |                                        |                                             |                                            |                    |
|    | 🍿 บริการออนไลน์ดีพร้อม  |                                        |                                             |                                            |                    |
|    | 🤰 ผู้เชี่ยวขาญดีพว้อม   | ~                                      |                                             | * =                                        |                    |
|    |                         | u                                      |                                             |                                            |                    |
|    |                         |                                        |                                             | <b>—</b>                                   | TLAIT              |
|    |                         |                                        | ฝึกอบรมออนไลน์                              | ນທເວັບພອອນໄລນ໌                             | ปรึกษาแนะนำออนไลน์ |
|    |                         |                                        |                                             |                                            |                    |
|    |                         | *                                      |                                             |                                            |                    |
|    |                         | ×                                      |                                             |                                            |                    |
|    |                         | ×                                      |                                             |                                            |                    |
|    | 💷 ขอสินเชื่อ SME D Bani | ĸ                                      |                                             |                                            |                    |
|    | เครื่องมือดีพร้อม       |                                        | 2+2                                         |                                            |                    |
|    | รู้จักดีพร้อม           |                                        | จับศูรรกิจออนไลน์                           |                                            |                    |

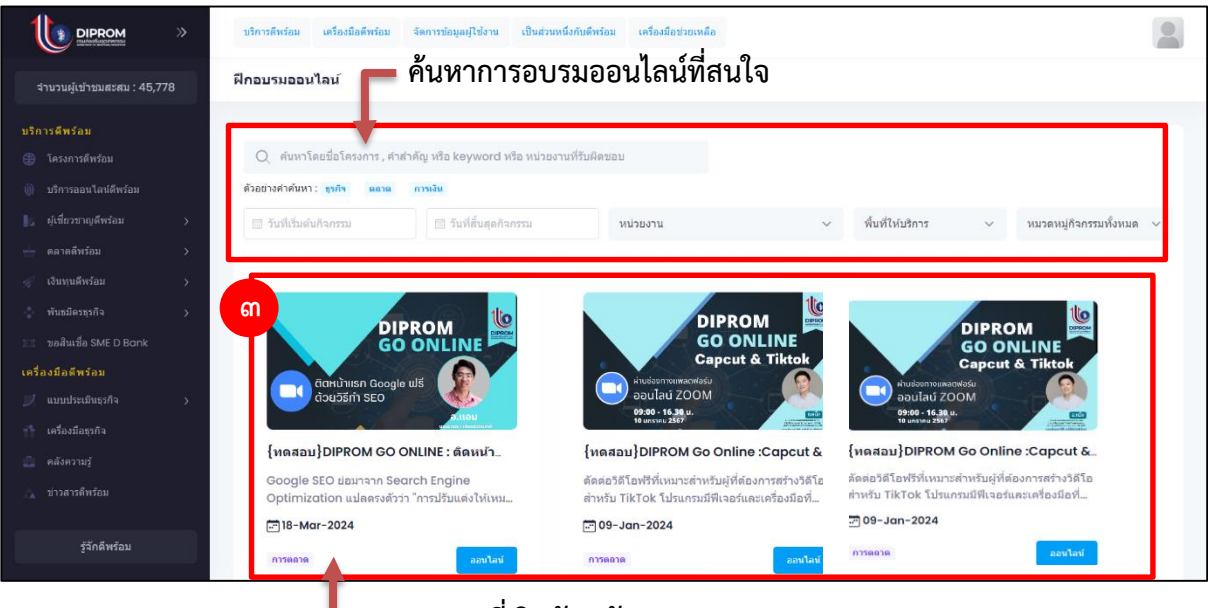

การอบรมที่เปิดรับสมัคร

- ๔. กดปุ่ม "ลงทะเบียนเรียนหลักสูตรนี้"
- ๙. กดปุ่ม "Submit" เพื่อยืนยันการสมัครโครงการ
- ๖. จะมี่หน้าต่างแจ้งว่า "ลงทะเบียนสำเร็จ รอเจ้าหน้าที่อนุมัติ" ปรากฏ ให้กดปุ่ม "Ok"
- ๗. ปุ่ม "ลงทะเบียนเรียนหลักสูตรนี้" จะเปลี่ยนเป็น "รออนุมัติ" (ระยะเวลาการอนุมัติขึ้นอยู่กับ แต่ละโครงการ โดยปกติจะภายใน ๗ วัน

|                                                                                                    | บริการดิพร้อม | เครื่องมือดิพร้อม จัดการข่อมูลผู้ไข้งาน เป็นส่วน                                                                                                    | เหน็งกับอีพร้อม เครื่องมือช่วยเหลือ                                                                                                    |                                                                                                    |
|----------------------------------------------------------------------------------------------------|---------------|----------------------------------------------------------------------------------------------------|----------------------------------------------------------------------------------------------------|----------------------------------------------------------------------------------------------------|
| จำนวนผู้เข้าชมสะสม : 49,018                                                                                                    | รายละเอียด    |                                                                                                    |                                                                                                    |                                                                                                    |
| บริการดิพร้อม<br>😂 โครงการดิพร้อม                                                                                                    |               |                                                                                                    | ปอร์ดีภาพบำรับบริการ                                                                                                    | แบบประเม็น                                                                                                    |
| <ul> <li>เข้การออนไลน์ดีพร้อม</li> <li>ผู้เชี้ยวชาญดีพร้อม</li> <li>ฉลาดดีพร้อม</li> </ul>                                                                                                    |               | {ทดสอ:                                                                                                    | บ}DIPROM GO ONLINE : ติดหน้าแรก Google ฟรี ด้วยวิธีทำ SEO                                                                                                    |                                                                                                    |
| 🚀 เงินทุนติพร้อม >                                                                                                    |               | Google SEO הרברגנם Search Eng                                                                                                    | ine Optimization แปลตรงตัวว่า "การปวันแต่งให้เหมาะสมกับเครื่องมือกับกา" หมายถึง กระบวนการปรับแต่งเว็บไซต์ไห้สอดคล้องกับอั<br>Google เชื่อเห็นว่า The การติดอันดับบนหน้านอการต้นหา (SERP) โดยไม่ต่องเสียค่าโฆษณา                                                                                                    | งกอริทัมของ                                                                                                    |
| <ul> <li>พันธมิตรสุรกิง</li> <li>ขอสินเชื่อ SME D Bank</li> <li>เครื่องมีอดีพร้อม</li> <li>แกรกระบบระกิจ</li> </ul>                                                                                                    |               |                                                                                                    | avendence for a set of a                                                                                                    |                                                                                                    |
| <ul> <li>เครื่องมือธุรกิจ</li> <li>คลังความรู้</li> </ul>                                                                                                    |               | รายละเอียดโครงการ                                                                                                    |                                                                                                    |                                                                                                    |
| ง่าวสารติทร้อม<br>จัดการข้อมูลผู้ใช้งาน                                                                                                    |               | ວັນນັດທີ່ວັດຕິວດຕາທານແຜນ                                                                                                    |                                                                                                    |                                                                                                    |
|                                                                                                    |               | หมวดหมู่                                                                                                    | Digital (E-commerce)                                                                                                    |                                                                                                    |
|                                                                                                    |               | วันและเวลาที่ด่าเนินกิจกรรม                                                                                                    |                                                                                                    |                                                                                                    |
| ຕົວກຄົງຫດ້ວງເ                                                                                                    |               | ชื่อย่อหน่วยงาน กสอ. ที่ให้บริการ                                                                                                    | а <b>я</b> .                                                                                                    |                                                                                                    |
| •                                                                                                    |               | ชื่อเต็มหน่วยงาน คสอ. ที่ให้บริการ                                                                                                    | สุนมัเทคโนโลมีสารสนเหสและการสื่อสาร                                                                                                    |                                                                                                    |
| SUNTS                                                                                                    | บริการอิหร้อม |                                                                                                    | ขละเอียดโครงการ                                                                                                    |                                                                                                    |
|                                                                                                    |               | เครื่องมือดิพร้อม จัดการข่อมูลผู้ไข้งาน เป็นส่วนข                                                                                                    | หรือกับอิพร์อม เครื่องม้องประเทยือ                                                                                                    |                                                                                                    |
| สานวนผูเขาชม <u>สะสม : 49,018</u>                                                                                                    | 5 12021210    | เครื่องมือดิพร้อม จัดการข้อมูลยู่ไข้งาน เป็นส่วนเ                                                                                                    | หรือเกิดสินชันธ                                                                                                    |                                                                                                    |
| จำนวนผูเขาชมสะสม : 49,018<br>บริการดิพร้อม                                                                                                    | 5 10021000    | เครื่องมือสิทธ์อม จัดการข่อมูลผู้ใช้งาน เป็นส่วน                                                                                                    | หรือที่อยังหรือม เครือเมืองว่าอาหรือ                                                                                                    |                                                                                                    |
| จำนวนผูเขาช่มสะสม : 49,018<br>มริการดีพร้อม<br>⊕ โครงการดีพร้อม                                                                                                    | 5 10026000    | เครือเมือดิพร์อม จังการร่อมูลผู้ได้ราย เป็นส่วน                                                                                                    | หรือกับอังหรือ<br>เครื่องอิสร้านหรือ<br>ปละวัติภาพยังนับปกาท                                                                                                    |                                                                                                    |
| จำนวนมูเขาชมสะสม : 49,018<br>มริการดีพร้อม<br>() ปริการออนไลน์ดีพร้อม<br>() ปริการออนไลน์ดีพร้อม                                                                                                    | , 1945(1994   | เหรือเมืออิหรือม จัดการอิญญาได้กาม เป็นสายก                                                                                                    | หรือกับสำหรับ เครือเรืองว่ามาคือ<br>ประวัติภาพจำหินสุดาน                                                                                                    | exceloration                                                                                                    |
| สานงามยูเขาเป็มสะสม: 49,018<br><b>มริการสิทร้อม</b><br>() มริการลิทร้อม<br>() มริการลอนไลน์ดีพร้อม<br>), ผู้เชื่อาราญดิพร้อม >)<br>— ดลาดดิพร้อม >)                                                                                                    | 5 194-1894    | เครือป่อสิทร์อม รังการปอมูลผู้ใช้กาม เป็นสาย<br>(พฤศสอบ                                                                                                    | หรือกับสำหรับ (เครือเรืองวิทรงสือ<br>ประวัติการเข้ารับเมืองร<br>ม}DIPROM GO ONLINE : ติดหาน้าแรก Google ฟรี ด้วยวิธีทำ SEO                                                                                                    | anderado                                                                                                    |
| <ul> <li>รายวนหูสารประสงช. 49,008</li> <li>มริการสิทร้อม</li> <li>ริกระการสิทร้อม</li> <li>มการสอบใจปริทร้อม</li> <li>ผู้เรียกราญอิทร้อม</li> <li>ผู้เรียกราญอิทร้อม</li> <li>อาจสิทร้อม</li> <li>เป็นกุมมีพร้อม</li> <li>ปันกุมมีพร้อม</li> </ul>                                                                                                    | 5 104-1004    | เครือเมืองิหร่อม<br>สุดการรับอยู่ได้การ เป็นสาย<br>(พดสอบ<br>Google SEO sisanan Search Engl                                                                            | ແຕ່ປະກິນຄຳແລະ<br>ເພື່ອການເປັນເພື່ອການເປັນເພື່ອການ<br>ມ}DIPROM GO ONLINE : ຄືດາງເປັນເຮັດ Google ฟຣີ ດ້ວຍວິລີ້ນຳ SEO<br>Imo Optimization ແມ່ນຂອງເຮັງກຳການໃນແຮ່ງເປັນເປັນເປັນເຮັດ                                                                                                    | Curselow de                                                                                                    |
| <ul> <li>สามารมฐนาชมสะสม : 49,018</li> <li>มริการสิทร์ลม</li> <li>มริการสองโลงสืดห์ลม</li> <li>มริการสองโลงสืดห์ลม</li> <li>มริการสองโลงสืดห์ลม</li> <li>มริการสองโลงสืดห์ลม</li> <li>มริการสองโลงสืดห์ลม</li> <li>มริการสองโลงสืดห์ลม</li> <li>มริการสองโลงสืดห์ลม</li> <li>มริการสองโลงสองโลงส<br/>สองโลงสองโลงสองโล<br/>สองโลงสองโลงสองโลงสองโลงสองโลงสองโลงสองโลงสองโลงสองโลงสองโลงสองโลงสองโลงสองโลงสองโลงสองโลงสองโลงสองโลงสองโลงสองโลงสองโลงสองโลงสองโลงสองโลงสองโลงสองโลงสองโลงสองโลงสองโลงสองโลงสองโลงสองโลงสองโลงสองโลงสองโลงสองโลงสองโลงสองโลงสองโลงสองโลงสองโลงสองโลงสองโลงสองโลงสองโลงสองโลงสองโลงสองโลงสองโลงสองโลงสองโล<br/>สองโลงสองโลงสองโลงสองโลงสองโลงสองโลงสองโลงสองโลงสองโลงสองโลงสองโลงสองสองโลงสองโลงสองโลงสองโลงสองโลงสองโลงส<br/>สองโลงสองโลงสองโลงสองโลงสองโลงสองโลงสองโลงสองโลงสองโลงสองโลงสองโลงสองสองโลงสองสองสองสองสองสองสองโลงสองโลงสองโลงส<br/>สองโลงสองโ</li></ul> | 5 104-1004    | เครือเมืองทร่อม<br>สุดการรับอยู่ไปการ<br>ประการ<br>(MGAD)<br>Google SEO tiesnann Search Engl                                                                           | ສົດກັບມີຫາຍ<br>ປະເມືອງ                                                                                                    | na Tribusa                                                                                                    |
| <ul> <li>สามาระบุณฑารปละสาม 240,088</li> <li>มริการอิพร้อม</li> <li>โครงกรอิพร้อม</li> <li>ปการอนใสม่อีหล่ม</li> <li>มุ่งนี้ยารามอิพร้อม</li> <li>ผู้งนี้ยารามอิพร้อม</li> <li>ส่วนอิพร้อม</li> <li>ร้านออิพร้อม</li> <li>ร้านออิพรก้อม</li> <li>ร้านออิพรก้อม</li> <li>ร้านออิพรก้อม</li> </ul>                                                                                                    | 5 ID4-600M    | เครือะโอลิฟร์อน รังการร่อมูลผู้ใช้การ เป็นส่วน<br>(พุฒิสอร<br>Google SEO sizantan Search Engl                                                                          | ສົວກັນອີສາຂັນ<br>ເຮັດເຮັດການເຮັດແມ່ນເຮັດ<br>u}DIPROM GO ONLINE : ຄິດການກ້ານເຮັດ Google ฟรี ດ້ວຍກິລິກຳ SEO<br>Ine Optimization ແມ່ລະດະດັ່ງກຳ "ການປີແຜຣ໌ປະໂຫນາກະສະກັບແຫ້ດເຮັດລາຍທີ່ແລ້ຍ.<br>Google ເຮັດເຮັດໂລການໂທນເຮັດຂັບເປັນແຫ່ງ ແລະ ເຮັດການກ້ານແຮ່ດ.                                                                                                    | exuderadu                                                                                                    |
| <ul> <li>ประการสิทร์อม</li> <li>โครงการสิทร์อม</li> <li>โครงการสิทร์อม</li> <li>เก็กหอมะไลเร็ดร้อม</li> <li>เก็กหอมะไลเร็ดร้อม</li> <li>เก็กหอมะไลเร็ดร้อม</li> <li>เก็บรามูลิกร์อม</li> <li>เก็บรามูลิกร์อม</li> <li>เก็บรามูลิกร์อม</li> <li>เก็บรามูลิกร์อม</li> <li>เก็บรามูลิกร์อม</li> <li>เก็บรามูลิกร์อม</li> <li>เก็บรามูลิกร์อม</li> <li>เก็บรามูลิกร์อม</li> <li>เก็บรามูลิกร์อม</li> <li>เก็บรามูลิกร์อม</li> <li>เก็บรามูลิกร์อม</li> <li>เก็บรามูลิกร์อม</li> </ul>                                                                                                    | 5 (D4-00)     | เครือะมือสิทร์อม<br>สิงการร้อมสุรได้การ<br>ปันหาด<br>(ทุตสอบ<br>Google SEO sissnam Search Engl                                                                         | ສອີກໄປສາຊັນ<br>ປະເລັດການຈຳໃນເຮັດ<br>ມ}DIPROM GO ONLINE : ຄິດການ້ຳແຮກ Google ฟรี ດ້ວຍวิธีນຳ SEO<br>Ine Optimization ແປລະຣະອົນກຳການຄົນແຮ້ງໄປທານາວແຫ້ນແຮ້ງເຮັດເອງ ໂລຍໃນທີ່ລະເລັດການຄືກ<br>Google ເຈີຍເຫັນໂລການໂນແຮ້ງໃນທານາວແຫ້ນແຮ້ງເຮັດອີງ ໂລຍໃນທີ່ລະເລັດການຄືກ<br>Biologie ເຈີຍເຫັນໂລການໂນແຮ້ງໃນທານການແຮງອອີກ                                                                                                    | Leonardon                                                                                                    |
| <ul> <li>ประการสิทธิสม</li> <li>ประการสิทธิสม</li> </ul>                                                                                                    | 5 (D4-00)     | เครือะมือสิทร์อม<br>สิงการร้อมสุรได้การ<br>(ทดสอบ<br>Google SEO ย่อมาจาก Search Engl                                                                                   | ສຣ໌ທີ່ມີສຳຄັນ<br>ເຮັດຄິນເຮັດການເຮົາຄົນເຮັດ<br>a) DIPROM GO ONLINE : ຄິດການ້ຳມາຣາດ Google ฟຣິ ດ້າຍາລິຮ້ານ "ເຮັດການ<br>bioogle ເຈັດເຈັ້ນໃຈການເຮັດອັນຄົນແລະອາດິນແລ້ວຍຄົນອາດາ (SERP) ໂລຍໃນທີ່ຄະເລືອກຳໂນສາດ.<br>Boogle ເຈັດເຈັ້ນໃຈການເຮັດອັນຄົນແລະການເຮັດອັນຄົນແລະອາດິນອາດາ (SERP) ໂລຍໃນທີ່ຄະເລືອກຳໂນສາດ.                                                                                                    | Example<br>an a first for the second second sec |
| <ul> <li>รับวานผู้หารปละสังห์ 49,008</li> <li>มร์การสิทร์ฉน</li> <li>รัการสอนใสมีสิทร์ฉน</li> <li>ผู้เรื่องรางผู้ที่หรือม</li> <li>ผู้เรื่องรางผู้ที่หรือม</li> <li>เป็นหมูลิทร์ฉน</li> <li>เป็นหมูลิทร์ฉน</li> </ul>                                                                                                    | 5 (D4-6094    | งกิจะมือสิทร์ม<br>(ขันสาม<br>รายอะเอียดโครงการ                                                                                                    | ສໄດ້ກໍມີສຳຄັນ<br>ເປັນເປັນຄະນະ                                                                                                    | Examples of the second second     |
| <ul> <li>มักระสุมรัสมแสรมระ 440,008</li> <li>มักระสารสินกัลม</li> <li>มักระสารสินกัลม</li> </ul>                                                                                                    | 5 (D4-6094    | เคลือมังสิทร์ม<br>งารายอะเอียดโครงการ<br>รายอะเอียดโครงการ                                                                                                    | ສ່ວນກໍອາດາ                                                                                                    | Lexisten de                                                                                                    |
| <ul> <li>มาการจัดร้อม</li> <li>โครงกรจัดร้อม</li> <li>โครงกรจัดร้อม</li> <li>ม่การอนไลน์อีกร่อม</li> <li>ม่จำสรองรู้สุดร้อม</li> <li>ม่จำสรองรู้สุดร้อม</li> <li>รับอยุลิตร์อม</li> <li>รับอยุลิตร์อม</li> <li>รับอยุลิตร์อม</li> <li>รับอยุลิตร์อม</li> <li>รับอยุลิตร์อม</li> <li>รับอยุลิตร์อม</li> <li>รับอยุลิตร์อม</li> <li>รับอยุลิตร์อม</li> <li>รับอรูล์อนสุดร้อม</li> <li>รับอรูล์อนสุดร้อม</li> <li>รับอรูล์อนสุดร้อม</li> <li>รับอรูล์อนสุดร้อม</li> <li>รับอรูล์อนสุดร้อม</li> <li>รับอรูล์อนสุดร้อม</li> <li>รับอรูล์อนสุดร้อม</li> <li>รับอรูล์อนสุดร้อม</li> <li>รับอรูล์อนสุดร้อม</li> <li>รับอรูล์อนสุดร้อม</li> <li>รับอรูล์อนสุดร้อม</li> <li>รับอรูล์อนสุดร์อน</li> <li>รับอรูล์อนสุดร์อน</li>     &lt;</ul>                                                                                                    | 5 (D4-6094    | เคลือนังอิศกร์ม<br>(พดสอง<br>Google SEO ม่อมาวาก Search Engl<br>รายเอะเอียดโครงการ<br>รักรโอก็ห้อกับกระมะามแหะ<br>หมายหลุ่                                             | ສົດກັບອີສາໝາ<br>ແລະເຊັນ<br>and Constraints and a second and a second and a second and a second and a second and a second and a second and a second and a second and a second and a second and a second and a second and a second a second a se | Cause cash                                                                                                    |
| <ul> <li>สามาระสูงสารประสงช. 44,008</li> <li>ปริการสิทร์ฉม</li> <li>ปริการสุทร์สม</li> <li>ปริการสุทร์สามา</li> <li>ปริการสุทร์สามา</li> <li>ปริการสุทร์สามา</li> <li>ปริการสุทร์สามา</li> <li>ปริการสุทร์สามา</li> <li>ปริการสุทร์สามา</li> <li>ปริการสุทร์สามา</li> <li>ปริการสุทร์สามา</li> <li>ปริการสุทร์สามา</li> <li>ปริการสุทร์สามา</li> <li>ปริการสุทร์สามา</li> <li>ปริการสุทร์สามา</li> </ul>                                                                                                    | 5 (D4-6004    | เคลือนโอมิทร์สม<br>(พดสอบ<br>Google SEO ม่องการ Search Engl<br>ระรายละเอียดโครงการ<br>ระรายสะเอียดโครงการ                                                              | ສໂດກັນອີສາຍ<br>ເຊິດກັບອີສາຍ<br>a) SDIPROM GO ONLINE : ຄິດຈາກນ້ຳແຮກ Google viš ດ້າຍາລິຍີ່ກ່າ SEO<br>Inte Optimization ແປລະຣະອົນກຳຕາເປັນແຮ້ອໂປເຈຍກາວແມ່ນແຮ້ອເປັນອົນສາຍ ເດິດວຽງໄຂ viš ດ້າຍເວັ້ນໃນລາຍໂລຂອດເອັດກົນລັດ<br>Google ເດີຍກັນໂລກາ ເດີຍການຄົດເປັນຄົນແຮງ ແຮງ ເດີຍ<br>ເອຍ ເດີຍ ເດີຍ ເດີຍ ເດີຍ ເດີຍ ເດີຍ ເດີຍ ເດີ                                                                                                    | Example of the second second s    |
| มัการอักร์อม           มัการอักร์อม           มัการอักร์อม           มัการออบใจเร็คร่อม           มัการออบใจเร็คร่อม           นักราออูโคร่อม           นักราออูโคร่อม           นักราออูโคร่อม           นักราออุโคร่อม           นักราออุโคร่อม           นักราออุโคร่อม           นักรอะโคร่อม           นักรอะโคร่อม           นักสุดการบิกาม           นักสุดการบิกาม           นักสุดการบิกาม                                                                                                    | 5 (D4-6094    | เคละมิมิฟิกร์ม<br>(พุฒาสมม<br>Google SEO ม่มนาจาก Search Engl<br>รายสะเอียดโครงการ<br>รายสะเอียดโครงการ<br>รายสะเอียดโครงการ<br>รายสะเอียดโครงการ<br>รายสะเอียดโครงการ | ສໂດກັບສຳຄາຍ                                                                                                    | La contra da contra da contra<br>e contra da contra da contra da contra da contra da contra da contra da contra da contra da contra da contra da contra da contra da contra da contra da contra da contra da contra da contra da contra da contra da contra da contra da con  |

- ๘. หลังจากผู้ดูแลโครงการอนุมัติแล้ว ชื่อปุ่มจะเปลี่ยนเป็น "เข้าสู่บทเรียน" สามารถกดเพื่อเข้าดู รายละเอียดเนื้อหาของบทเรียนได้
- ๙. รายละเอียดต่างๆ จะขึ้นอยู่กับเจ้าของหลักสูตร
- ๑๐. กดปุ่ม "เข้าสู่ห้องเรียน" ระบบจะพาไปแพลตฟอร์มออนไลน์ เช่น Zoom หรือ Google Meet เป็นต้น โดยเวลาการเปิดห้อง ขึ้นอยู่กับกำหนดการของหลักสูตรนั้น

|                                                                                                    | บริการดิพร้อม เครื่องมือดิพร้อม จัดการอ่อมูลผู้ไปข่าน เป็นส่วนหรือหร้อม เครื่องมือช่วยเหลือ                                                                                                    |   |
|----------------------------------------------------------------------------------------------------|----------------------------------------------------------------------------------------------------|---|
| จำนวนผู้เข้าชมสะสม : 49,018                                                                                                    | รายละเอียด                                                                                                    |   |
| บริการสีพร้อม<br>(***) โดงงารสีพร้อม<br>(************************************                                                                                                 | ปกรรัดการสำคัญสักร                                                                                                    |   |
| ผู้เสี่ยาขางผู้สังช่อน         >                                                                                                    | Image: Contract Status       Image: Contract Status       I |   |
|                                                                                                    | บริการสิทธ์อน เครื่องมือสิทร์อน จัดการอัญญญัปอ้าน เป็นส่วนหนึ่งกับสัทร์อน เครื่องมือช่วยเหลือ                                                                                                    |   |
| จำนวนผู้เข้าชมสะสม : 49,025                                                                                                    | รายละเอียด                                                                                                    |   |
| บริการส์หร้อม<br>ᠿ โดงการสิทร์อม<br>๗ บริการออนไลน์สิทร์อม<br>ፆ, ผู้เรียวชาญลิทร์อม →                                                                                         | {ทดสอบ}DIPROM GO ONLINE : ติดหน้าแรก Google ฟรี ด้วยวิธี<br>ทำ SEO                                                                                                    |   |
| <ul> <li>อลาดดิพร้อม</li> <li>ปันทุนดิพร้อม</li> <li>ปันทุนดิพร้อม</li> <li>พันธมิอรรุกกิ</li> <li>พลสินเชื่อ SMED Bornk</li> </ul>                                           | Google SEO ย่อมาจาก Search Engine Optimization แปลดระดัวว่า "การปรีนแต่งไปเหมาะสมกับเครื่อะมือคันหา" หมาย<br>โจ้ กรบรรมานการปรีนแต่งเว็นไซส์ไฟสอดคลื่องกับอิสาร์ที่นของ Google เช่อเห็นโลกาสในการสิดสีปต์มนชนร่นสลารศัณภา<br>(SERP) โดยไม่ต้องเลือคร้ายหา<br>(SERP) โดยไม่ต้องเลือคร้ายหา<br>(SERP) การประเมินคลิพย์<br>แบบประเมินความพังพอไจไนการปับเว็การ                                                                                                    |   |
| เครื่องมือดีทร้อม<br>// แบบประเมินธุรกิจ >                                                                                                    | แร้งสู่ต้องโอร<br>ดาวนโหลดเอกสารประกอบการเรียน<br>เออา LessonA01.pdf                                                                                                    |   |
| <ul> <li>คลังกามรู้</li> <li>ร่างการถึงห้อม</li> <li>ร้องการข้อมูลผู้ใช้งาม</li> <li>ร้อมูลสมาชิก &gt;</li> <li>ร้อมูลสมาชิก &gt;</li> <li>ร้อมูลกระประกอบการ &gt;</li> </ul> |                                                                                                    | 1 |
| รู้จักดีพร้อม                                                                                                    |                                                                                                    |   |

#### บทเรียนออนไลน์ (E-Learning)"

- ๑. เลือก "บริการออนไลน์ดีพร้อม"
- ๒. เลือก "บทเรียนออนไลน์"
- ๓. เลือกบทเรียนที่สนใจ

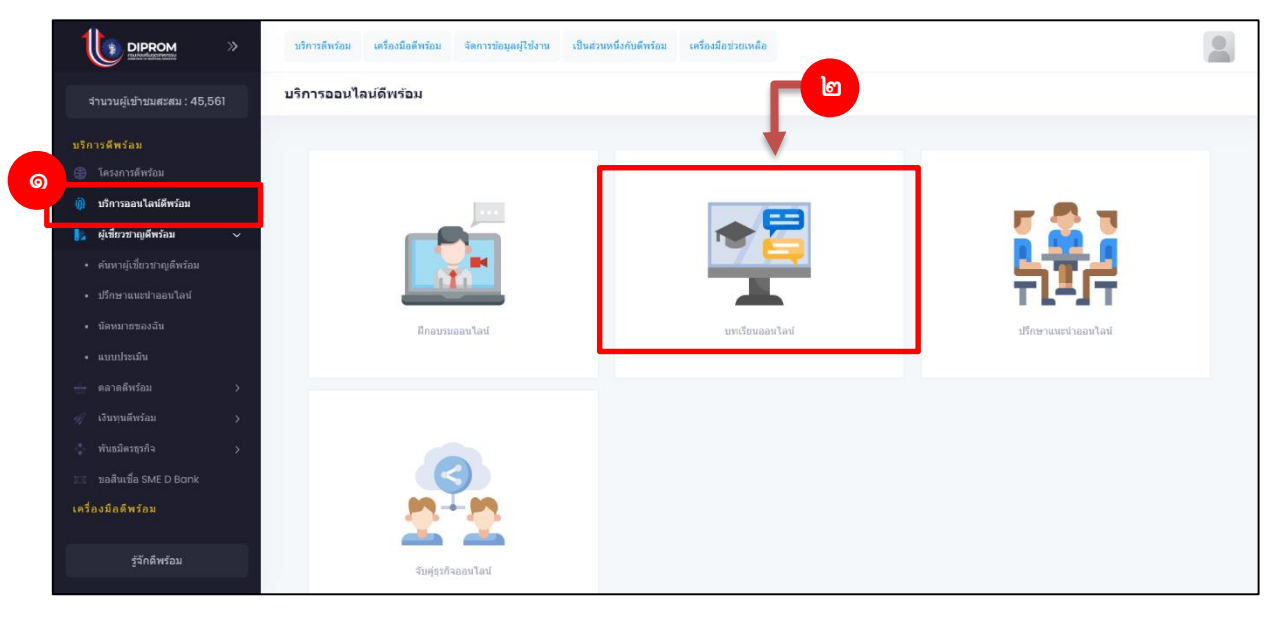

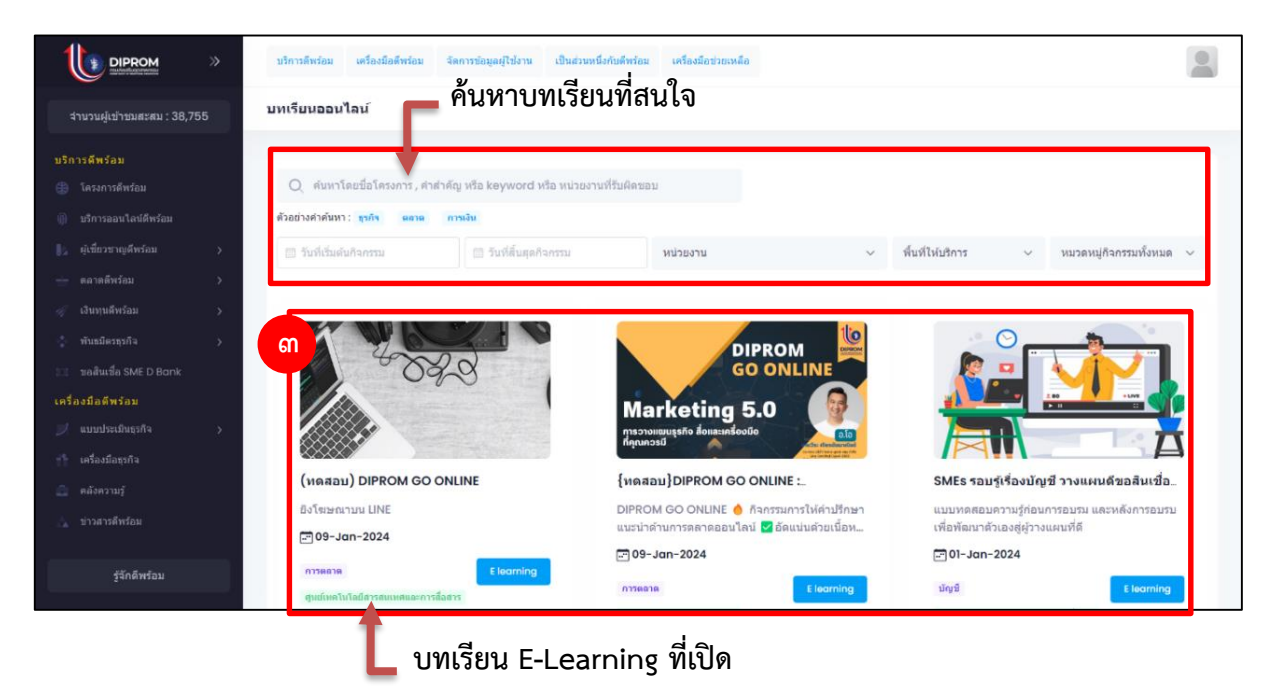

- ๔. กดปุ่ม "ลงทะเบียนเรียนหลักสูตรนี้"
- ๙. กดปุ่ม "Submit" เพื่อยืนยันการสมัครโครงการ
- ๖. จะมี่หน้าต่างแจ้งว่า "ลงทะเบียนสำเร็จ รอเจ้าหน้าที่อนุมัติ" ปรากฏ ให้กดปุ่ม "Ok"
- ๗. ปุ่ม "ลงทะเบียนเรียนหลักสูตรนี้" จะเปลี่ยนเป็น "เข้าสู่บทเรียน"

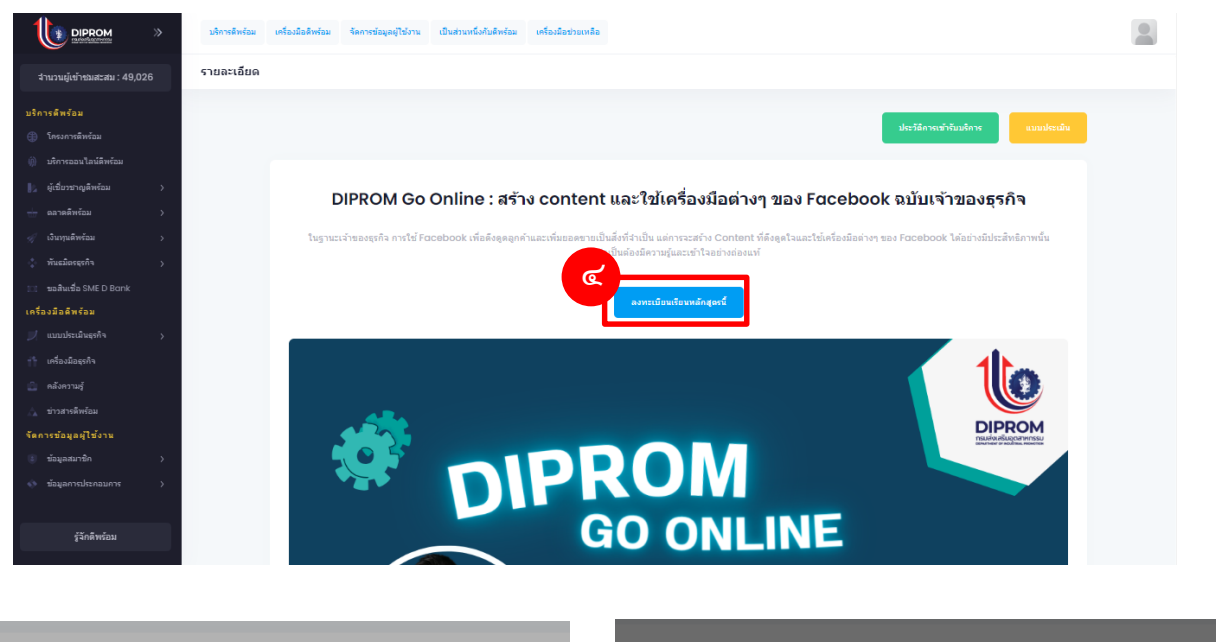

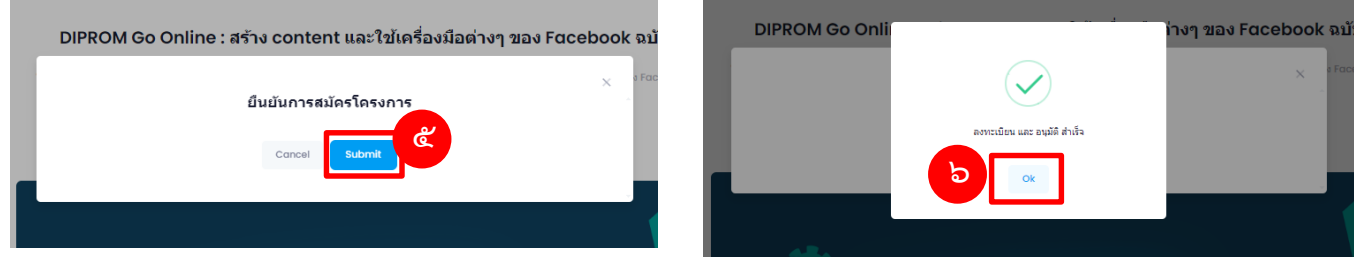

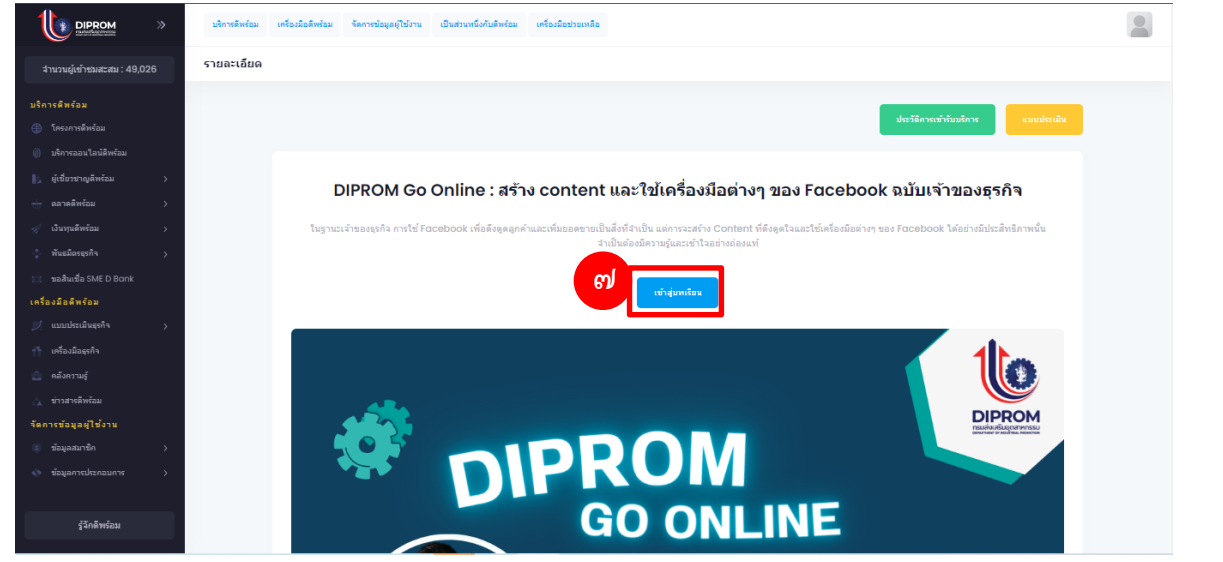

 ๘. เมื่อกดเข้าสู่บทเรียน จะเข้าสู่หน้ารายละเอียดเนื้อหาของบทเรียน ผู้ใช้บริการจะยังไม่สามารถเข้าดู เนื้อหาวีดิโอได้ หากยังไม่ทำแบบทดสอบก่อนเรียนก่อน

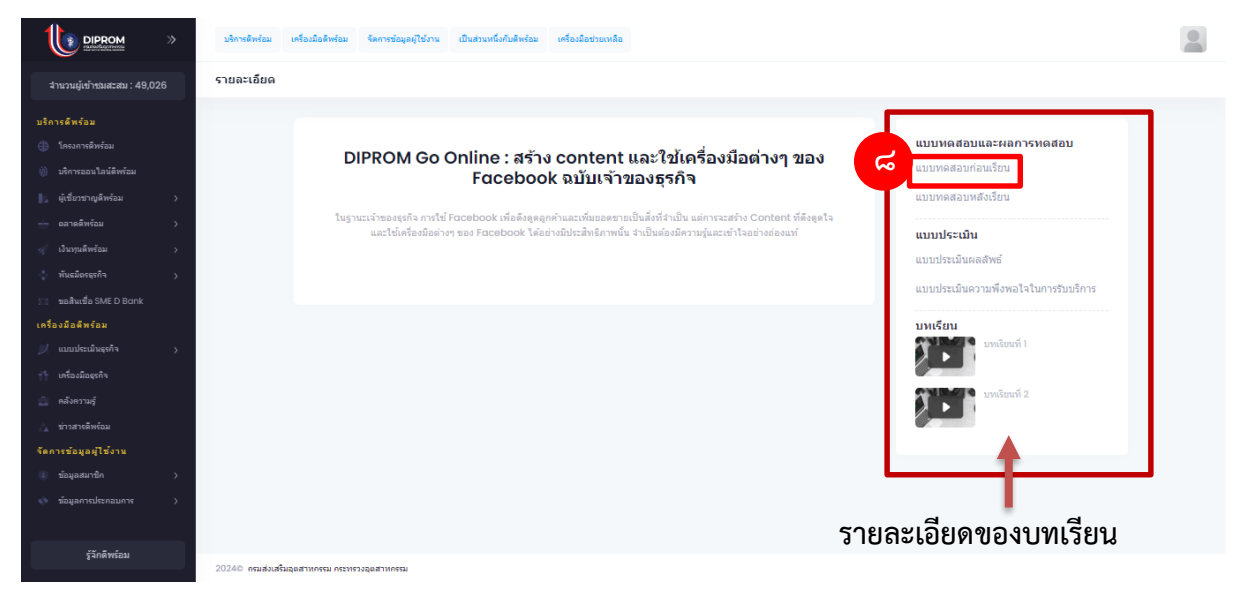

#### ๙. หลังจากทำแบบทดสอบก่อนเรียนแล้ว จะสามารถเข้ารับชมเนื้อหาบทเรียนได้

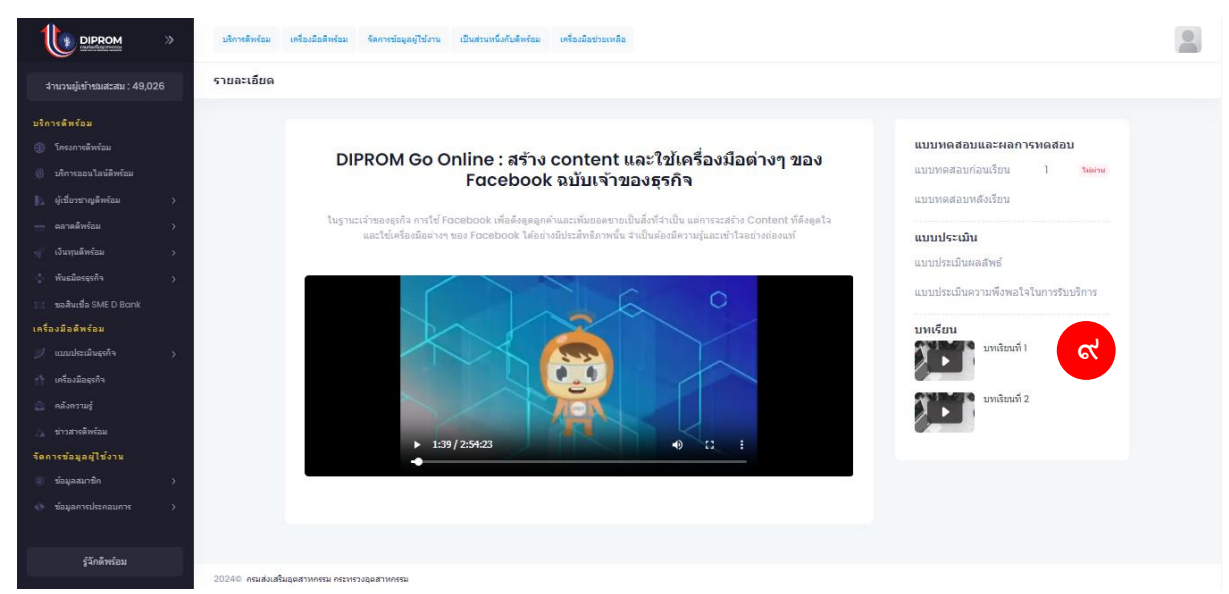

๑๐.ในบางหลักสูตรได้จะรับใบประกาศนียบัตรหลังจบหลักสูตร ซึ่งจะมีแจ้งที่หน้ารายละเอียดก่อนเข้าเรียน

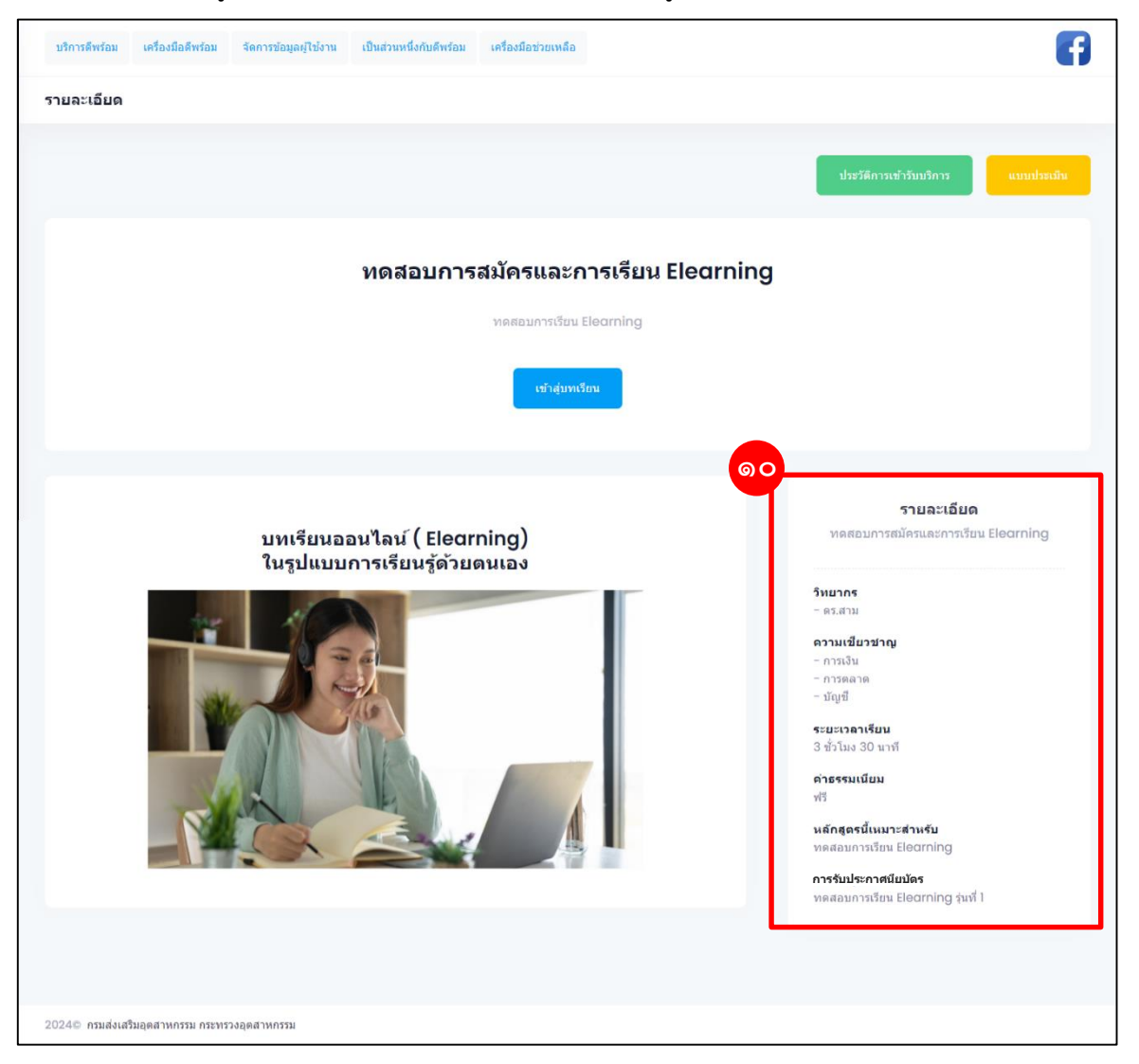

#### การดาวน์โหลดใบประกาศนียบัตร

๑. เลือก "จัดการข้อมูลผู้ใช้งาน" --> "ข้อมูลการเข้ารับบริการ --> "ประวัติการเข้ารับบริการ

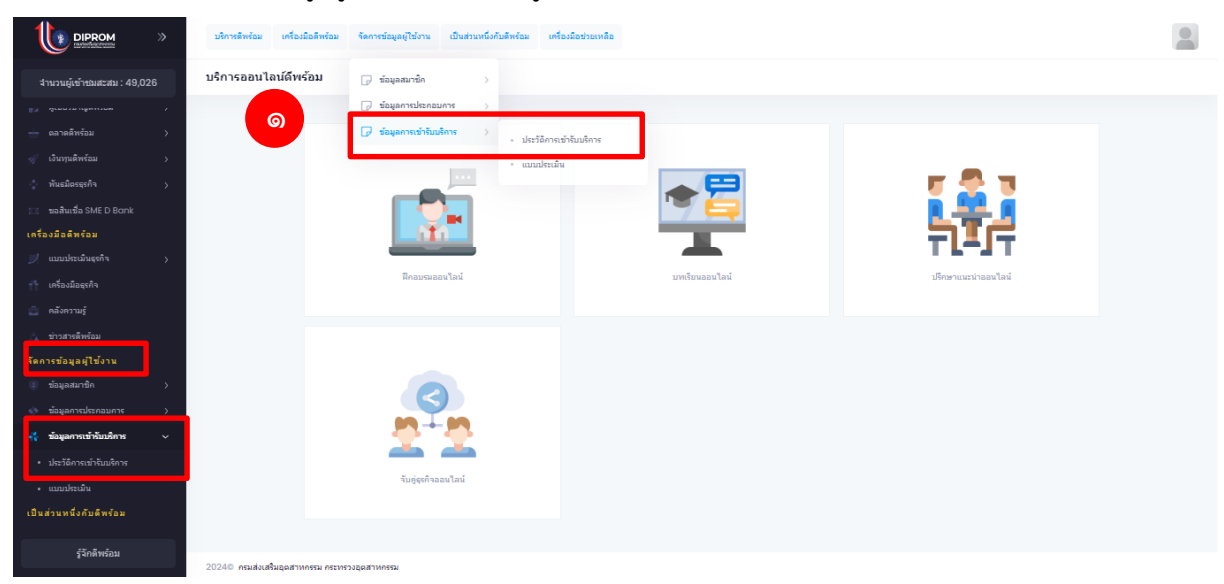

- ๒. เลือก "ประวัติการเข้ารับบริการออนไลน์ดีพร้อม (E-learning)"
- ๓. กดที่รูปภาพ
   ๓รงหลักสูตรที่ต้องการดาวน์โหลดประกาศนียบัตร

|                                                                           | บริการดีพร้อม    | ເຄรື່ວນມິວທີ່ຫຮ້ວມ ຈັ | ดการข้อมูลผู้ไข้งาน เป็นส่วนหนึ่งกับดีพร้อม เครื่องมือช่วยเหลือ                          |                     |                         |                         |             |       |    |
|---------------------------------------------------------------------------|------------------|-----------------------|------------------------------------------------------------------------------------------|---------------------|-------------------------|-------------------------|-------------|-------|----|
| จำนวนผู้เข้าชมสะสม : 49,076                                               | ประวัติการเข้าร่ | รับบริการ             |                                                                                          |                     |                         |                         |             |       |    |
| บริการสีพร้อม<br>(1) โกรงการสีทร้อม                                       |                  | ประวัติการเข้ารั      | บบริการโครงการติพร้อม<br>ประวัติการเข้ารับบริการออนไลน่                                  | ้ดีพร้อม (E learnir | ng) ประวัติการเข้ารั    | บบริการออนไลน์ดีพร้อง   | ม (ออนไลน์) |       |    |
| <ul> <li>เป็นที่การออนไลน์ดีพร้อม</li> <li>ผู้เชื่อวชาญดีพร้อม</li> </ul> |                  | Q ค้นหาหล่            | inges                                                                                    |                     |                         |                         |             |       |    |
| —่ ตลาดดีพร้อม ><br>-≪/ เงินทุนดีพร้อม >                                  |                  | หมวดหมู่              | หลักสุดร                                                                                 | สถานะหลักสุดร       | วันที่อนุมัติ           | วันที่สำเร็จ            | ผลการเรียน  | CERT. |    |
| 🔹 ทันธมิธรรรกิจ 🔉 🔉                                                       |                  | การตลาด               | DIPROM Go Online : สร้าง content และใช่เครื่องมือต่างๆ ของ<br>Facebook ฉบับเจ้าของธุรกิจ | ອນຸນັສ              | 28-Mar-2024<br>11:44:02 | 28-Mar-2024<br>14:54:22 | ม่าม        |       | តា |
| เครื่องมือติพร้อม<br>เขตกไซเมินธรดิว ∖                                    |                  | การตลาด               | DIPROM Go Online : Ultimate LINE OA เจาะลึกฟีเจอร์เด็ด<br>แบบจัดเฉ็มส่าหรับเจ้าของธุรกิจ | ดรวจสอบข้อมูล       | -                       | -                       | -           | -     |    |
| เกรื่องมือสุรกิจ                                                          |                  | การตลาด               | DIPROM Go Online : Ultimate LINE OA เจาะลึกฟีเจอร์เด็ด<br>แบบจัดเต็มสำหรับเจ้าของธุรกิจ  | มกเล็ก              | 28-Маг-2024<br>11:23:13 | -                       | -           | -     |    |
| <ul> <li>ข่าวสารติพร้อม</li> <li>จัดการข้อมลผ้ไข้งาน</li> </ul>           |                  | חרגמצרח               | DIPROM Go Online : Ultimate LINE OA เจาะลักฟีเจอร์เต็ด<br>แบบจัดเต็มสำหรับเจ้าของธุรกิจ  | มกเล็ก              | 28-Mar-2024<br>11:21:18 | 15-Mar-2024<br>13:35:39 | -           | -     |    |
| ข้อมูลสมาชิก >                                                            |                  | การตลาด               | DIPROM Go Online แท้มยอดชายบน LINE ด้วย LAP ยิงโพษณา<br>บน LINE                          | Mqra                | 10-Jan-2024<br>09:06:36 | -                       | ศาสจเรียน   | -     |    |
|                                                                           |                  | 10 🗸                  |                                                                                          |                     |                         |                         |             |       |    |
| รู้จักดีพร้อม                                                             |                  | 10 🗸                  |                                                                                          |                     |                         |                         |             |       |    |

๔. กดปุ่ม "Download"

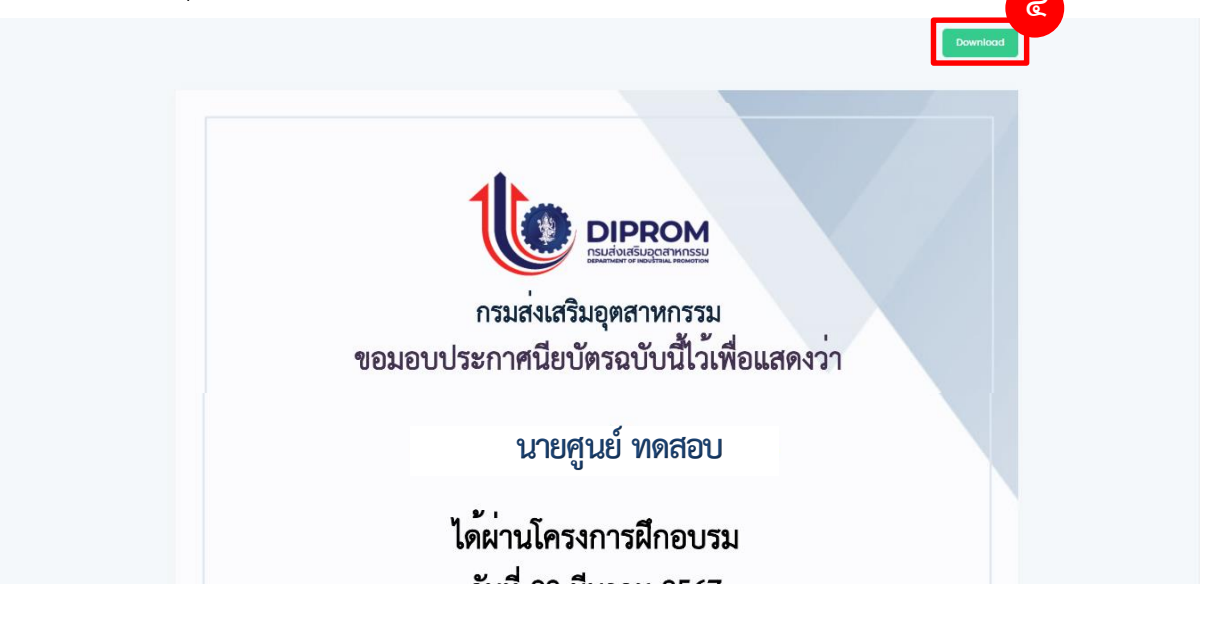

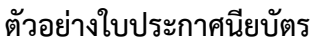

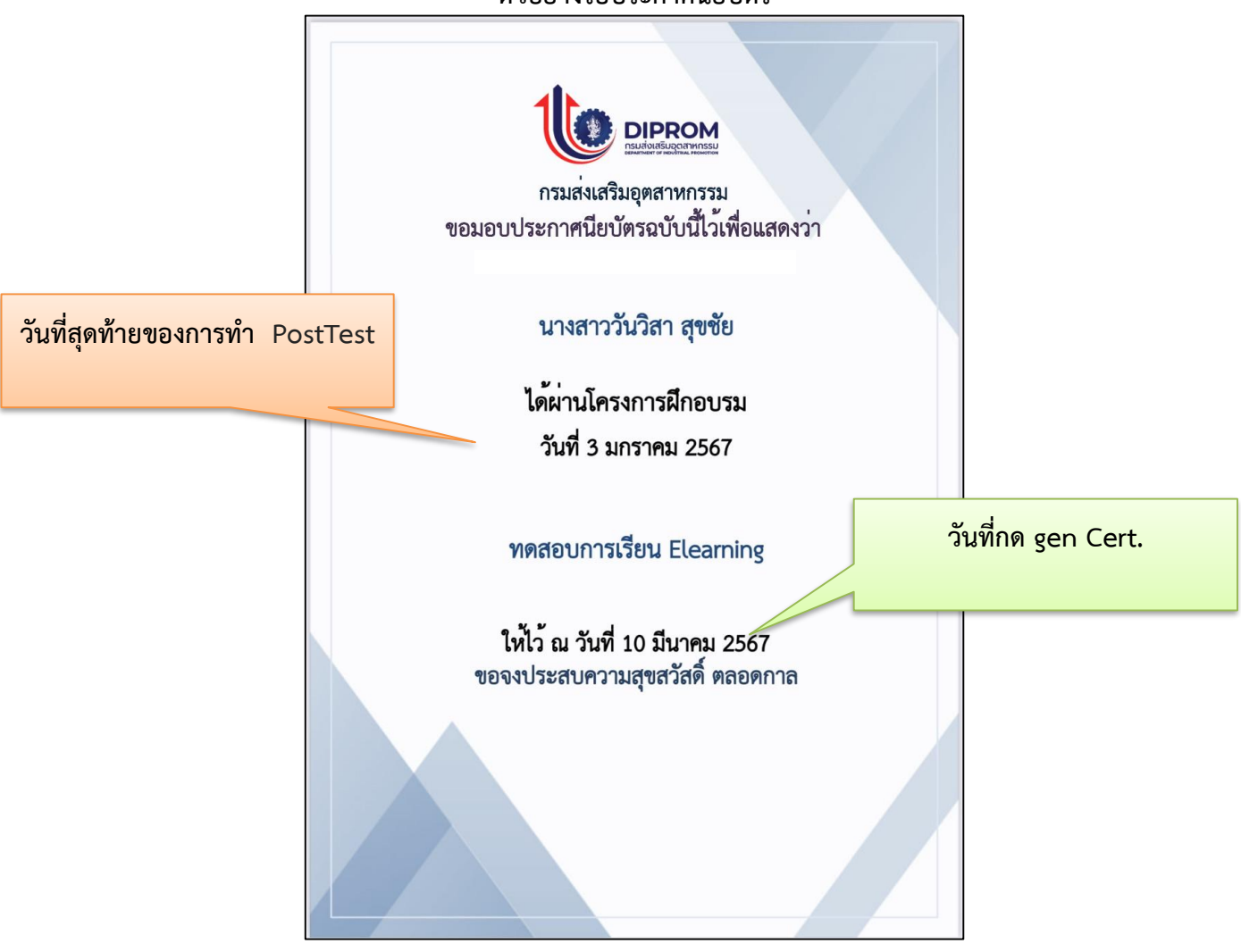

# ขั้นตอนการใช้งานระบบตลาดออนไลน์"

#### ส่วนผู้ใช้บริการ มีรายละเอียด

- แสดงรายละเอียดข้อมูลผู้ซื้อหรือผู้ขายและรูปภาพของสินค้าที่ประกาศขาย
- สามารถค้นหาสินค้าตามคำค้นหา
- เรียงข้อมูลสินค้าที่ประกาศล่าสุด
- มีระบบบริหารจัดการร้านค้าสำหรับผู้ขาย เช่น การเพิ่ม ลบ แก้ไขข้อมูลรายละเอียดสินค้า การตั้งค่าโปรไฟล์
- ร้านค้า การจัดการรายการสั่งซื้อ และการแจ้งชำระเงินในรูปแบบการแนบไฟล์เอกสาร
- การตรวจสอบสถานะสินค้า

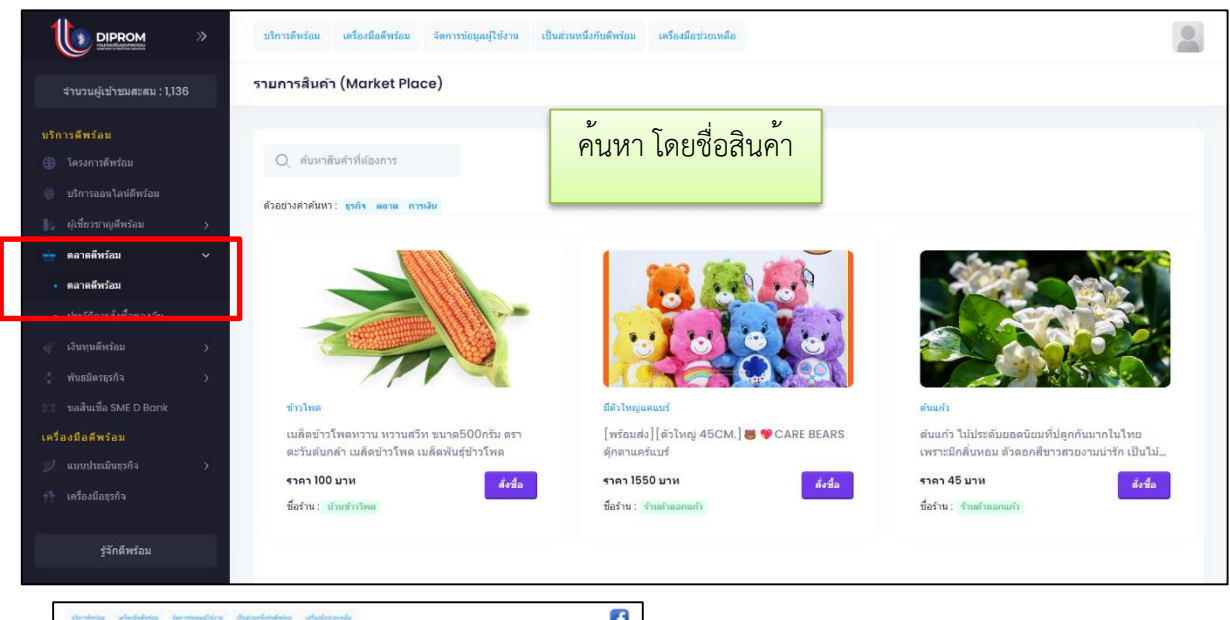

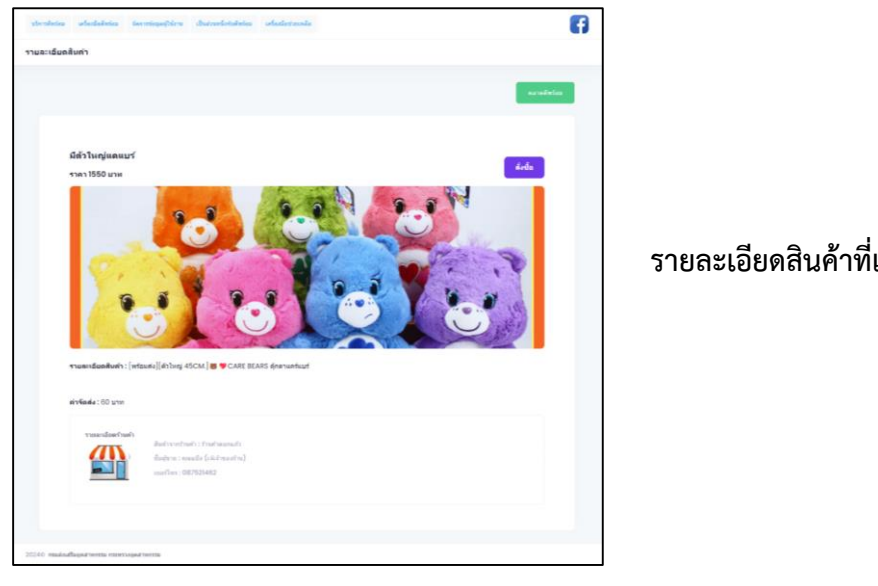

## รายละเอียดสินค้าที่แสดง

# ส่วนที่ ๑ สำหรับผู้ที่ต้องการเปิดขายสินค้าในระบบตลาดออนไลน์

### ขั้นตอนการสมัครเป็นส่วนหนึ่งกับดีพร้อม

ด. กดสมัครเป็นส่วนหนึ่งกับดีพร้อม

|                                                   | บริการดีพร้อม เครื่องมือดีพร้อม จัดก               | การข้อมูลผู้ใช้งาน | เป็นส่วนหนึ่งกับดีพร้อม       | เครื่องมือช่วยเห | เลือ                                                        |              |
|---------------------------------------------------|----------------------------------------------------|--------------------|-------------------------------|------------------|-------------------------------------------------------------|--------------|
| จำนวนผู้เข้าชมสะสม : 49,336                       | สมัครเป็นส่วนหนึ่งกับดีพร้อม                       |                    | 🕞 ผู้เชี่ยวชาญ                | >                |                                                             |              |
|                                                   |                                                    |                    | 🕞 ร้านค้าออนไลน์              | >                | <ul> <li>ข้อมูลร้านค้าออนไลน์ (G01)</li> </ul>              |              |
|                                                   | () หมายเหตุ :<br>การ "สมัครเป็นส่วนหนึ่งกับดีพร้อง | ม" ของร้านค้า สาม  | 🕞 จับคู่ธุรกิจ<br>🕞 ผู้รับจำง | >                | สมัครเป็นส่วนหนึ่งกับดีพร้อมและ<br>ติดตามสถานะ              |              |
| 🛓 ผู้เชี่ยวชาญ >                                  |                                                    |                    |                               |                  | • จัดการร้านดำ                                              |              |
| ร้านค้าออนไลน์ ~                                  | ประเภทผู้ให้บริการ                                 |                    |                               |                  | <ul> <li>จัดการสินค้า</li> <li>จัดการค่าสั่งชื่อ</li> </ul> |              |
| <ul> <li>ข้อมูลร้านค่าออนใลน์ (G01)</li> </ul>    |                                                    |                    |                               |                  |                                                             |              |
| สมัครเป็นส่วนหนึ่งกับดีพร้อมและ<br>ี้ ดีดตามสถานะ | ประเภทผู้ให้บริการ * รำ                            | านค้า              |                               |                  |                                                             |              |
| • จัดการร้านด้า                                   |                                                    |                    |                               |                  |                                                             |              |
| <ul> <li>จัดการสินค้า</li> </ul>                  |                                                    |                    |                               |                  |                                                             |              |
| <ul> <li>จัดการคำสั่งข้อ</li> </ul>               |                                                    |                    |                               |                  |                                                             | Submit       |
| 🚰 จับคู่ธุรกิจ 💦 👌                                |                                                    |                    |                               |                  |                                                             |              |
| <ul> <li>ผู้สืบจ้าง</li> <li>&gt;</li> </ul>      | Q ดันหารายการ                                      |                    |                               |                  |                                                             |              |
| รู้จักดีพร้อม                                     | ประเภทหู่ไห้บริการ ชื่อ                            | โอร้านด้า          | สถานะ                         |                  | วันที่ร้องหอ                                                | วันที่อนุมัต |

- ๒. เลือกเมนูร้านค้า
- ๓. กรอกข้อมูลตามเงื่อนไขการสมัคร
- ๔. กดปุ่ม ยินยอม
- ๕. รอเจ้าหน้าที่ดำเนินการอนุมัติ (ระยะเวลาภายใน ๗ วัน)
- หลังจากเจ้าหน้าที่อนุมัติ สามารถจัดการร้านค้า จัดการสินค้าและจัดการคำสั่งซื้อได้

|                                                                                                    | บริการดีพร้อม เครื่องมือดีพร้อม จัดการข้อมู | ลยู่ใช้งาน เป็นส่วนหนึ่งกับดีพร้อม เครื่องมือช่วยเหลือ                                                                                                    | 8                       |  |
|----------------------------------------------------------------------------------------------------|---------------------------------------------|----------------------------------------------------------------------------------------------------|-------------------------|--|
| จำนวนผู้เข้าชมสะสม : −                                                                                                    | สมัครเป็นส่วนหนึ่งกับดีพร้อม                |                                                                                                    | _                       |  |
| ขาวสารดีพร้อม<br>จัดการข่อมูลผู้ไข้งาน<br>ข้อมูลสมาชัก >>                                                                                         |                                             | <b>V</b>                                                                                                    | นตำออนใอส               |  |
| 👀 ข้อมูลการประกอบการ 🔿                                                                                                    | ประเภทผู้ให้บริการ                          | การขอความยินยอม (Consent) เพื่อเก็บ<br>รวบรวมข้อมูลส่วนบุคคล                                                                                                    |                         |  |
| <ul> <li>รับสมุลการเข้ารับบริการ</li> <li>เป็นส่วนหนึ่งกับสีหร้อม</li> <li>ผู้เป็นวราชมุ</li> <li>รับปร้อมปัณน์</li> <li>รับปร้อมปัณน์</li> </ul> | ประเภทผู้ให้บริการ * ร้านเ                  | "ผู้ใช่บริการ" มีขอมไห้" ผู้ให้บริการ" น่าข่อมูลไป<br>วิเกราะห์และประมาณหลรามถึงการส่งข่อมูล เช่น ราย<br>ละเมื่อหม่อมูลเลมาชิก (AOI) ข่อมูลการถึงต่อตื้อสาร<br>(BOI) ข่อมูลการที่มีเพื่อค้านท่างอนไห้ (GOI) และ มูลกลห์มี<br>องศ์กร-ที่มีแต่อค้านท่าน Morketpicice (GOI-I) ห้อมู<br>ใน ระบบบริการถึงหรือม (DIPROM E-Services) ให้<br>ແก่ ระบบมีชาหวัดผู้กายได้การเชื่อมใยของระบบ "ระบบ | × Ø                     |  |
| สมัครเป็นส่วนหนึ่งกับดีพร้อมและ<br>ดิดดามสถานะ                                                                                                    |                                             | บริการดีพร้อม (DIPROM E-Services)" เพื่อขอรับ<br>บริการ จากระบบดังกล่าว                                                                                                    | Submit                  |  |
| • จัดการร้านดำ                                                                                                    |                                             | ไม่ยืนขอม ยินขอม                                                                                                    |                         |  |
| * 3MD 338997                                                                                                    | Q ต้นหารายการ                               |                                                                                                    |                         |  |
| รู้จักดีพร้อม                                                                                                    | ประเภทษุได้บริการ                           | สถามะ วันเ                                                                                                    | ที่ร้องขอ วันที่อนุมัต้ |  |

|                                                | นริการอัพร่อม เครื่องมืออัพร์อม จัดการม            | <b>บ</b><br>มุลสุโปงาน เป็นสวนหนึ่งกันดังกร้อง เครื่องมือประเพลือ                                                                                                    | 1            |             |
|------------------------------------------------|----------------------------------------------------|----------------------------------------------------------------------------------------------------|--------------|-------------|
|                                                | สมัครเป็นส่วนหนึ่งกับดีพร้อม                       |                                                                                                    |              |             |
|                                                | III พมายเหตุ:<br>การ "ausorf และเองส์ไลกับส่งร้อม" |                                                                                                    | softwareland |             |
|                                                | ประเภทผู้ให้บริการ                                 | $\otimes$                                                                                                    |              |             |
|                                                | ประเภทยู่ไปเรียง * รำเล                            | ไม่สามารถเปาร่วมได้ กรุณากรอก (G01)                                                                                                    | ~ B          |             |
| 🗊 ร้านคำออนไลน์                                |                                                    | GUI                                                                                                    |              |             |
|                                                |                                                    | and the second second s |              |             |
| สมัครเป็นส่วนหนึ่งกับดีหวัดมและ<br>ดีดหามสถานะ |                                                    | Try againt                                                                                                    |              | Submit      |
|                                                |                                                    |                                                                                                    |              |             |
|                                                | Q สัมหารายการ                                      |                                                                                                    |              |             |
|                                                | ประกอบอยู่ไปมีหรือวง                               | dia sua                                                                                                    | tudetorma    | Turklaugtid |

#### ้ตัวอย่างการแจ้งเตือน กรณีกรอกข้อมูลแบบฟอร์มที่ต้องใช้ในการสมัครไม่ครบถ้วน

ตัวอย่างการแจ้งเตือน กรณีตรวจสอบฟอร์ม G01 และไม่พบรายการที่เพิ่มร้านค้า

|                                                                                                    | นที่ตารศึกร์อย เครื่องมีอภัพร้อม      | จัดการมักมูลดูไป้งาน | เป็นต่วนหนึ่งกับที่หรือม เหรื่องมีอร        | izende                         | A                   |
|----------------------------------------------------------------------------------------------------|---------------------------------------|----------------------|---------------------------------------------|--------------------------------|---------------------|
| สานวนผู้เข้าขมตะสน : 1,062                                                                                  | สมัครเป็นส่วนหนึ่งกับดีพร่            | אמ                   |                                             |                                |                     |
| 🚊 มู้เรียวหาญ ><br>🚰 ร้านสำลอบโลง 🗸 🗸                                                                       | () หมายเหตุ:<br>กระสมเตรเป็นส่วนหนึ่ง | naning and a second  | ารสิตภัณฑ์สิตระการการสารเสราไปการสี่งเร่า   | างการการการที่สี่กับสามสามไลน์ |                     |
| <ul> <li>ข่อมูลร้านคำออนไลน์ (001)</li> <li>สมัครเป็นส่วนหนึ่งกับดีพร้อมและ</li> <li>ตัดควบสยานะ</li> </ul> | ประเภทผู้ให้บริการ                    |                      | $(\times)$                                  |                                |                     |
| <ul> <li>จัดการร้านดำ</li> <li>จัดการสินดำ</li> </ul>                                                       | ปรมเลทผู่ไห้บริการ *                  | ร้านเ                | รถเข้าร่วมได้ เนื่องจากไม่พบรายกา<br>ร้องขอ | รร้านดำที่                     |                     |
| • วิทยาวสารไรข้อ<br>🛫 จัยเรยุลาร์จ 😜                                                                        |                                       |                      | Try again!                                  |                                |                     |
| 🌏 ผู้กล่าง 🤉 ว<br>เครื่องมือข่วยเหลือ                                                                       |                                       |                      |                                             | _                              | Submit              |
| <ul> <li>คุมีมหารบโครง</li> <li>คิดต่อสอบอาห</li> </ul>                                                     | Q я́шитлаптя                          |                      |                                             |                                |                     |
| รู้จักดีพรอบ                                                                                                | ประเภทสุโทยรัการ                      | ທີ່ລຽງແຕ່ງ           | возы                                        | รับที่ร้องขอ                   | รับร่อมูมิดี        |
|                                                                                                    | Smith                                 | al mala sum          | Annone                                      | 2024-Mar-1213-28-03            | 2024-Mar-1310-57-47 |

**หมายเหตุ** การ "สมัครเป็นส่วนหนึ่งกับดีพร้อม" ของร้านค้า สามารถเปิดร้านค้าได้หลายร้านค้าในหนึ่งคำขอของการ อนุมัติร้านค้าออนไลน์ โดยสามารถกรอกร้านค้าที่ต้องการเปิดในแบบฟอร์ม G01 และ G01-1

|                                                                             | »      | บริการดีพร้อม เครื่องมือดีพร้า    | อม จัดการข้อมูลผู้ใช้งาน เป็   | นส่วนหนึ่งกับดีพร้อม เครื่องมือช่วยเ | หลือ                |                        |               |
|-----------------------------------------------------------------------------|--------|-----------------------------------|--------------------------------|--------------------------------------|---------------------|------------------------|---------------|
| จำนวนผู้เข้าชมสะสม : -                                                      | •      | G01 :ข้อมูลร้านค้าออนไส           | าน์                            |                                      |                     |                        |               |
| ข่าวสารดีพร้อม<br>จัดการข้อมูลผู้ใช้งาน                                     |        | บุคคลที่มีองศ์กร-ที่ขายของใน<br>- | Marketplace (G01) บุคคล        | ที่มีองค์กร-ที่มีผลัดภัณฑ์ใน Market  | place (G01-1)       |                        |               |
|                                                                             | ><br>> | 🗹 บันทึก ข้อมูลบุคคลที่มี         | องค์กร-พี่ขายของใน Marketplace | (G01) ເຈີຍນຈ່ອຍແລ້ວ                  |                     |                        |               |
| <ul> <li>ข้อมูลการเข้ารับบริการ</li> <li>เป็นส่วนหนึ่งกับดีพร้อม</li> </ul> | >      | Q คับหารายการ                     |                                |                                      |                     |                        | + เพิ่มบ้อมูล |
|                                                                             | ><br>> | ACTIONS                           | ชื่อร้านด้า MAKETPLACE         | วันที่สร้าง                          | วันที่แก้ไข         | สถานะการอนุมัติร้านด้า | สถานะ         |
|                                                                             | ><br>> | 1 🗉 📀                             | สำราญพันธ์ไม้                  | 2023-Nov-01 17:44:01                 | 2024-Feb-2714:38:25 | รออนุมัต               | active        |
| เครื่องมือช่วยเหลือ<br>📑 คู่มือการบริการ                                    |        | 10 🗸                              |                                |                                      |                     |                        |               |
|                                                                             |        |                                   |                                |                                      |                     |                        |               |
| รู้จักดีพร้อม                                                               |        | 2024© กรมส่งเสริมอุดสาหกรรม ก     | ระทรวงอุดสาหกรรม               |                                      |                     |                        |               |

#### ตัวอย่างแบบฟอร์ม G01

#### ตัวอย่างแบบฟอร์ม G01-1

|                                                         | *      | บริการดีพร้อม เครื่องมือ  | ดีพร้อม จัดการข้อมูลผู้ใช้งาน เป็               | นส่วนหนึ่งกับดีพร้อม   | เครื่องมือช่วยเหลือ | t.            |        |                         |                         |
|---------------------------------------------------------|--------|---------------------------|-------------------------------------------------|------------------------|---------------------|---------------|--------|-------------------------|-------------------------|
| จำนวนผู้เข้าชมสะสม : -                                  |        | G01 :ข้อมูลร้านค้าออ      | นไลน์                                           |                        |                     |               |        |                         |                         |
| ข่าวสารดีพร้อม<br>จัดการข้อมูลผู้ใช้งาน<br>ข้อมูลสมาชิก | >      | บุคคลที่มีองศักร-ที่ขายน  | องไน Marketplace (G01) มุคคล                    | ที่มีองค์กร-ที่มีผลิตร | ัณฑ์ใน Marketpla    | ce (G01-1)    |        |                         |                         |
|                                                         | >      | Q คันหาราชก               | 15                                              |                        |                     |               |        |                         | + เพิ่มข้อมูล           |
| บ้อมูลการเข้ารับบริการ<br>เป็นส่วนหนึ่งกับดีพร้อม       | >      | ACTIONS                   | TSIC                                            | ชื่อผลิตภัณฑ์          | ราคา (มาห)          | ຈ່ານານ (ນັ້ນ) | สถานะ  | วันที่สร้าง             | วันที่แก่ใช             |
| 👗 ผู้เชี่ยวขาญ<br>💮 ร้านต้าออนใลน์                      | ><br>> | ۲                         | 01112: การปลุกธัญพีช (ยกเว้นข้าว<br>และข้าวโพด) | ดอกไม้                 | 799                 | 60            | active | 2024-Feb-27<br>14:37:16 | 2024-Feb-27<br>14:37:16 |
|                                                         | >      | 1 i O                     | 01112: การปลูกธัญพีช (ยกเว้นข้าว<br>และข้าวโพด) | ต้นใบ้                 | 599                 | 20            | active | 2024-Feb-27<br>14:34:09 | 2024-Feb-27<br>14:34:09 |
| เครื่องมือช่วยเหลือ<br>📑 ดูมือการบริการ                 |        | 10 🗸                      |                                                 |                        |                     |               |        |                         |                         |
|                                                         |        |                           |                                                 |                        |                     |               |        |                         |                         |
| รู้จักดีพร้อม                                           |        | 2024© กรมส่งเสริมอุดสาหกร | รม กระทรวงอุดสาหกรรม                            |                        |                     |               |        |                         |                         |

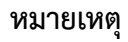

# ลบ กรณีที่ได้รับการอนุมัติแล้วไม่สามารถแก้ไขหรือลบ รายการสินค้าหรือร้านค้าได้

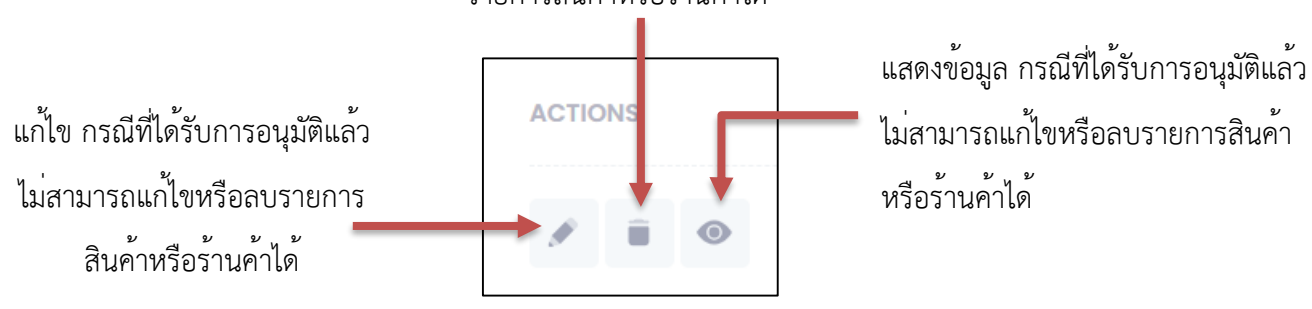

หลังจากที่ร้านค้าได้รับการอนุมัติแล้ว ทางกิจการสามารถเข้าจัดการร้านค้า โดยไปที่บริการทางด้านซ้าย หรือทางด้านบนของเว็บไซต์ "เป็นส่วนหนึ่งกับดีพร้อม" --> "ร้านค้าออนไลน์" --> "จัดการร้านค้า

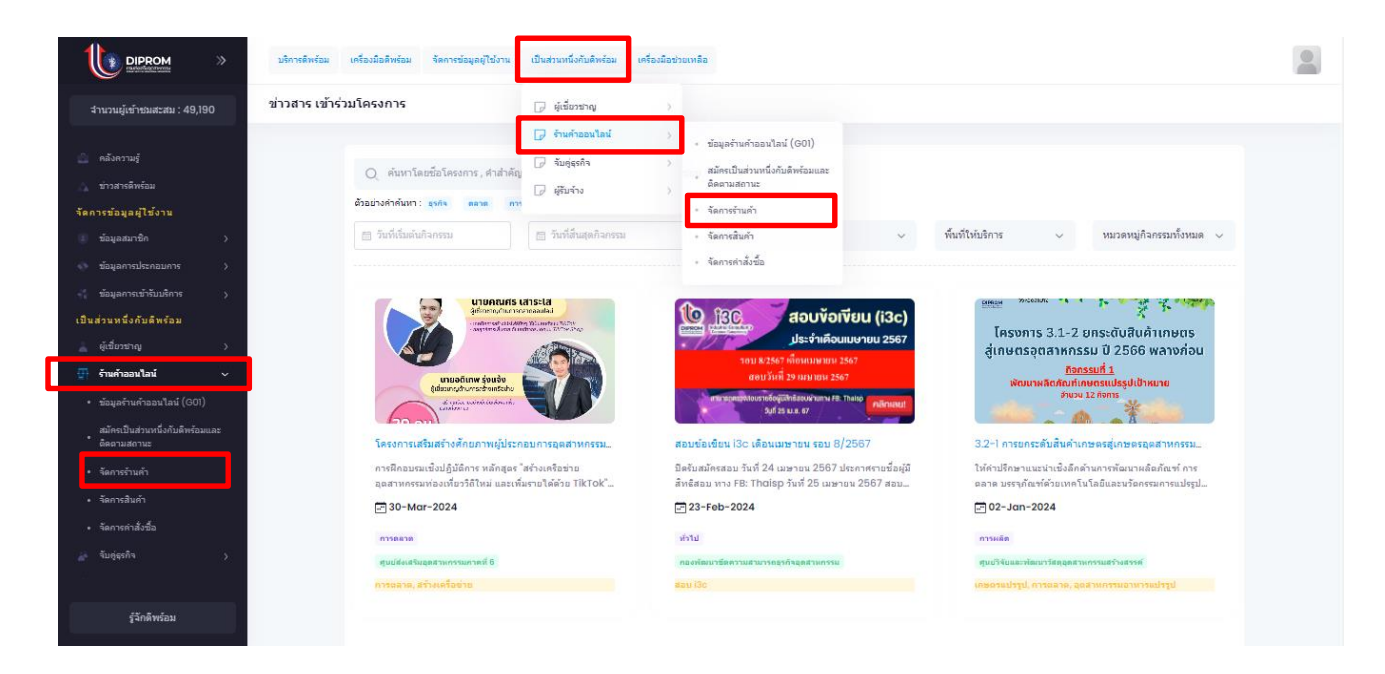

ให้กรอกรายละเอียดข้อมูลร้านค้า ทางปุ่มแก้ไข 🌌 ตรงส่วน ACTIONS โดยสถานะของร้านค้าต้องเป็น "เปิดร้าน (Online)" เพื่อเริ่มการขายสินค้า

# รายการร้านค้าที่ปรากฏเป็นร้านค้าที่ถูกอนุมัติให้สามารถเปิดได้

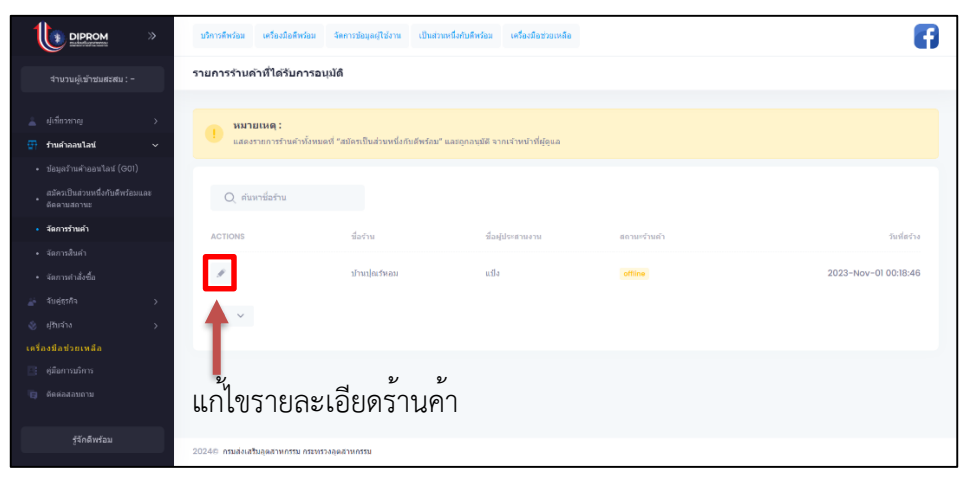

| บริการดีพร้อม เครื่องมือดี | หร้อม จัดการร้อมูล[ไปราช เป็นส่วงหนึ่งกับดีพร้อม เครื่องมีอช่วยเหลือ | A |
|----------------------------|----------------------------------------------------------------------|---|
| รายการร้านค้าที่ได้รับเ    | าารอนุมัติ                                                           |   |
|                            |                                                                      |   |
| สถานะร้านค้า               | โตร้าน (Offlino)                                                     |   |
| ชื่อด้าน                   | ີມເອ້ານ (Offline)                                                    |   |
| ชื่อผู้ประสานงาน           | เป็ดร้าน (Onlino)                                                    |   |
| เบอร์โทร                   | 0877921563                                                           |   |
| ที่อยู่                    | เอื้ออาสอารเซ "เปิดราวม" เพื่อขายสินด้ว                              |   |
| รายละเอียดบัญชี            | เลยแลถานอ เปตราน เพยบเปลนๆ เ                                         |   |
| ขื่อธนาคาร *               |                                                                      |   |
|                            | bank name is required                                                |   |
| เลขที่บัญชี *              | bank no. is required                                                 |   |
|                            |                                                                      |   |
| ขือบัญชี *                 | bank account name is required                                        |   |
|                            |                                                                      |   |
|                            |                                                                      |   |
|                            | ทด "Submit" เมอกรอกรายสะเอยดเสรจสน                                   |   |
|                            |                                                                      |   |
|                            |                                                                      |   |
| 24© กรมส่งเสริมอุตสาหกรรม  | เ กระพรวงอุดสำหกรรม                                                  |   |

# ขั้นตอนการจัดการสินค้า

๑. กดปุ่มเพิ่มสินค้า

|                                                                                            | บริการดีหร้อม เครื่องมือดีหร้อม จัดดารร้อนุดมุโปลาห เป็นสวยหนึ่งกับดีหร้อม เครื่องมือประเทดลือ | •                      |
|--------------------------------------------------------------------------------------------|------------------------------------------------------------------------------------------------|------------------------|
| จำนวนผู้เข้าชมสะสม : -                                                                     | รายการสินด้าของฉัน                                                                             |                        |
| <ul> <li>ผู้เน็ยวยาญ</li> <li>ร้านคำลอนไลน์</li> <li>ร้อมูลว่าแล้วออนไลน์ (©01)</li> </ul> | Q, Search Product                                                                              | + เพื่มสินคำ<br>STATUS |
| สมัครเป็นส่วนหนึ่งกับพี่หร้อมและ<br>* ตัดดามสถานะ<br>• จัดการร้านคำ                        | No data found                                                                                  |                        |
| <ul> <li>จัลการทำสั่งชื่อ</li> <li>จับดุญากิจ</li> </ul>                                   |                                                                                                |                        |
|                                                                                            |                                                                                                |                        |
| รู้จักดีพร้อม                                                                              | 20246 กรมส่งเสริมสุดสาหกรรม กระการวงสุดสาหกรรม                                                 |                        |

- ๒. กรอกรายละเอียดข้อมูลสินค้า และเลือกร้านค้าที่ต้องการวางขาย
- ๓. กดบันทึกข้อมูล

| บริการศัพร้อม เครื่องมือศัทร้อม จัดการข้อมูลผู้ใช้ง | าน เป็นสามหนึ่งกับสังของ เหรือรถือชาวอเหลือ                                                                 |        |                                              |
|-----------------------------------------------------|----------------------------------------------------------------------------------------------------|--------|----------------------------------------------|
| ขึ้มสินค้า                                          |                                                                                                    |        |                                              |
| รูปสินด้าหลัก                                       | รายละเอียด<br>ซึ่งงันก์ •                                                                                   |        |                                              |
| Allowed file types: png. jpg. jpeg. evg.            | ราหาสันต์ร *                                                                                                |        |                                              |
| warmawg arwendnin 300 x 175 pixel.                  | ⊤าออมเร็กอสินต์ <b>า *</b>                                                                                  |        |                                              |
| สถานะการแสดงผล<br>สถานร*<br>เดือกสถานธ์ ~           |                                                                                                    | 6      |                                              |
| หมวดหมู่สินค้า                                      | การขนส่ง<br><sup>weight</sup> (กิโลกรัม)                                                                    |        |                                              |
| ນມາອນຢູ່∙<br>ເດີລການກອນຢູ່ ∽                        | Set a product weight in Mograms (kg).<br>(เซนติเมตร)                                                        |        |                                              |
|                                                     | ersunder Height(h) ersunder Height(h)<br>feer startuder storike (fullsersne) - (UTM)<br>erstende            |        |                                              |
|                                                     | Option                                                                                                    |        |                                              |
| đ                                                   | หลามีสล้าร์ด<br>Renification                                                                                | ~      |                                              |
|                                                     | ารานคาทตองการขายสนคาน<br>เรือกร้านดำ<br>ารระสุดร้างกำให้มากระหมัส และสอานะ เมือร่าง (Online) เก่าชั้น *<br> | ~ ©    | กด "Submit" เมื่อกรอก<br>รายละเอียดเสร็จสิ้น |
|                                                     | Cance                                                                                                    | Submit |                                              |
| 24© กรมส่งเสริมอุตสาหกรรม กระทรวงอุตสาหกรรม         |                                                                                                    |        |                                              |

 ๑ะปรากฏหน้าจอรายการสินค้า ซึ่งหน้ารายการสินค้าที่ active คือสินค้าที่วางขายในระบบตลาด ออนไลน์

|                                                                     | บริการสีทร้อม เครื่องมือดีพร้อม  | จัดการข้อมูลผู้ใช้งาน เรื่ | ป็นส่วนหนึ่งกับดีพร้อม เครื่องมือช่วยเหลือ |       | 2                      |
|---------------------------------------------------------------------|----------------------------------|----------------------------|--------------------------------------------|-------|------------------------|
| จำนวนผู้เข้าชมสะสม : 883                                            | รายการสินค้าของฉัน               |                            |                                            |       |                        |
| 📧 ขอสินเชื่อ SME D Bonk<br>เครื่องมือดีหร้อม<br>🍠 แบบประเมินธุภิจ 🔉 | Q Search Product                 | PRODUCT NO                 | PRODUCT NAME                               | PRICE | + เพื่มสินคำ<br>STATUS |
| 📫 เครื่องมือชุรกิจ<br>💼 คดังความรู้<br>🗼 บ่าวสารศัพร์อม             | × +                              | 202354                     | กษายา<br>มีสั่วใหญ่แคแบร์                  | 1550  | active                 |
| จัดการข้อมูลผู้ใช่งาน<br>เข้อมูลสมาชิก >                            | × +                              | 202352                     | ดันแก่ว                                    | 45    | active                 |
| 🔹 ข้อมูลการประกอบการ ><br>📢 ข้อมูลการเข้ารับบริการ >                | 10 🗸                             |                            |                                            |       |                        |
| เป็นส่วนหนึ่งกับดีพร้อม<br>🚵 ผู้เชี่ยวชาญ >                         |                                  |                            |                                            |       |                        |
| 📱 ร้านค้าออนไลน์ 🔿                                                  |                                  |                            |                                            |       |                        |
| รู้จักดีพร้อม                                                       | 2024© กรมส่งเสริมอุดสาหกรรม กระท | รวงอุดสาหกรรม              |                                            |       |                        |

# ขั้นตอนจัดการคำสั่งซื้อสำหรับร้านค้า

- ๑. คลิกเลือกใบคำสั่งซื้อสถานะ Pending หมายถึงสถานะคำสั่งซื้อขายที่รอดำเนินการ และร้านค้าดำเนินการ ตรวจสอบข้อมูล จำนวนสินค้าและสลิปการโอน
- ๒. หากข้อมูลถูกต<sup>้</sup>อง เมื่อดำเนินการส่งสินค้าแล้วให้ร้านค้าดำเนินการอัพเดท Tracking ของสินค้าเข้าสู่ระบบ ตลาดออนไลน์

|                                                  | บริการดีพร้อม เครื่องมือดีพร้อม   | จัดการข้อมูลผู้ใช้งาน เป็นส่ | วนหนึ่งกับดีพร้อม เครื่องมือข่วยเหลือ |       | <b>&gt;</b>          |
|--------------------------------------------------|-----------------------------------|------------------------------|---------------------------------------|-------|----------------------|
| จำนวนผู้เข้าชมสะสม : 883                         | รายการขายของฉัน                   |                              |                                       |       |                      |
| เป็นส่วนหนึ่งกับดีพร้อม                          |                                   |                              |                                       |       |                      |
| 🛓 ผู้เชี่ยวชาญ >                                 | Q Search Order                    |                              |                                       |       |                      |
| 🚰 ว้านด้าออนไลน์ 🗸 🗸                             |                                   |                              |                                       |       |                      |
| <ul> <li>ข้อมูลร้านค้าออนใลน์ (G01)</li> </ul>   | ORDER NO                          | CUSTOMER                     | STATUS                                | TOTAL | CREATED DATE         |
| สมัครเป็นส่วนหนึ่งกับดีพร้อมและ<br>• ดิดตามสถานะ | 202311052315314                   | e e                          | Pending                               | 39    | 2023-w.a05 23:15:16  |
| • จัดการร้านคำ                                   | 202311052314423                   | e e                          | Cancel                                | 39    | 2023-ж.п05 23:14:27  |
| • จัดการสินคำ                                    | 202211052214202                   |                              | Control 1                             | 20    | 2022 05 2214-22      |
| <ul> <li>จัดการศาสังขึ้อ</li> </ul>              | 202311052314392                   | 66                           | Cancel                                | 29    | 2023-11.805 23:14:23 |
| 🚁 จับคู่ธุรกิจ 💦 🗲 🗲                             | 202311052312001                   | วันวิสา สุขขัย               | Success                               | 78    | 2023-พ.п05 23:11:44  |
| 🔹 ผู้รับจำง >                                    |                                   |                              |                                       |       |                      |
| เครื่องมือช่วยเหลือ                              | 10 🗸                              |                              |                                       |       |                      |
| 📑 ดูมือการบริการ                                 |                                   |                              |                                       |       |                      |
| 🗟 ด็ดต่อสอบถาม                                   |                                   |                              |                                       |       |                      |
| รู้จักดีพร้อบ                                    | 2024© กรมส่งเสริมอุดสาหกรรม กระทร | วงอุดสาหกรรม                 |                                       |       |                      |

| เด็พร้อม เครื่องมือดีพร้อม                                                                                                    | จัดการข้อมูลผู้ใช้งาน เป็นส่วนห | ณึ่งกับดีพร้อม เครื่องมือช่วยเหลือ |             |                                                                | l                          |
|----------------------------------------------------------------------------------------------------|---------------------------------|------------------------------------|-------------|----------------------------------------------------------------|----------------------------|
| ะเอียดคำสั่งขึ้อ                                                                                                    |                                 |                                    |             |                                                                |                            |
| rder Summary                                                                                                    |                                 |                                    | อัพเดท      | รหัสส่งสินค้า                                                  | อัพเดท Tracking            |
| Order Details                                                                                                    |                                 | Customer Details                   |             | Documents                                                      |                            |
| Date Added                                                                                                    | 2023-ж.н05<br>23:15:16          | Customer                           | e e         | 🔚 Shipping 🛛                                                   |                            |
| Payment<br>Method                                                                                                    | Online                          | Email                              | 6           |                                                                |                            |
| 🗈 Shipping Method ເ<br>ดูสลิปกา                                                                                                    | ารโอนเงิน                       |                                    |             |                                                                |                            |
| -                                                                                                    |                                 |                                    |             |                                                                |                            |
| ที่อยู่ในการจัดส่ง                                                                                                    |                                 | Order No. 202311                   | 052315314 📴 | nding                                                          |                            |
| <mark>พื่อยู่ในการจัดส่ง</mark><br>531,<br>จันหยัง 20160                                                                                                    |                                 | Order No. 2023110<br>PRODUCT       | 052315314   | oding<br>QTY UNIT PRICE                                        | TOTAL                      |
| พื่อยู่ในการจัดส่ง<br>531,<br>รังแช่ม มะขาม,<br>รังแช่ม 22150.                                                                                                    |                                 | Order No. 2023110<br>PRODUCT       | 052315314 🕞 | QTY UNIT PRICE                                                 | TOTAL<br>B39               |
| <mark>ที่อยู่ในการจัดส่ง</mark><br>531,<br>รังแช่ม 22150.<br>รายละเอียดร้านด้า                                                                                                    |                                 | Order No. 2023110<br>PRODUCT       | 052315314 🕞 | endrog<br>QTY UNIT PRICE<br>1 839<br>Subtotal                  | TOTAL<br>839<br>839        |
| <ul> <li>หื่อมู่ในการจัดส่ง</li> <li>531,</li> <li>รักษาสัมชาวน,</li> <li>รังแข่ม 22150.</li> </ul> รายละเอียดร้านด้า ชื่อร้าน: ร้านต่าดอกแก้ว ชื่อร้าน: ร้านต่าดอกแก้ว ชื่อร้าน: ร้านต่าดอกแก้ว | Inasinu)                        | Order No. 2023110<br>PRODUCT       | 052315314 🕞 | endrog<br>QTV UNIT PRICE<br>1 839<br>Subtotal<br>Shipping Rate | TOTAL<br>839<br>839<br>840 |

# ตัวอย่างการตรวจสอบใบสั่งซื้อ

# กรอกเลขติดตามสินค้าที่จัดส่ง (Tracking)

|                                                                                         | บริการดีพร้อม เครื่องมือดีพร้อม จัดการข้อมูลผู้ใช้งาน | เป็นส่วนหนึ่งกับดีพร้อม เครื่องมือช่วยเหลือ |                  |                 |
|-----------------------------------------------------------------------------------------|-------------------------------------------------------|---------------------------------------------|------------------|-----------------|
| จำนวนผู้เข้าขมสะสม : 883                                                                | รายละเอียดคำสั่งขึ้อ                                  |                                             |                  |                 |
| เป็นส่วนหนึ่งกับดีพร้อม<br>ผู้เชื่อวยาณ >                                               | Order Summary                                         |                                             |                  | อัพเดท Tracking |
| 🔹 ร้านด้าออนไลน์ 🗸                                                                      | Update Tracking I                                     | Number                                      | x                |                 |
| <ul> <li>ข้อมูลร้านค้าออนไลน์ (G01)</li> <li>สมัครเป็นส่วนหนึ่งกับศีพร้อมและ</li> </ul> | Order De                                              |                                             | Documents        |                 |
| <ul> <li>ดิดตามสถานะ</li> <li>จัดการร้านด้า</li> </ul>                                  | Tracking No *                                         |                                             | a Shipping O     |                 |
| • จัดการสินคำ                                                                           | Payment<br>Method                                     | _                                           |                  |                 |
| <ul> <li>จัดการคำสังชื่อ</li> <li>ลับคู่ธุรกิจ</li> <li>&gt;</li> </ul>                 | Shipping                                              | Cancel Submit                               |                  |                 |
| 🔮 ผู้วับจ้าง >                                                                          | Method                                                |                                             |                  |                 |
| - คุมีอการบริการ                                                                        |                                                       |                                             |                  |                 |
| 🐚 ติดต่อสอบถาม                                                                          | ที่อยู่ในการจัดส่ง                                    | Order No. 2023110                           | 52315314 Pending |                 |
| รู้จักดีพร้อม                                                                           | 531,<br>วันบนรี มะราช                                 | PRODUCT                                     | QTY UNIT PRIC    | CE TOTAL        |

- ๓. กดปุ่มอัพเดทเลขติดตามสินค้าที่จัดส่ง (Tracking)
- ๔. รายการสินค้าจะถูกปรับเป็นสถานะ Shipping คือสถานะของการขนส่งสินค้า

|                                                        | บริการสีพร้อม เครื่องมือดีพร้อม   | จัดการข้อมูลผู้ใช้งาน เป็นส่วา | เหนึ่งกับดีพร้อม เครื่องมือช่วยเหลือ |       |                     |
|--------------------------------------------------------|-----------------------------------|--------------------------------|--------------------------------------|-------|---------------------|
| จำนวนผู้เข้าชมสะสม : 883                               | รายการขายของฉัน                   |                                |                                      |       |                     |
| เป็นส่วนหนึ่งกับดีพร้อม                                |                                   |                                |                                      |       |                     |
| 🚊 ผู้เซี่ยวชาญ >                                       | Q Search Order                    |                                |                                      |       |                     |
| 🗊 ร้านค้าออนไลน์ 🗸 🗸                                   |                                   |                                |                                      |       |                     |
| <ul> <li>ข้อมูลร้านค้าออนไลน์ (G01)</li> </ul>         | ORDER NO                          | CUSTOMER                       | STATUS                               | TOTAL | CREATED DATE        |
| สมัครเป็นส่วนหนึ่งกับดีพร้อมและ<br>ดิดตามสถานะ         | 202311052315314                   | e e                            | Shipping                             | 39    | 2023-พ.n05 23:15:16 |
| • จัดการร้านค้า                                        | 202311052314423                   | ee                             | Cancel                               | 39    | 2023-ж.п05 23:14:27 |
| <ul> <li>จดการสนดา</li> <li>จัดการคำสังชื่อ</li> </ul> | 202311052314392                   | e e                            | Cancel                               | 39    | 2023-w.u05 23:14:23 |
| 🚁 จับคู่ธุรกิจ 💦 👌                                     | 202311052312001                   | วันวิสา สุขขัย                 | Success                              | 78    | 2023-w.s05 23:11:44 |
| 🖏 ผู้รับจำง >                                          | 10 🗸                              |                                |                                      |       |                     |
| เครองมอชายเหลอ                                         |                                   |                                |                                      |       |                     |
| 🔚 ติดต่อสอบถาม                                         |                                   |                                |                                      |       |                     |
| รู้จักดีพร้อม                                          | 2024© กรมส่งเสริมอุดสาหกรรม กระทร | งอุดสาหกรรม                    |                                      |       |                     |

๕. หน้ารายละเอียดคำสั่งซื้อของลูกค้า ส่วน Documents จะแสดงเลขจัดส่งให้สามารถติดตามสินค้าได้

| บริการดีพร้อม เครื่องมือดีพร้อม จัดการข้อมูลผู้ใช้งาน เป็นส่วนห                              | นึ่งกับดีพร้อม เครื่องมือช่วยเหลือ |              |                | 2               |
|----------------------------------------------------------------------------------------------|------------------------------------|--------------|----------------|-----------------|
| รายละเอียดคำสั่งขึ้อ                                                                         |                                    |              |                |                 |
| Order Summary                                                                                |                                    | _            |                | อัพเตท Tracking |
| Order Details                                                                                | Customer Details                   | c            | ocuments       |                 |
| Date Added 2023-9.005<br>23:15:16                                                            | Customer                           | ee           | shipping 0     | ER99999999      |
| Payment Online                                                                               | Email                              | ¢            |                |                 |
| 🌆 Shipping Method จัดต่งเอง                                                                  | -                                  |              |                |                 |
|                                                                                              |                                    |              |                | _               |
| ที่อยู่ในการจัดส่ง                                                                           | Order No. 20231105231              | 5314 Pending |                |                 |
| 531,<br>จันทบุรี มะขาม,                                                                      | PRODUCT                            |              | QTY UNIT PRICE | TOTAL           |
| 734#BB Z215U.                                                                                | ຄອກແກ້ງ                            |              | 1 839          | 839             |
| รายละเอียดร้านด้า                                                                            |                                    |              | Subtotal       | B39             |
| ชื่อร้าน: ร้านคำดอกแก้ว<br>ชื่อผู้ประสานงาน: คุณแม้ง (เจ้เจ้าของร้าน)<br>เบอร์โทร: 087521462 |                                    |              | Shipping Rate  | B40             |
| ที่อยู่: 531 ตลาด พระประแดง สมุทรปราการ 10130                                                |                                    |              | Grand Total    | B79             |
|                                                                                              |                                    |              |                |                 |
| 2024© กรมส่งเสริมอุดสาหกรรม กระทรวงอุดสาหกรรม                                                |                                    |              |                |                 |

# ส่วนที่ ๒ สำหรับผู้ซื้อ

# ขั้นตอนการซื้อสินค้าสำหรับผู้ซื้อ

- ๑. ไปที่ "บริการดีพร้อม" --> "ตลาดดีพร้อม"
- ๒. เลือกสินค้าที่ต้องการ
- ๓. กดปุ่ม "สั่งซื้อ" เพื่อซื้อสินค้าที่สนใจ

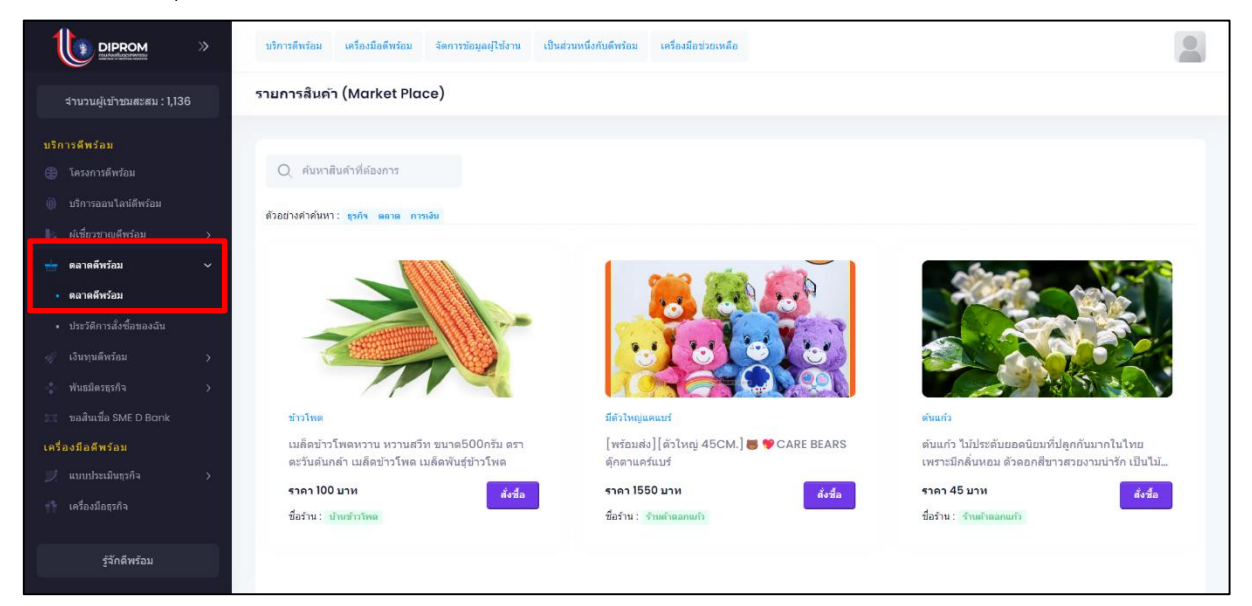

#### ตัวอย่างรายละเอียดสินค้า

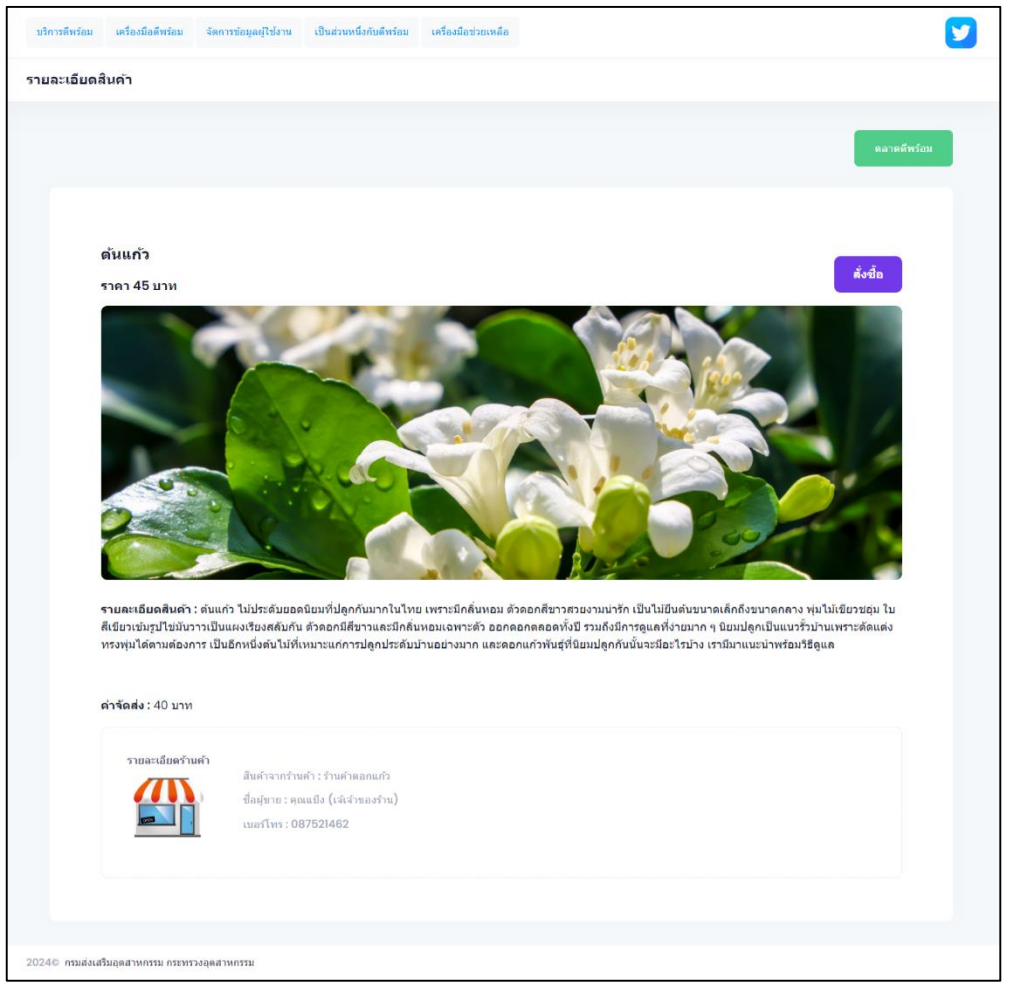

- ๔. กรอกรายละเอียด และแนบหลักฐานการโอนเงินเข้าระบบ
- ๙. กดปุ่ม "สั่งซื้อสินค้า"

| บริการพีพร้อม เครื่องมือพีพร้อม จัดการข้อมูลผู้ใช้งาน | เป็นส่วนหนึ่งกับดีพร้อม | เครื่องมือช่วยเหลือ        |              | Ð                 |
|-------------------------------------------------------|-------------------------|----------------------------|--------------|-------------------|
| ยืนยันดำสั่งชื้อและการขำระเงิน                        |                         |                            |              |                   |
|                                                       |                         |                            |              |                   |
|                                                       |                         |                            |              | คลาดดีพร้อม       |
|                                                       |                         |                            |              |                   |
|                                                       |                         |                            |              |                   |
|                                                       | ยืนป                    | ันดำสั่งชื้อและการชำระเงิน |              |                   |
| รายละเอียดการจัดส่ง                                   |                         |                            | รายการสืนค้า |                   |
| ชื่อ *                                                | นามสกุล *               |                            | ดันแก้ว      | ราคา 45 บาท/หน่วย |
|                                                       |                         |                            | + 41500 E    |                   |
| Email                                                 |                         |                            |              |                   |
|                                                       |                         |                            |              |                   |
| ที่อยู่ในการจัดส่ง *                                  |                         |                            |              |                   |
| บานเลขท, หมูท, ชอย                                    |                         |                            |              |                   |
| จังหวัด *                                             | อำเภอ •                 |                            |              |                   |
| TI ĮSIK IMITATI                                       | - nim m                 |                            |              |                   |
| ตำบล *                                                | รหัสไปรษย               | 1ថ <b>-</b>                |              |                   |
| กรุณาเลือก                                            | ~ กรุณาน                |                            |              |                   |
| เบอร์ดิดต่อ *                                         |                         |                            |              |                   |
|                                                       |                         |                            |              |                   |
|                                                       |                         |                            |              |                   |
| รายละเอียดร้านค้า<br>ชื่อร้าน: ร้านค้าดอกแก้ว         |                         |                            |              |                   |
| ที่อยู่: 531 ดลาด พระประแดง สมุทรปราการ               | 10130                   |                            |              |                   |
| โทร: 087521462                                        |                         |                            |              |                   |
| รายละเอียดการข้าระเงินและแนะ                          | บการขำระเงิน            |                            |              |                   |
| นื่อบัญปี: วันวิสา สุขข้ย                             |                         |                            |              |                   |
| ธนาคาร: ไทยพานิชย์ SCB                                |                         |                            |              |                   |
| ราคาสินด้า : 45 บาท<br>ดำรัดส่ง : 40 บาท              |                         |                            |              |                   |
| ยอดที่ต้องข่าระ 85 บาท                                |                         |                            |              |                   |
| 👔 Uplood สลิปการประเงิน                               |                         |                            |              |                   |
|                                                       |                         |                            |              |                   |
|                                                       |                         |                            |              |                   |
|                                                       |                         |                            | ยกเลิก       | สั่งขึ้อสินค้า    |
|                                                       |                         |                            |              |                   |
| 2024© กรมส่งเสริมอุดสาหกรรม กระทรวงอุตสาหกรรม         |                         |                            |              |                   |

๖. หลังสั่งซื้อสินค้า สามารถตรวจสอบประวัติการซื้อได้ โดยไปส่วน "บริการดีพร้อม" --> "ตลาดดีพร้อม"
 --> ประวัติการสั่งซื้อของฉัน" คลิกที่หมายเลขคำสั่งซื้อเพื่อดูรายละเอียดการสั่งซื้อ

|                                                                     | บริการสีพร้อม เครื่องมือดีพร้อม    | จัดการข้อมูลผู้ใช้งาน เป็นส่วน | หนึ่งกับดีพร้อม เครื่องมือช่วยเหลือ |      | F                              |
|---------------------------------------------------------------------|------------------------------------|--------------------------------|-------------------------------------|------|--------------------------------|
| จำนวนผู้เข้าชมสะสม : 891                                            | ประวัติการสั่งชื้อของฉัน           |                                |                                     |      |                                |
| บริการดีพร้อม                                                       |                                    |                                |                                     |      |                                |
| 🌐 โครงการดีพร้อม                                                    | Q Search Order                     |                                |                                     |      |                                |
| <ul> <li>บริการออนไลน์ดีพร้อม</li> <li>ณีพี่ยวขาณสีพร้อม</li> </ul> | หมายเลขศาลังขึ้อ                   | ชื่อร้านด้า                    | สถานะศาสังชื่อ                      | ราคา | รับที่ส่งข้อ                   |
| 🛨 ดลาดดีพร้อม 🗸 🗸                                                   | 202311052315314                    | ร้านค้าดอกแก้ว                 | Shipping                            | 39   | 2023-w.a05 23:15:16            |
| <ul> <li>ดฉาดสัพร้อม</li> <li>ประวัติการสั่งชื่อของฉัน</li> </ul>   | 202311052314423                    | ร้านค้าดอกแก้ว                 | Cancel                              | 39   | 2023- <i>พ.и.</i> -05 23:14:27 |
| 🔍 เวกม่กตพงตก >                                                     | 202311052314392                    | ร้านคำดอกแก้ว                  | Cancel                              | 39   | 2023-w.B05 23:14:23            |
| * พันธมิตรธุรกิจ >                                                  | 202311052312001                    | ร้านค้าดอกแก้ว                 | Success                             | 78   | 2023-w.n05 23:11:44            |
| เครื่องมือดีพร้อม                                                   | 🛛 🗸 ดูรายละ                        | ะเอียดการสังซิ                 | ້າຍ                                 |      |                                |
| 📫 เครื่องมือธุรกิจ                                                  |                                    |                                |                                     |      |                                |
| รู้จักดีพร้อม                                                       | 2024© กรมส่งเสริมอุดสาหกรรม กระทรว | งอุตสาหกรรม                    |                                     |      |                                |

| ะเอียดคำสั่งขึ้อ                                                                             |                           |                                 |                |
|----------------------------------------------------------------------------------------------|---------------------------|---------------------------------|----------------|
| rder Summary                                                                                 |                           | 😻 ยืนตันได้รับสินคำ ประวัติการเ | สั่งซื้อของฉัน |
| Order Details                                                                                | Customer Details          | Documents                       |                |
| Date Added 2023-11.005<br>23:15:16                                                           | Customer e e              | Shipping O THOOOOOC             | 00000тн        |
| Payment     Method     Online                                                                | Phone 025829752           |                                 |                |
| ิล Shipping Method จัดส่งเอง                                                                 |                           |                                 |                |
| ที่อย่ในการจัดส่ง                                                                            | Order No. 202311052315314 | Shipping                        |                |
| 53),<br>จันหบุรี มะขาม,                                                                      | PRODUCT                   | QTY UNIT PRICE                  | TOTAL          |
| รังแขม 22150.                                                                                | ดอกแก้ว                   | 1 839                           | B39            |
| รายละเอียดร้านด้า                                                                            |                           | Subtotal                        | B39            |
| ชื่อร้าน: ร้านคำคอกแก้ว<br>ชื่อผู้ประสานงาน: คุณแมิง (เจ้เจ้าของร้าน)<br>เบอร์โทร: 087521462 |                           | Shipping Rate                   | B40            |
| ที่อยู่: 531 ตลาด พระประแดง สมุทรปราการ 10130                                                |                           | Grand Total                     | <b>B</b> 79    |
|                                                                                              |                           |                                 |                |

 ๗. เมื่อได้รับสินค้าแล้ว กดปุ่ม "ยืนยันได้รับสินค้า" สถานะสินค้าจะถูกปรับเป็น Success ถือว่าการสั่งซื้อ เสร็จสมบูรณ์

| รายละเอียดคำสั่งชื้อ |                  |                     |
|----------------------|------------------|---------------------|
| Order Summary        |                  | 🔹 ยินอันได้รับสินคำ |
| Order Details        | Customer Details | Documents           |

|                         | » | บริการดีพร้อม เครื่องมือดีพร้อม  | จัดการข้อมูลผู้ใช้งาน เป็นส่วนห | หนึ่งกับดีพร้อม เครื่องมือช่วยเหลือ |      | <b>F</b>              |
|-------------------------|---|----------------------------------|---------------------------------|-------------------------------------|------|-----------------------|
| จำนวนผู้เข้าชมสะสม : 89 | 1 | ประวัติการสั่งขึ้อของฉัน         |                                 |                                     |      |                       |
| บริการดีพร้อม           |   |                                  |                                 |                                     |      |                       |
| โครงการดีพร้อม          |   | Q Search Order                   |                                 |                                     |      |                       |
| 🍈 บริการออนไลน์ดีพร้อม  |   |                                  |                                 |                                     |      |                       |
|                         | > | หมายเลชศาสั่งชื่อ                | ชื่อร้านด้า                     | สถานะสาสั่งชื่อ                     | ราคา | วันที่สังนี้อ         |
| 🛨 ดลาดดีพร้อม           | > | 202311052315314                  | ร้านค้าดอกแก้ว                  | Success                             | 39   | 2023-Nov-05 23:15:16  |
| 🛷 เงินทุนดีพร้อม        | > | 202211052214422                  | tour to our do                  |                                     | 20   | 2022-May-05-2244-07   |
|                         | > | 202311052314423                  | 2 HUM IMATHUR 2                 | Cancel                              | 38   | 2023-1400-05 23.14.27 |
|                         |   | 202311052314392                  | ร้านค้าดอกแก้ว                  | Cancel                              | 39   | 2023-Nov-05 23:14:23  |
| เครื่องมือดีพร้อม       |   | 202311052312001                  | ร้านค้าดอกแก้ว                  | Success                             | 78   | 2023-Nov-05 23:11:44  |
|                         | > |                                  |                                 |                                     |      |                       |
|                         |   | 10 🗸                             |                                 |                                     |      |                       |
|                         |   |                                  |                                 |                                     |      |                       |
| 🛓 ขาวสารศึพร้อม         |   |                                  |                                 |                                     |      |                       |
| รู้จักดีพร้อม           |   | 2024© กรมส่งเสริมอดสาหกรรม กระทร | วงอดสาหกรรม                     |                                     |      |                       |

#### ตัวอย่างรายการคำสั่งซื้อ

#### ช่องทางการขอรับบริการ E-Service

Website : https://diprom.go.th https://customer.diprom.go.th https://i.industry.go.th

#### รายการเอกสารหลักฐานประกอบการยื่นคำขอรับบริการ

บริการดีพร้อมของกรมส่งเสริมอุตสาหกรรมไม่มีเรียกเก็บเอกสารหลักฐานเพื่อขอรับบริการ

#### ค่าธรรมเนียม

บริการดีพร้อมของกรมส่งเสริมอุตสาหกรรมไม่มีการเรียกเก็บค่าธรรมเนียมในการดำเนินงาน

#### ระเบียบ/ข้อกฎหมายที่เกี่ยวข้อง

พระราชบัญญัติคุ้มครองข้อมูลส่วนบุคคล พ.ศ. ๒๕๖๒

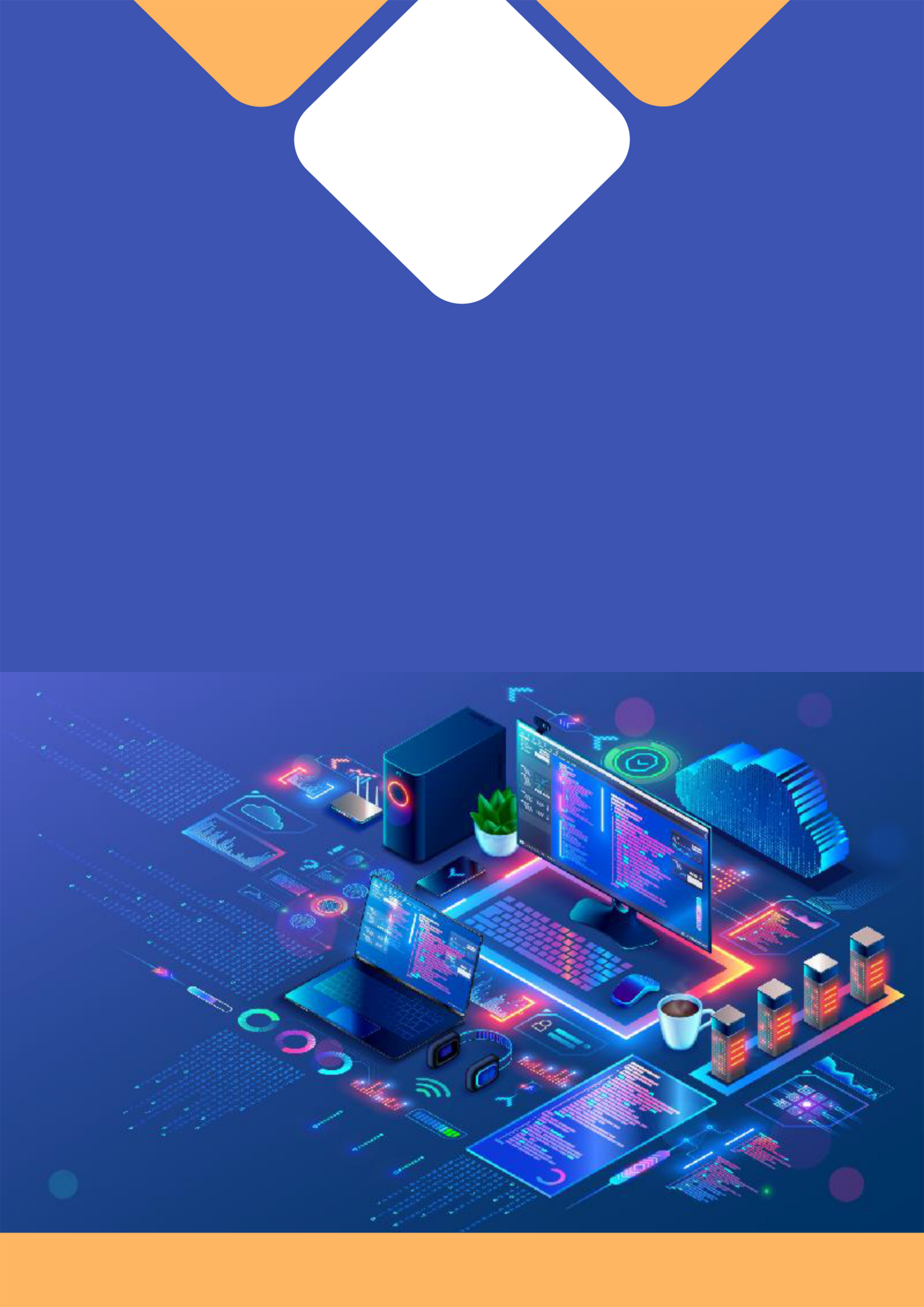